**Operating instructions and Spare parts list** 

# Powder management system OptiCenter OC09

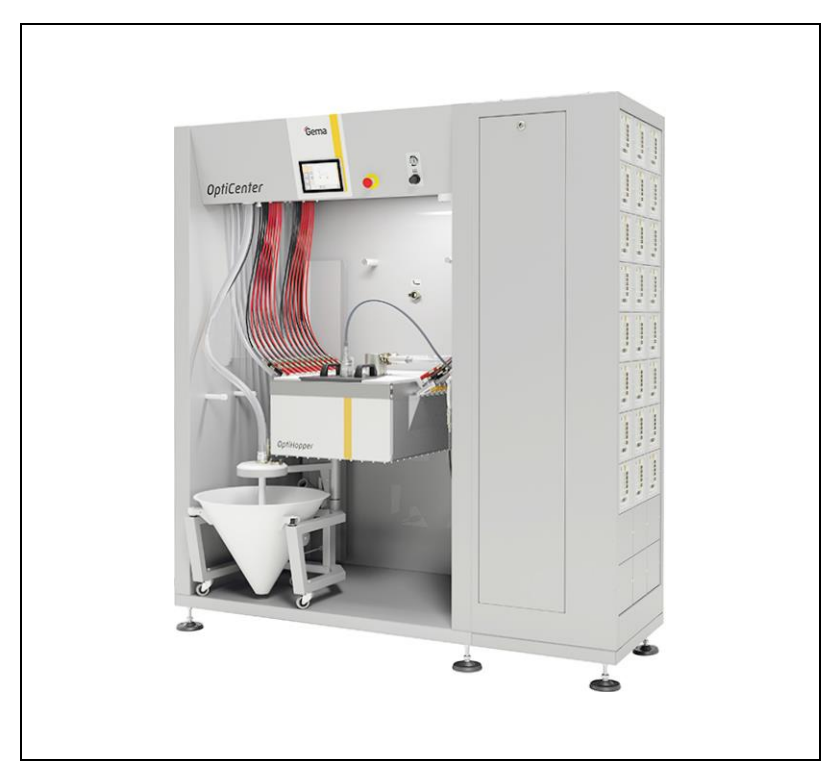

Translation of the original operating instructions

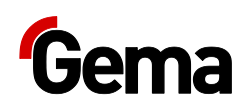

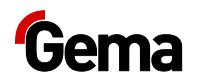

#### **Documentation OptiCenter OC09**

© Copyright 2021 Gema Switzerland GmbH

All rights reserved.

This publication is protected by copyright. Unauthorized copying is prohibited by law. No part of this publication may be reproduced, photocopied, translated, stored on a retrieval system or transmitted in any form or by any means for any purpose, neither as a whole nor partially, without the express written consent of Gema Switzerland GmbH.

Gema, EquiFlow, MagicCompact, MagicCylinder, OptiCenter, OptiFlex, OptiGun, OptiSelect and OptiStar are registered trademarks of Gema Switzerland GmbH.

ClassicLine, ClassicStandard, ClassicOpen, DVC (Digital Valve Control), GemaConnect, MagicControl, MagicPlus, MonoCyclone, MRS, MultiColor, MultiStar, OptiAir, OptiControl, OptiColor, OptiFeed, OptiFlow, OptiHopper, OptiMove, OptiSieve, OptiSpeeder, OptiSpray, PCC (Precise Charge Control), RobotGun, SIT (Smart Inline Technology) und SuperCorona are trademarks of Gema Switzerland GmbH.

All other product names are trademarks or registered trademarks of their respective holders.

Reference is made in this manual to different trademarks or registered trademarks. Such references do not mean that the manufacturers concerned approve of or are bound in any form by this manual. We have endeavored to retain the preferred spelling of the trademarks, and registered trademarks of the copyright holders.

To the best of our knowledge and belief, the information contained in this publication was correct and valid on the date of publication. Gema Switzerland GmbH makes no representations or warranties with respect to the contents or use of this publication, and reserves the right to revise this publication and make changes to its content without prior notice.

For the latest information about Gema products, visit **www.gemapowdercoating.com**.

For patent information, see www.gemapowdercoating.com/patents or www.gemapowdercoating.us/patents.

#### **Printed in Switzerland**

Gema Switzerland GmbH Mövenstrasse 17 9015 St.Gallen Switzerland

Phone: +41-71-313 83 00 Fax.: +41-71-313 83 83

E-mail: info@gema.eu.com

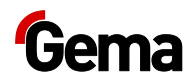

7

11

13

15

# **Table of contents**

#### About these instructions

| General information           | 7 |
|-------------------------------|---|
| Keeping the Manual            | 7 |
| Safety symbols (pictograms)   | 7 |
| Structure of Safetv Notes     | 8 |
| Software version              | 8 |
| Presentation of the contents  |   |
| Figure references in the text | 9 |
|                               |   |

#### Safety

| Basic safety instructions             | 11 | 1 |
|---------------------------------------|----|---|
| Product specific security regulations | 12 | 2 |

## Transport

| Introduction                                    |    |
|-------------------------------------------------|----|
| Safety rules                                    |    |
| Requirements on personnel carrying out the work | 13 |
| Packing material                                | 13 |
| Transport                                       | 13 |
| Data concerning goods to be transported         | 13 |
| Mode of transportation                          | 14 |
| Loading, transferring the load, unloading       | 14 |
|                                                 |    |

## **Product description**

| Intended use                     | 15 |
|----------------------------------|----|
| Field of application             | 16 |
| Reasonably foreseeable misuse    | 16 |
| Technical Data                   | 17 |
| Electrical data                  | 17 |
| Pneumatic data                   | 17 |
| Powder transport                 | 17 |
| Compressed air consumption       | 17 |
| Dimensions                       | 18 |
| Sound pressure level             | 18 |
| Rating plate                     | 18 |
| Design and function              | 19 |
| Overall view                     | 19 |
| Touch Panel                      | 19 |
| Compressed air indicators        | 20 |
| OptiHopper                       | 20 |
| Suction unit                     | 21 |
| Level sensors kit** (OptiHopper) | 21 |
| Cleaning hose                    | 22 |
| OptiFeed kit**                   | 22 |
| Powder bag cone                  | 22 |
| Vibrating trolley**              | 23 |
| Powder hopper**                  | 23 |
| Ultrasonic sieve system US07-1** | 24 |
| -                                |    |

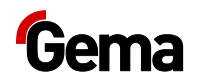

| Sieve machine PS07-1**  |  |
|-------------------------|--|
| Displacer**             |  |
| Powder feed to guns**   |  |
| Level sensor**          |  |
| Principle of operation. |  |
|                         |  |

#### Touch panel / operating panel

| Typical characteristics              | . 27 |
|--------------------------------------|------|
| Technical Data                       | . 28 |
| System                               | . 28 |
| Electrical data                      | . 28 |
| Dimensions                           | . 28 |
| Display                              | . 28 |
| Connections                          | . 29 |
| Environmental conditions             | . 29 |
| Rating plate                         | . 29 |
| Design and function                  | . 30 |
| Operating and display elements       | . 30 |
| Connections and interfaces           | . 31 |
| Symbols                              | . 32 |
| Meaning of the colors                | . 33 |
| Operating modes                      | . 34 |
| Coating                              | . 34 |
| Cleaning/color change operating mode | . 34 |
| Configuration                        | . 35 |
| Settings                             | . 35 |
| User levels and access               | . 35 |
| Functions available at user level    | . 36 |
| CAN bus                              | . 36 |
| General                              | . 36 |
| User administration                  | . 36 |
| Status display                       | . 36 |
| Login                                | . 36 |
| Log-out                              | . 40 |
| Change user                          | . 40 |
| User profile                         | . 40 |
| Diagnostic                           | . 49 |
| Operating data                       | . 50 |
| Checking the software version        | . 51 |
| 5                                    |      |

## Assembly / Connection

| Set-up                                    | 53 |
|-------------------------------------------|----|
| Grounding of the powder management center | 53 |
| Compressed air supply                     | 54 |

#### Start-up

| ation                    | 59 |
|--------------------------|----|
| Parameter description    |    |
| Removing SD card         |    |
| Inserting SD card        |    |
| Inserting the SD card    |    |
| Basic information        |    |
| Basic conditions         |    |
| Preparation for start-up |    |

#### Operation

| Operation               | 59 |
|-------------------------|----|
| Starting the OptiCenter | 59 |

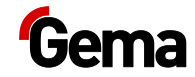

|                | Filling the OptiHopper                                                                                                    | 60                                                                                  |
|----------------|----------------------------------------------------------------------------------------------------|-------------------------------------------------------------------------------------|
|                | Coating                                                                                                    | 60                                                                                  |
|                | With powder recovery (spray)                                                                                                    | 60                                                                                  |
|                | Without powder recovery (spray to waste)                                                                                                    | 60                                                                                  |
|                | Screen selection                                                                                                    | 62                                                                                  |
|                | Manual coating                                                                                                    | 62                                                                                  |
|                | Delay fresh powder demand                                                                                                    |                                                                                     |
|                | Working interruptions or coating breaks                                                                                                    |                                                                                     |
|                | Switching on the Opticenter (alter each working day)                                                                                                    | 04                                                                                  |
|                | Color change                                                                                                    |                                                                                     |
| Maint          | enance / Repairs                                                                                                    | 67                                                                                  |
|                | Concerct information                                                                                                    | 67                                                                                  |
|                | OntiCenter maintenance                                                                                                    |                                                                                     |
|                | Maintenance schedule                                                                                                    |                                                                                     |
|                | Check for unusual noises                                                                                                    | 68                                                                                  |
|                | Wearing parts                                                                                                    | 68                                                                                  |
|                | Cleaning                                                                                                    |                                                                                     |
|                | Cleaning Steps                                                                                                    |                                                                                     |
|                | Cleaning Times                                                                                                    |                                                                                     |
|                | Cleaning procedure                                                                                                    | 70                                                                                  |
|                | Cleaning the recovery system                                                                                                    | 77                                                                                  |
|                | Cleaning and maintenance of the operating panel                                                                                                    | 78                                                                                  |
|                | Periodic checks                                                                                                    | 78                                                                                  |
|                | Repair work                                                                                                    | 79                                                                                  |
|                | Repairs                                                                                                    | 79                                                                                  |
|                | SD card – data backup                                                                                                    | 79                                                                                  |
|                |                                                                                                    |                                                                                     |
| Fault          | clearance                                                                                                    | 81                                                                                  |
| Fault          | clearance<br>Error messages                                                                                                    | <b>81</b><br>81                                                                     |
| Fault          | <b>clearance</b><br>Error messages<br>Troubleshooting guide                                                                                                    | <b>81</b><br>81<br>81                                                               |
| Fault          | clearance<br>Error messages<br>Troubleshooting guide                                                                                                    | 81<br>81<br>81                                                                      |
| Fault<br>Decoi | clearance<br>Error messages<br>Troubleshooting guide<br>mmissioning / Storage                                                                                                    | 81<br>81<br>81<br>85                                                                |
| Fault<br>Decoi | clearance<br>Error messages<br>Troubleshooting guide<br>mmissioning / Storage<br>Shutdown                                                                                                    | 81<br>81<br>81<br>85<br>                                                            |
| Fault<br>Decoi | clearance<br>Error messages<br>Troubleshooting guide<br>mmissioning / Storage<br>Shutdown<br>If in disuse for several days                                                                                                    | 81<br>81<br>81<br>85<br>85<br>85                                                    |
| Fault<br>Decoi | clearance<br>Error messages<br>Troubleshooting guide<br>mmissioning / Storage<br>Shutdown<br>If in disuse for several days<br>Storage conditions                                                                                                    | 81<br>81<br>85<br>                                                                  |
| Fault<br>Decoi | clearance<br>Error messages<br>Troubleshooting guide<br>mmissioning / Storage<br>Shutdown<br>If in disuse for several days<br>Storage conditions                                                                                                    | 81<br>81<br>85<br>85<br>85<br>85<br>85<br>85                                        |
| Fault<br>Decoi | clearance<br>Error messages<br>Troubleshooting guide<br>mmissioning / Storage<br>Shutdown<br>If in disuse for several days<br>Storage conditions<br>Storage duration<br>Type of storage                                                                                                    | 81<br>81<br>85<br>85<br>85<br>85<br>85<br>85<br>85                                  |
| Fault<br>Decor | clearance<br>Error messages<br>Troubleshooting guide<br>mmissioning / Storage<br>Shutdown<br>If in disuse for several days<br>Storage conditions                                                                                                    | 81<br>81<br>85<br>85<br>85<br>85<br>85<br>85<br>85<br>85<br>85                      |
| Fault<br>Decoi | clearance<br>Error messages<br>Troubleshooting guide<br>mmissioning / Storage<br>Shutdown<br>If in disuse for several days<br>Storage conditions<br>Storage duration                                                                                                    | 81 81 81 85 85 85 85 85 85 85 85 85 85 85 85 85                                     |
| Fault          | clearance Error messages Troubleshooting guide mmissioning / Storage Shutdown If in disuse for several days Storage conditions Storage duration Type of storage Space requirements Physical requirements Hazard notes.                                                                                                    | 81 81 81 85 85 85 85 85 85 85 85 85 85 85 85 85                                     |
| Fault          | clearance Error messages Troubleshooting guide mmissioning / Storage Shutdown If in disuse for several days Storage conditions Storage duration Type of storage Space requirements Physical requirements Hazard notes Maintenance during storage Maintenance schedule                                                                                                    | 81 81 81 85 85 85 85 85 85 85 85 85 85 85 85 85                                     |
| Fault          | clearance Error messages Troubleshooting guide mmissioning / Storage Shutdown If in disuse for several days Storage conditions Storage duration Type of storage Space requirements Physical requirements Hazard notes Maintenance during storage Maintenance works                                                                                                    | 81 81 81 85 85 85 85 85 85 85 85 85 85 85 85 85                                     |
| Fault          | clearance Error messages Troubleshooting guide mmissioning / Storage Shutdown If in disuse for several days Storage conditions Storage duration Type of storage Space requirements Physical requirements Hazard notes Maintenance during storage Maintenance works Storage and transport of the operating panel                                                                                                    | 81 81 81 85 85 85 85 85 85 85 85 85 85 85 85 85                                     |
| Fault          | clearance         Error messages                                                                                                    | 81 81 81 85 85 85 85 85 85 85 85 85 85 85 86 86 86 86 86 86 86 86 86 86 86 86 86    |
| Fault          | clearance         Error messagesTroubleshooting guide         mmissioning / Storage         Shutdown         If in disuse for several days         Storage conditions         Storage duration         Type of storage         Space requirements         Physical requirements         Hazard notes         Maintenance during storage         Maintenance works         Storage and transport of the operating panel                                                                                                    | 81 81 81 85 85 85 85 85 85 85 85 85 85 85 85 85                                     |
| Fault<br>Decor | clearance         Error messages                                                                                                    | 81 81 81 85 85 85 85 85 85 85 85 85 85 85 86 86 86 86 86 86 86 86 86 86 86 86 86    |
| Fault<br>Decor | clearance         Error messages                                                                                                    | 81 81 81 85 85 85 85 85 85 85 85 85 85 85 85 86 86 86 86 86 86 86 86 86 86 86 86 86 |
| Fault<br>Decor | clearance         Error messages         Troubleshooting guide                                                                                                    | 81 81 81 85 85 85 85 85 85 85 85 85 85 85 85 86 86 86 86 86 86 86 86 86 86 86 86 86 |
| Fault<br>Decor | clearance         Error messages         Troubleshooting guide         mmissioning / Storage         Shutdown         If in disuse for several days         Storage conditions         Storage duration         Type of storage         Space requirements         Physical requirements         Hazard notes         Maintenance during storage         Maintenance schedule         Maintenance works         Storage and transport of the operating panel         osal         Introduction         Requirements on personnel carrying out the work         Disposal regulations         Materials            | 81 81 81 85 85 85 85 85 85 85 85 85 85 85 85 86 86 86 86 86 86 86 86 86 86 86 86 86 |
| Fault<br>Decor | clearance         Error messages         Troubleshooting guide         mmissioning / Storage         Shutdown         If in disuse for several days         Storage conditions         Storage duration         Type of storage         Space requirements         Physical requirements         Hazard notes         Maintenance during storage         Maintenance works         Storage and transport of the operating panel         osal         Introduction         Requirements on personnel carrying out the work         Disposal regulations         Materials         Disassembly of component groups | 81 81 81 85 85 85 85 85 85 85 85 85 85 86 86 86 86 86 86 86 86 86 86 86 86 86       |

| Ordering spare parts91 |
|------------------------|
|------------------------|

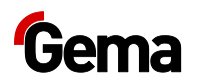

| OptiCenter OC09                           |     |
|-------------------------------------------|-----|
| Cone trolley                              |     |
| Fluidizing/suction unit                   |     |
| OptiHopper – complete                     |     |
| OptiHopper – Fluidization plate           |     |
| OptiCenter – Pneumatics                   |     |
| Main air supply                           |     |
| OptiHopper – pneumatic distributor        |     |
| OptiHopper – Fluidization                 | 100 |
| Pressure regulators pool                  | 101 |
| Pneumatic manifold Cleaning               | 102 |
| Ring Injector (Airmover) / Pinch Valve    | 103 |
| Powder hopper PH60-OC                     |     |
| PH100-OC Powder Hopper                    | 105 |
| LC01 Level sensor                         | 106 |
| Vibration trolley                         | 107 |
| Monocyclone – Powder transport            | 108 |
| Monocyclone – Powder transport connection | 109 |
| Pneumatics ES (AS)                        | 110 |
|                                           |     |

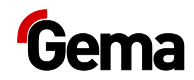

# **About these instructions**

# **General information**

This operating manual contains all important information which you require for the working with the OptiCenter OC09. It will safely guide you through the start-up process and give you references and tips for the optimal use when working with your powder coating system.

Information about the functional mode of the individual system components should be referenced in the respective enclosed documents.

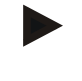

These operating instructions describe all equipment and functions of this OptiCenter.

- Please note that your OptiCenter may not be equipped with all the described functions.
- Optional equipment is marked by double asterisks\*\*.

# **Keeping the Manual**

Please keep this Manual ready for later use or if there should be any queries.

# Safety symbols (pictograms)

The following warnings with their meanings can be found in the Gema instructions. The general safety precautions must also be followed as well as the regulations in the relevant instructions.

#### **A** DANGER

Indicates a hazardous situation which, if not avoided, will result in death or serious injury.

#### **A** WARNING

Indicates a hazardous situation which, if not avoided, could result in death or serious injury.

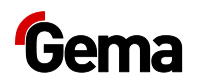

#### **A** CAUTION

Indicates a hazardous situation which, if not avoided, could result in minor or moderate injury.

#### ATTENTION

Indicates a potentially harmful situation. If not avoided, the equipment or something in its surrounding may be damaged.

#### ENVIRONMENT

Indicates a potentially harmful situation which, if not avoided, may have harmful consequences for the environment.

#### MANDATORY NOTE

Information which must be observed.

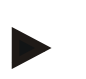

NOTICE

Useful information, tips, etc.

#### Structure of Safety Notes

Every note consists of 4 elements:

- Signal word
- Nature and source of the danger
- Possible consequences of the danger
- Prevention of the danger

#### A SIGNAL WORD

Nature and source of the hazard!

Possible consequences of the danger

Prevention of the danger

# Software version

This document describes the operation of the product OptiCenter OC09 with software version starting from 1.2.40 xxxx.

See chapter "Checking the software version" on page 51.

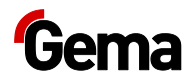

# **Presentation of the contents**

# Figure references in the text

Figure references are used as cross references in the descriptive text.

Example:

"The high voltage ( $\mathbf{H}$ ) created in the gun cascade is guided through the center electrode."

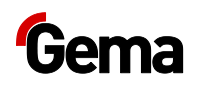

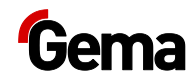

# Safety

# **Basic safety instructions**

- This product is built to the latest specification and conforms to the recognized technical safety regulations and is designed for the normal application of powder coating.
- Any other use is considered non-compliant. The manufacturer shall not be liable for damage resulting from such use; the user bears sole responsibility for such actions. If this product is to be used for other purposes or other substances outside of our guidelines then Gema Switzerland GmbH should be consulted.
- Start-up (i.e. the execution of intended operational tasks) is forbidden until it has been established that this product has been set up and wired according to the guidelines for machinery. The standard "Machine safety" must also be observed.
- Unauthorized modifications to the product exempt the manufacturer from any liability from resulting damage.
- The relevant accident prevention regulations, as well as other generally recognized safety regulations, occupational health and structural regulations are to be observed.
- Furthermore, the country-specific safety regulations also must be observed.

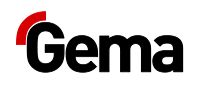

# **Product specific security regulations**

- This product is a constituent part of the equipment and is therefore integrated in the system's safety concept.
- If it is to be used in a manner outside the scope of the safety concept, then corresponding measures must be taken.
- The installation work to be done by the customer must be carried out according to local regulations.
- It must be ensured, that all components are earthed according to the local regulations before start-up.

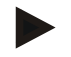

For further security information, see the more detailed Gema safety regulations!

#### A WARNING

#### Working without instructions

Working without instructions or with individual pages from the instructions may result in damage to property and personal injury if relevant safety information is not observed.

- Before working with the device, organize the required documents and read the section "Safety regulations".
- Work should only be carried out in accordance with the instructions of the relevant documents.
- Always work with the complete original document.

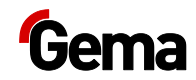

# Transport

# Introduction

This chapter describes special precautions that must be taken during internal transport of the product if:

 the customer himself must pack, transport and ship the product, in order to have overhaul and repair work carried out by the manufacturer

or

the product must be shipped for disposal (recycling).

#### Safety rules

Suitable equipment (e.g. a crane) must be used when moving parts that are sometimes bulky and heavy.

Components being disassembled must be adequately secured before they are detached.

# Requirements on personnel carrying out the work

Use only technical personnel who are trained in operating the respective equipment (e.g. a crane).

If there are any uncertainties, please contact Gema Switzerland GmbH.

# **Packing material**

Not necessary for the internal transport. For external transport:

# Transport

#### Data concerning goods to be transported

- The space requirements correspond to the size of the components plus the packaging
- Weight see "Technical Data"
- Points of attachment, see "Mode of transportation"

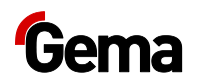

#### Mode of transportation

For short distances/shifts of position within the same room, the product must be transported using a forklift truck with long forks.

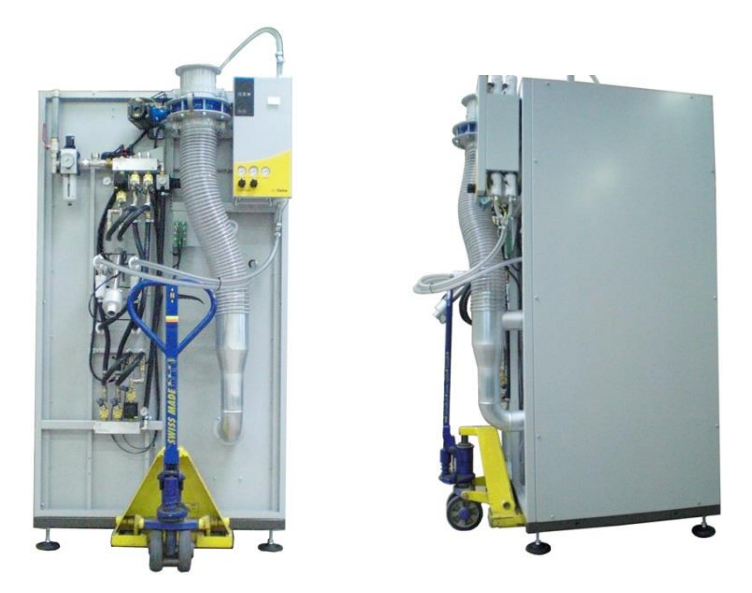

Fig. 1

Transport the unit only in the position according to its intended use.

#### ATTENTION

**Risk of damage** 

The OptiCenter must not be placed fully in the horizontal position, since it is not designed for this purpose.

► In case of doubt contact Gema Switzerland GmbH!

## Loading, transferring the load, unloading

Suitable lifting equipment is to be used for all procedures.

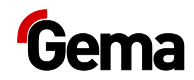

# **Product description**

# Intended use

The powder management center is designed for easy and clean handling of the coating powder and is operated via a touch panel.

The center will only operate in combination with Gema powder conveyors, which are designed to convey coating powder to the spray guns.

As a part of the process controlled coating plant, the center is designed for automatic or semi-automatic operation. It allows quick, manual color changes, supported by automated cleaning steps. The completely equipped OptiCenter can include all powder conveying devices, gun and axis control units, as well as the complete fresh powder dosing.

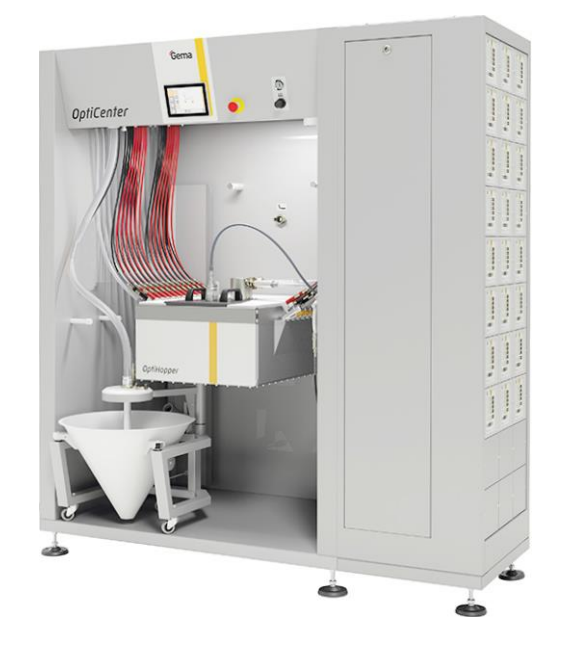

#### Fig. 2

Observance of the operating, service and maintenance instructions specified by the manufacturer is also part of the intended use. This product should only be used, maintained and started up by trained personnel, who are informed about and are familiar with the possible hazards involved.

Any other use is not considered as intended use. The manufacturer is not responsible for any incorrect use and the risks associated with such actions are assumed by the user alone!

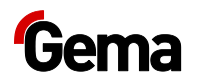

For a better understanding of the interrelationships in powder coating, it is recommended that the operating instructions for all other components be read as well, so as to be familiar with their functions too.

## **Field of application**

The powder management center is suitable for use in plants with a closed powder circuit:

#### Conveying

- Precision conveying from the integrated powder container (OptiHopper) to the applicators
- Recovered powder is returned to the system

Optional:

- Fresh powder directly from the (original) powder bag
- Fresh powder directly from the (original) powder box
- Powder directly from the large-volume powder container (60 or 100 liters)
- Fresh powder from a Gema fresh powder system
- Powder level monitoring by level sensor(s)

#### Cleaning

- Automatic internal cleaning of suction tubes, powder conveyors, powder hoses and guns
- Manual cleaning of the OptiHopper is supported with automated cleaning steps and fixed built-in suction unit
- Supply of the recovered powder
- The working environment remains clean

#### Controlling

 No own exhaust air system – the powder management center does not have its own exhaust air system and will be therefore connected directly to the after filter

# Reasonably foreseeable misuse

- Operation without the proper training
- Use of moist powder
- Insufficient fluidization at the suction point
- Use with insufficient compressed air quality
- Input pressure too low
- Use in connection with unauthorized coating devices or components

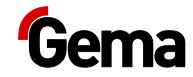

# **Technical Data**

## **Electrical data**

| OptiCenter OC09 |               |
|-----------------|---------------|
| Connected load  | 230 V+E+N     |
| Frequency       | 50/60 Hz      |
| Protection type | IP54          |
| Approvals       | CE (Ex)II 3 D |

## **Pneumatic data**

| OptiCenter OC09                          |                            |
|------------------------------------------|----------------------------|
| Inlet pressure                           | min. 6.5 bar               |
| Water vapor content of<br>compressed air | max. 1.3 g/m³              |
| Oil content of compressed air            | max. 0.1 mg/m <sup>3</sup> |

# **Powder transport**

| OptiCenter OC09     | 24 guns              |
|---------------------|----------------------|
| Recovery            | OptiFeed powder pump |
| OptiHopper capacity | 60 liters (35 kg)    |

## **Compressed air consumption**

| OptiCenter OC09                                                     |               |
|---------------------------------------------------------------------|---------------|
| Max. compressed air<br>consumption during cleaning (120<br>seconds) | 200-300 Nm³/h |
| Coating operation                                                   |               |
| Fluidization OptiHopper +<br>AirMover + process air                 | 20 Nm³/h      |
| Consumption per applicator                                          | 5 Nm³/h       |
| Example for 10 applicators                                          | 70 Nm³/h      |
| Cleaning operation mode                                             |               |
| Cleaning OptiFeed hose to cyclone                                   | 120 Nm³/h     |
| Cleaning conveying hose to an applicator                            | 30 Nm³/h      |
| Example for 6 applicators (for group size = 6)                      | 180 Nm³/h     |

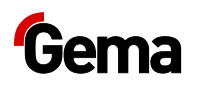

#### **Dimensions**

| OptiCenter OC09               | 24 guns                           |
|-------------------------------|-----------------------------------|
| Area*<br>(width x depth) (mm) | 1900 x 1700                       |
| Overall height (mm)           | 2100 (2250 - OptiFeed connection) |
| Weight(kg)                    |                                   |
| OptiCenter base weight        | 460                               |
| loaded*                       | 765                               |

\* with electrostatic and system control

#### Sound pressure level

| OptiCenter OC09         |                                    |
|-------------------------|------------------------------------|
| Normal operation        | 75 dB(A)                           |
| Cleaning operation mode | for a short time up to<br>95 dB(A) |

The sound pressure level was measured while the unit was in operation; measurements were taken at the most frequent operator positions and at a height of 1.7 m from the ground.

The specified value is applicable only for this product itself and does not take into account external noise sources or cleaning impulses.

The sound pressure level may vary, depending on the product configuration and space constraints.

## **Rating plate**

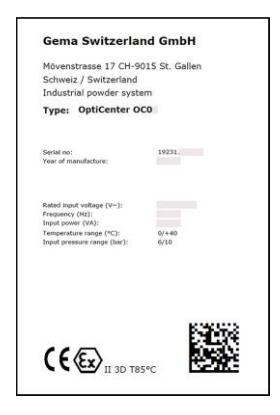

Fig. 3: Rating plate

Fields with a gray background contain contract-specific data!

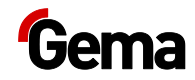

# **Design and function**

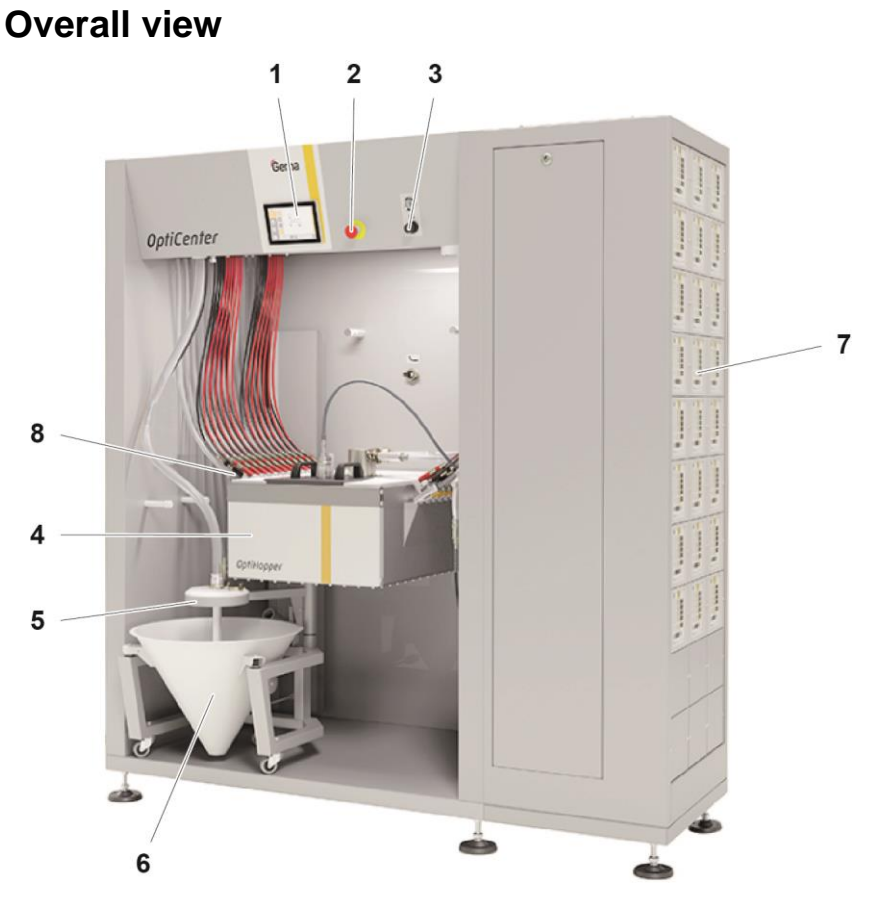

fig. 4: Structure

- 1 Control unit/operating panel
- 2 Emergency stop button
- 3 OptiHopper fluidizing
- 4 OptiHopper
- 5 Powder bag fixation
- 6 Powder bag cone with vibrator
- 7 Gun and axes control units
- 8 OptiFlow injectors
- 9 Suction unit (not shown)

## **Touch Panel**

All necessary operating procedures are activated by the Touch Panel.

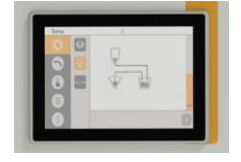

Fig. 5:

# Gema

## **Compressed air indicators**

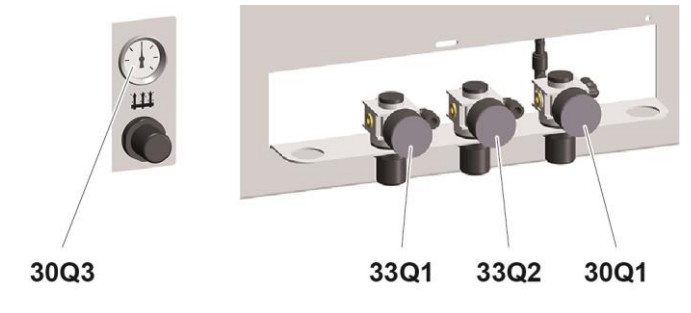

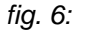

| Gema default values after installation |         |                                   |
|----------------------------------------|---------|-----------------------------------|
| 30Q1                                   | 0.5 bar | AirMover (normal operation)       |
| 30Q3                                   | 3 bar   | OptiHopper fluidizing air         |
| 33Q2                                   | 2 bar   | Powder hopper fluidizing air      |
| 33Q1                                   | 2 bar   | Fluid/suction unit fluidizing air |

# OptiHopper

The OptiHopper provides the following features:

- Conditioning and fluidization of the coating powder
- Extraction/removal of excess free-floating powder particles and the fluidization air back into the powder circuit by means of ring injector (AirMover)
- Cleaning of the ring injector (AirMover) and the connected powder hose with compressed air pulses for powder recovery
- Manual emptying the residual powder
- Manual cleaning supported by automated cleaning steps and fixed built-in suction unit

#### Optional:

Monitoring and control of the powder level

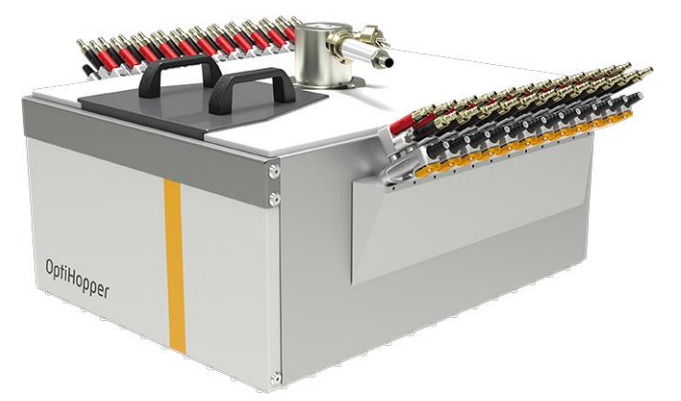

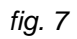

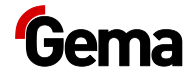

## Suction unit

The suction unit provides the following features:

- Dust-free removal of coating powder from the OptiHopper
- Dust-free cleaning of the OptiCenter housing and components with additional brush head
- Can be enabled or disabled at any time on the TouchPanel
- The extracted powder is transported to the after filter (the suction power is increased by additional AirMover)

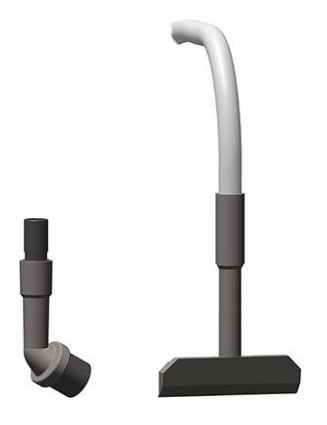

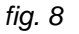

## Level sensors kit\*\* (OptiHopper)

The kit provides the following features:

- Two level sensors for monitoring the levels ("full" and "low")
- The sensors are cleaned with compressed air pulses

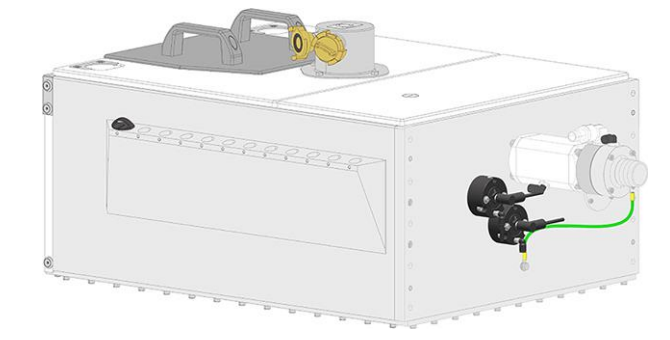

fig. 9

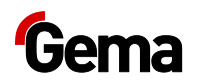

## **Cleaning hose**

- For cleaning the OptiCenter powder hopper and rinsing the fluidizing/suction lance
- Adjustable air flow at the ball valve
- Can be connected instead of the air gun in the OptiCenter

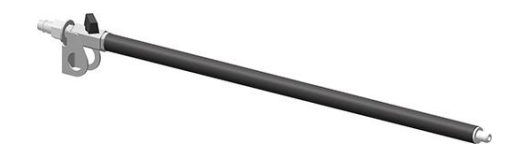

fig. 10

## **OptiFeed kit\*\***

- For filling the OptiHopper with fresh powder using a powder pump
- Always used in conjunction with the powder bag cone or vibrating trolley

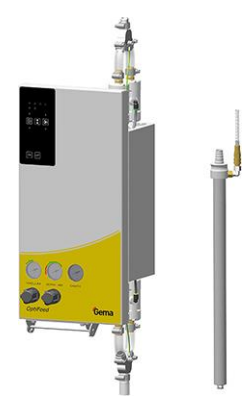

fig. 11

## Powder bag cone

- Capacity up to 25 kg
- Can be swiveled for easy powder emptying
- Fluidizing/suction lance
- Fresh powder pump connection
- Recovery powder pump connection

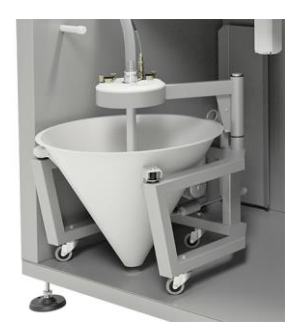

Fig. 12

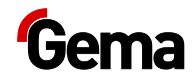

## Vibrating trolley\*\*

- Powder feed directly from the original powder manufacturer's container
- Use up to max. 12 guns
- Can be swiveled for easy powder emptying
- Fluidizing/suction lance
- Fresh powder pump connection
- Recovery powder pump connection

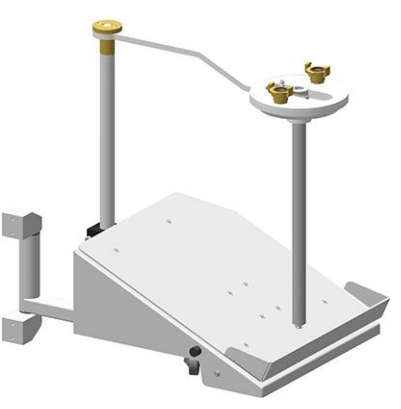

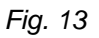

## Powder hopper\*\*

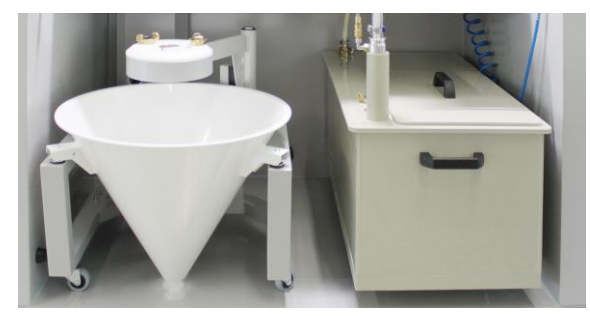

#### Fig. 14:

- For larger quantities of one powder type
- Capacity 60 or 100 liters
- Connection point for fluidizing/suction lance
- Connection point for external powder supply
- Connection point for recovered powder
- Fluidized, with venting connector
- Suitable for metallic powders
- Level sensor optionally available

When using the powder hopper, the venting hose must be connected to

the connector **1**, and the ball valve (**10**) must be open during the entire operation.

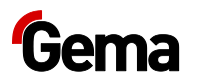

Is there no powder hopper, the ball valve must be closed.

## Ultrasonic sieve system US07-1\*\*

The US07-1 Ultrasonic sieve system with the corresponding Ultrasonic sieve generator is used for the ultrasonic supported sieving of coating powder. It is exclusively used inside the OptiHopper.

The system is delivered from the factory with a mesh size of 250  $\mu m.$  Additional mesh sizes are available: 140  $\mu m,$  200  $\mu m,$  300  $\mu m,$  500  $\mu m$  and 1180  $\mu m.$ 

The sieve configuration and sieve selection are done on the Touch Panel.

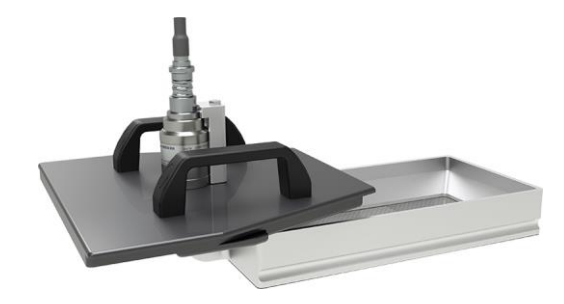

fig. 15:

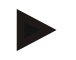

For additional information, please see the operating instructions of the ultrasonic sieve system!

#### Sieve machine PS07-1\*\*

The sieve machine is used for the vibration supported sieving of coating powder and can be equipped with different mesh sizes and sieve covers (see separate operating instructions).

It is exclusively used above the OptiHopper powder hopper.

The sieve is configured via the Touch Panel.

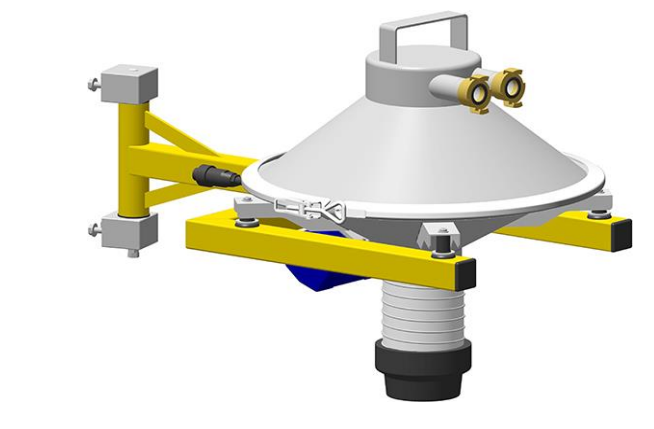

fig. 16:

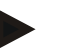

For additional information, please see the operating instructions of the sieve machine!

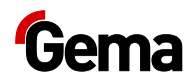

## Displacer\*\*

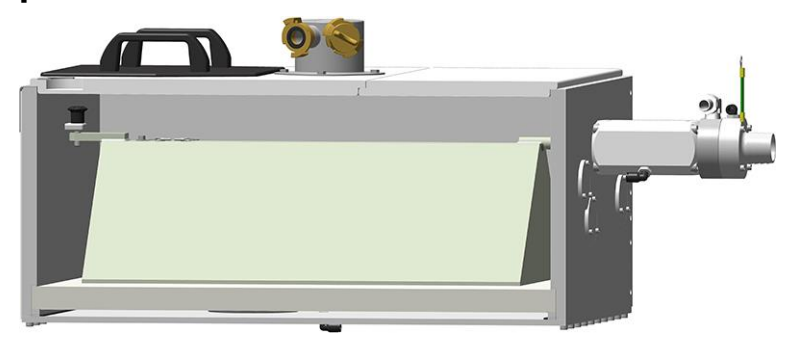

#### fig. 17:

- Coating process can be started with only 6 kg of powder
- Easy to install (small rework required in the OptiHopper)
- Easy to clean due to no-stick materials

If there is no displacer, 11 kg of powder is required to start the coating process.

### Powder feed to guns\*\*

- Powder feed to guns from powder bag cone or original powder container
- Use up to max. 2 guns
- Fluid/suction lance(s)
- Not included in the cleaning procedure of the OptiCenter
- For manual, simple coating tasks

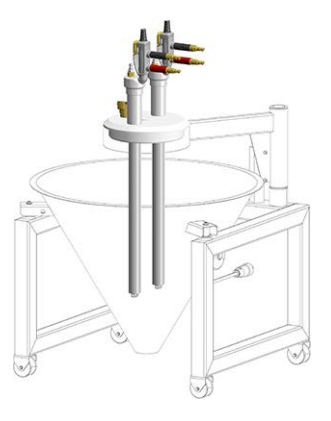

Fig. 18

#### Level sensor\*\*

- For level detection in the powder bag cone or in the powder hopper
- Height adjustable
- Fluidized in the measuring range

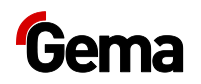

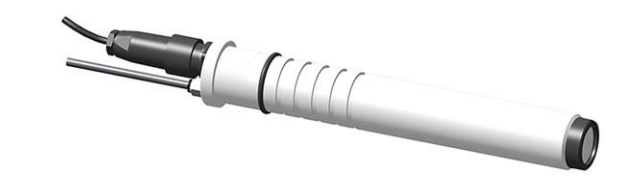

Fig. 19

## **Principle of operation**

#### Powder circuit

During the typical OptiCenter (7) operation, the powder bag is put in the powder bag cone. The powder is fluidized in the bag with the fluidizing/suction lance and then fed to the OptiHopper (9). The fluidized powder is sucked in by the conveyors and fed through the powder hoses to the guns/spray nozzles (8). The powder, which does not adhere to the workpieces, will be absorbed by the exhaust air of the booth (1) and separated from the air in the cyclone separator (2).

The separated powder is cleaned by passing it through the integrated sieve (3) and fed back into the OptiHopper (9) by the dense phase conveyor (4), where it is prepared again for coating operation.

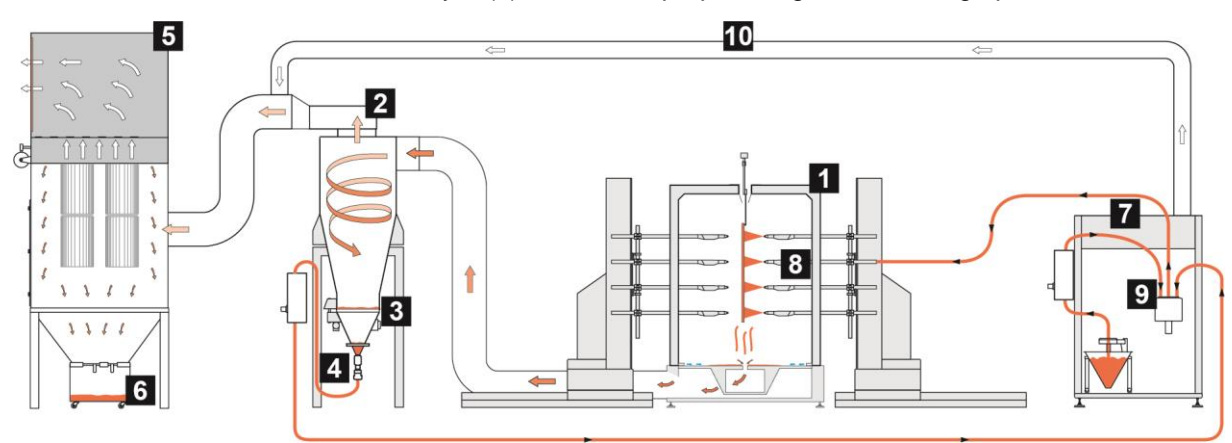

fig. 20: Powder flow in the plant

- 1 Booth
- 2 Cyclone separator
- 3 Screen
- 4 Dense phase conveyor
- 5 After filter

- 6 Waste container
- 7 OptiCenter
- 8 Automatic powder guns
- 9 OptiHopper
- 10 Exhaust air ducting

The rest of the non-separated powder (most of it is fine particles) goes into the after filter (5). The after filter separates the powder into a waste container (6), which is positioned directly under the filter elements and is very easy to empty. The cleaned air then exits the filter and is fed directly back into the workshop environment.

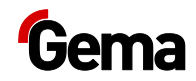

# **Touch panel / operating panel**

# Typical characteristics

- Powder coating in 2 operating modes
- Cleaning in cleaning mode
- User administration and language management
- Configuration and parameter data management
- Alarm handling
- Diagnostic functions
- Operating data acquisition
- Storage of operating data on SD cards
- Data exchange with higher-level plant controls (option)
- 7.0" display with symbol elements
- TFT color screen with touch screen function
- CAN bus technology
- Multilingual version

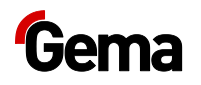

# **Technical Data**

# System

| MagicControl CM40 |                       |
|-------------------|-----------------------|
| Processor         | ARM Cortex-A9 800 MHz |
| Internal memory   | 512 MB RAM, 1 GB SLC  |
| Remanent memory   | 128 kB                |

## **Electrical data**

| MagicControl CM40          |                                                       |
|----------------------------|-------------------------------------------------------|
| Nominal voltage            | 24 VDC SELV, extra-low safety<br>voltage              |
| Voltage range              | 24 VDC acc. to DIN 19240<br>19.2 - 30.0 VDC effective |
| Reverse voltage protection | yes                                                   |
| Protection                 | yes (internal inaccessible melting fuse)              |
| Electrical insulation      | no                                                    |
| Current consumption        | max. 21.6 W/24 VDC                                    |
| Switch-on current max.     | 1 A <sup>2</sup> s                                    |

## Dimensions

| Touch Panel           |                   |
|-----------------------|-------------------|
| Mechanical dimensions | 196 x 135 x 51 mm |
| Window                | 183 x 122 mm      |

# Display

| Touch Panel      |                                     |
|------------------|-------------------------------------|
| Technology       | Projected Capacitive Touch (PCT)    |
| Screen diagonal  | 7.0"                                |
| Resolution       | 1024 x 600 pixels (WXGA)            |
| Number of colors | ≈ 16.7 million (color depth 24 Bit) |
| Display surface  | 154 x 90 mm                         |
| Operation        | Multifinger touch                   |
| Front screen     | Anti reflex coated, scratch-proof   |

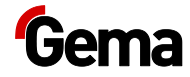

#### Connections

| MagicControl CM40 |                                                                      |
|-------------------|----------------------------------------------------------------------|
| Ethernet 1        | RJ-45 socket, 8-pin, 2 LEDs<br>(CAT5e/6), LAN1, 10/100 Mbps          |
| Ethernet 2        | RJ-45 socket, 8-pin, 2 LEDs<br>(CAT5e/6), LAN1, 10/100 Mbps          |
| USB host          | USB 2.0, not galvanically isolated, plug type A, full power (500 mA) |
| USB device        | USB 2.0, not galvanically isolated, plug type B                      |
| COM1              | RS-232, not galvanically isolated, SUB-D connector 9-pin             |
| COM2              | RS-485, not galvanically isolated, SUB-D connector 9-pin             |
| CAN               | CAN1, not galvanically isolated, SUB-<br>D connector 9-pin           |
| SD card slot      | SDSC or SDHC according to SDA specification 2.0                      |

#### **Environmental conditions**

| Touch Panel                   |                                                    |  |  |
|-------------------------------|----------------------------------------------------|--|--|
| Climate                       | 10-40 °C, 10-95% relative humidity, not condensing |  |  |
|                               | Vibration – IEC 60068-2-6                          |  |  |
| Vibration / shock / drop test | Shock – IEC 60068-2-27                             |  |  |
|                               | Drop test – IEC 60068-2-31                         |  |  |

## Rating plate

A rating place is attached to the back of the device for the purpose of identification. The rating place contains the following information:

- Type designation
- Version
- Required power supply
- Serial no.
- Arrangement of interfaces and operating elements

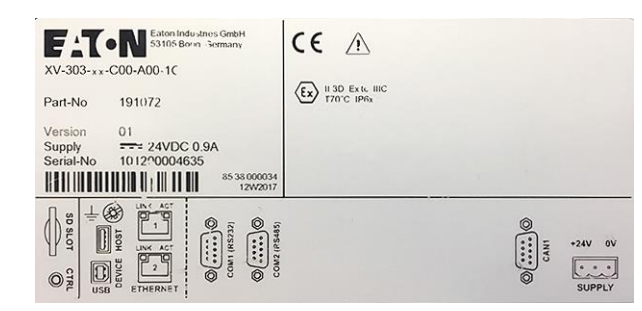

Fig. 21: Rating plate

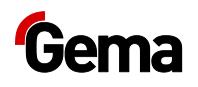

# **Design and function**

# **Operating and display elements**

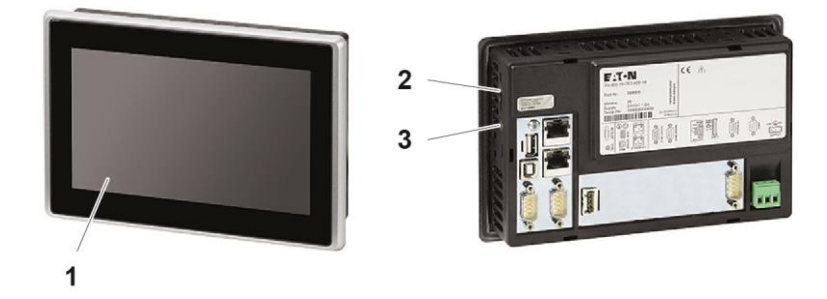

Fig. 22: Front and back

|   | Designation              | Description                                                                                                    |
|---|--------------------------|----------------------------------------------------------------------------------------------------|
| 1 | Display, touch<br>sensor | Operating and display elements<br>Acquisition of the actuation of the<br>operating elements shown on the display.<br>Operated by touch using fingers. |
| 2 | SD card slot             | Slot for SD card                                                                                                    |
| 3 | CTRL button              | Exits the visualization program                                                                                                    |

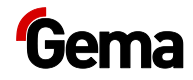

# **Connections and interfaces**

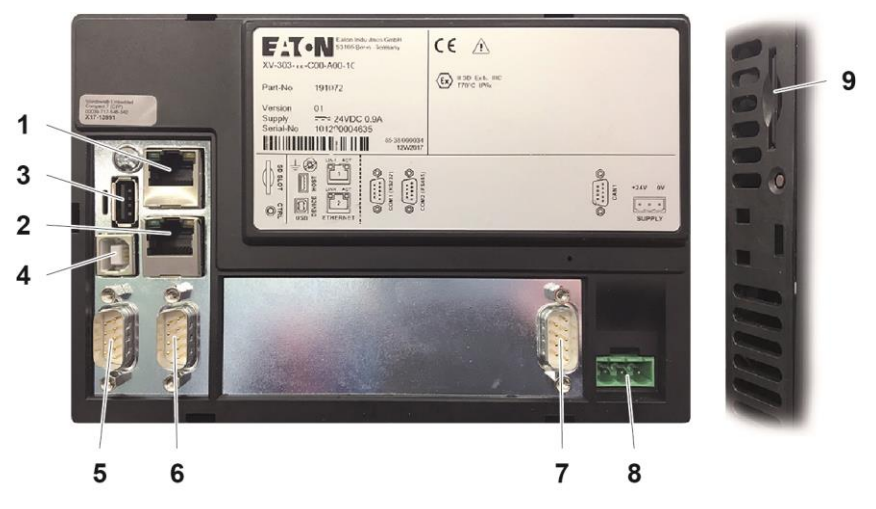

Fig. 23: Connections

|   | Connection   | Description                                                          |  |  |  |  |
|---|--------------|----------------------------------------------------------------------|--|--|--|--|
| 1 | Ethernet 1   | RJ-45 socket, 8-pin, 2 LEDs (CAT5e/6),<br>LAN1, 10/100 Mbps          |  |  |  |  |
| 2 | Ethernet 2   | RJ-45 socket, 8-pin, 2 LEDs (CAT5e/6),<br>LAN1, 10/100 Mbps          |  |  |  |  |
| 3 | USB host     | USB 2.0, not galvanically isolated, plug type A, full power (500 mA) |  |  |  |  |
| 4 | USB device   | USB 2.0, not galvanically isolated, plug type B                      |  |  |  |  |
| 5 | COM1         | RS-232, not galvanically isolated, SUB-D connector 9-pin             |  |  |  |  |
| 6 | COM2         | RS-485, not galvanically isolated, SUB-D connector 9-pin             |  |  |  |  |
| 7 | CAN          | CAN1, not galvanically isolated, SUB-D connector 9-pin               |  |  |  |  |
| 8 | Power supply | MSTB plug connector, 3-pin                                           |  |  |  |  |
| 9 | SD card slot | SDSC or SDHC according to SDA specification 2.0                      |  |  |  |  |

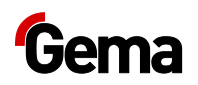

#### **Symbols**

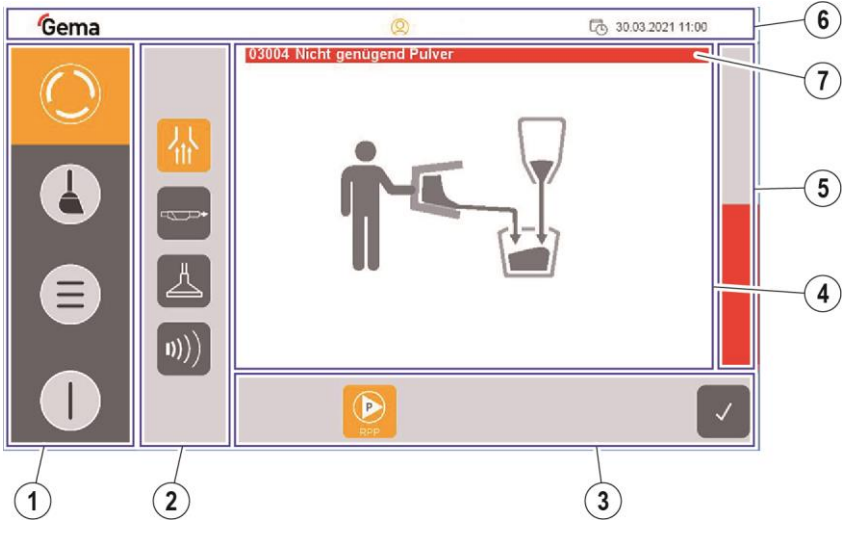

fig. 24

- 1 Navigation bar
- (2) Mode-dependent bar
- ③ Process-dependent bar
- ④ Plant overview
- (5) Powder filling level indicator
- (6) Login status bar
- (7) messages

#### Function keys

#### ATTENTION

►

#### Sensitive touch surface.

#### Pointed or sharp objects can damage the screen.

- Do not use any pointed or sharp objects (e.g. knife).
  - Only activate the touch panel with your finger or a stylus.
- When wearing gloves, ensure that these are clean. They must not be covered with abrasive dust or sharp particles.

The function keys are distributed on the user interface.

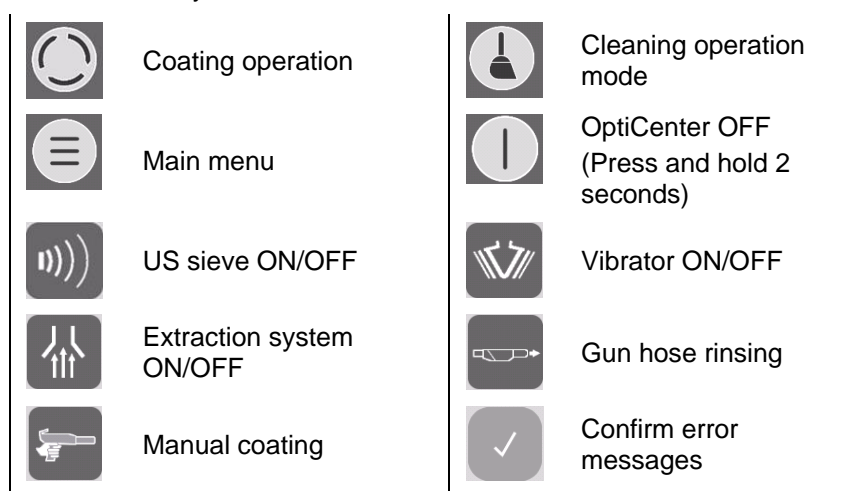

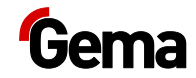

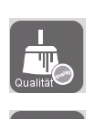

Cleaning (intensive)

Cleaning (adjustable procedure)

Cleaning ON

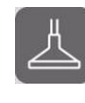

Start

Suction unit ON/OFF

Cleaning the powder hoses (in direction to the guns)

Fluidizing the OptiHopper

## Meaning of the colors

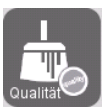

Gray background = present, but not active

Orange background

= active state

Cleaning (quick)

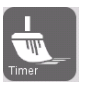

Overview of cleaning times

Cleaning OFF

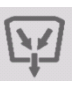

Collecting powder Cleaning the ring injector (AirMover)

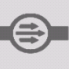

Cleaning the powder hoses (in direction to the pumps)

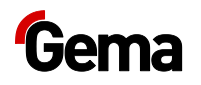

# **Operating modes**

The following operating modes are available:

- Coating
- cleaning/color change
- configuration/settings

These operating modes are described in detail in the following chapters.

The user interface of the control unit is designed with pictograms, so that only the really essential parameters are displayed, and the operator can can quickly find a solution.

The control unit is not in any operating mode after switching on, or after a restart. The operating modes are selected on the panel.

# Coating

This operating mode starts the coating process.

The coater decides whether the powder should be recovered or transported into the waste.

#### Operating mode Coating with powder recovery (spray)

The powder is recovered in this coating mode – the powder, which does not adhere to the object, is fed back into the powder circuit.

# Operating mode Coating without powder recovery (into a waste container - spray to waste)

There is no powder recovery in this coating mode – the powder, which does not adhere to the object, is fed directly to the waste.

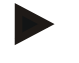

The recovery hose must be plugged in manually (connection ).

#### Utilization of this operating mode:

- Short coating with different powders
- If highest coating quality is required

#### Manual coating mode

There is no powder recovery in this coating mode – the powder, which does not adhere to the object, is fed directly to the waste.

#### Utilization of this operating mode:

- For smaller coating tasks
- If highest coating quality is required

## Cleaning/color change operating mode

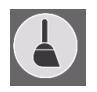

This operating mode allows the user to select **Intensive cleaning**, **Quick cleaning or User-defined cleaning** in the first cleaning menu. In

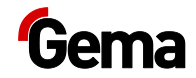

the procedure of these cleaning modes, there is no difference, only the preset parameters are different (cleaning times). The higher the requirement for cleanliness, the higher the time expenditure will be.

Each of these cleaning modes consists of several parts.

The cleaning of the components is partially automated, however, some of them must be cleaned manually.

The **Cleaning** operating mode can be selected from every coating operating mode, or from the **Standby** operating mode.

#### Utilization of this operating mode:

- After switching on the plant, if very high quality is required on initial coating application
- Before every color change
- Before switching off the plant

The higher the requirement for cleanliness, the higher the time expenditure will be.

During cleaning, no objects may be present in the booth and no objects may enter the booth.

#### Configuration

This operating mode allows logged in operators to make certain configurations on the OptiCenter and to change parameters.

#### Settings

This operating mode allows logged in operators to make certain settings on the control unit or to read information:

- User administration
- Operator and system language
- Brightness, date/time, communication, diagnostics, network
- Information regarding operating hours, hardware and software

# User levels and access

The user does not have to be logged in to operate the OptiCenter with its basic functions.

The plant control offers the possibility to define the access rights of the different users. Access is only possible after entering the appropriate password. Certain functions are available depending on the user level, which is defined in advance.

The software has 5 user levels as standard predefined by Gema:

- User level 0 (admin)
- User level 1 (Gema service)
- User level 2 (user 1)
- User level 3 (user 2)

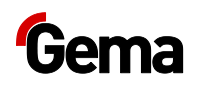

#### - User level 4 (user 3)

These user levels are pre-programmed and cannot be changed.

The functions available depending on the user level are explained below.

#### Functions available at user level

| User                                                      | Admin             | Gema<br>Service | user 1         | user 2   | user 3  |
|-----------------------------------------------------------|-------------------|-----------------|----------------|----------|---------|
| User level                                                | 0                 | 1               | 2              | 3        | 4       |
| User groups                                               | Administ<br>rator | Service         | Supervis<br>or | Operator | Painter |
| The panel can be used without any limitation              | •                 | -               | -              | -        | -       |
| Level for trained Gema personnel                          | •                 | •               | -              | -        | Ι       |
| Configuration possible                                    | •                 | -               | -              | -        |         |
| Plant parameters can be modified                          | •                 | •               | •              | -        | _       |
| If no user is logged on to the panel, operation is locked | -                 | -               | —              | -        | _       |

# CAN bus

#### General

The control is a CAN master system. Together with CAN slave participants, it forms the network.

The wiring and topology of the CAN network is specified in the electrical diagram.

# **User administration**

#### **Status display**

The login status is displayed in the corresponding bar:

User logged in

User logged out

## Login

The user can log in as follows:

 By clicking on the symbol in the login status bar <sup>O</sup>, if another user has previously logged out
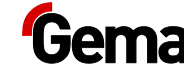

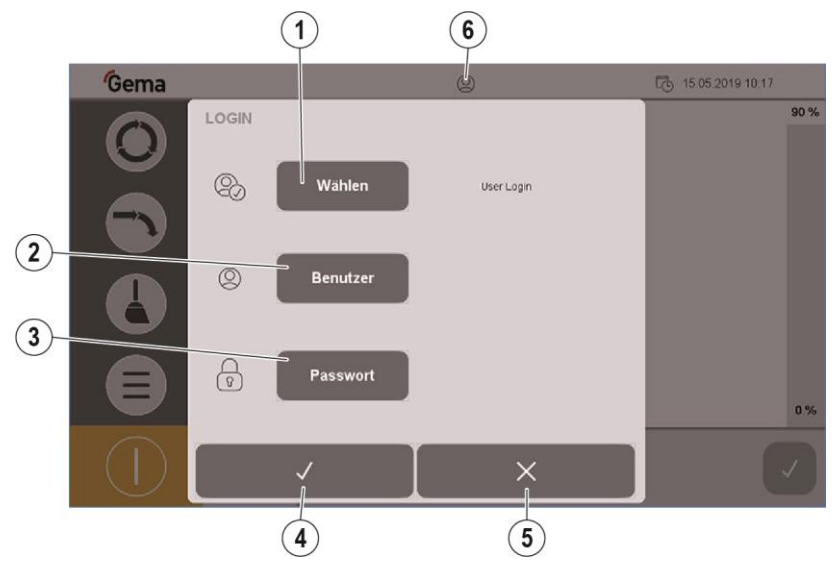

Fig. 25: Login

- ① Log in by user selection
- Log in by entering user name
- ③ Enter user password
- (4) Confirm
- 5 Cancel
- 6 Login status:

User logged in 🙁 User logged out 🙁

### Login procedure

1. Press the Select key

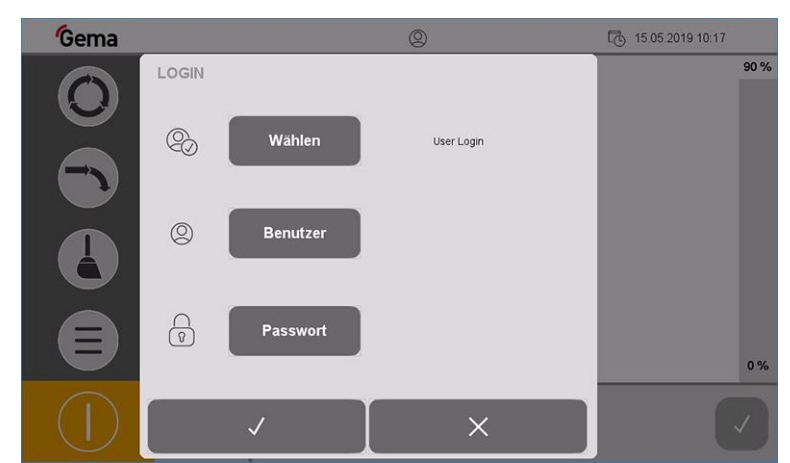

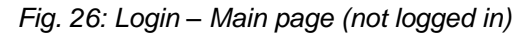

2. The screen switches to the next page:

# Gema

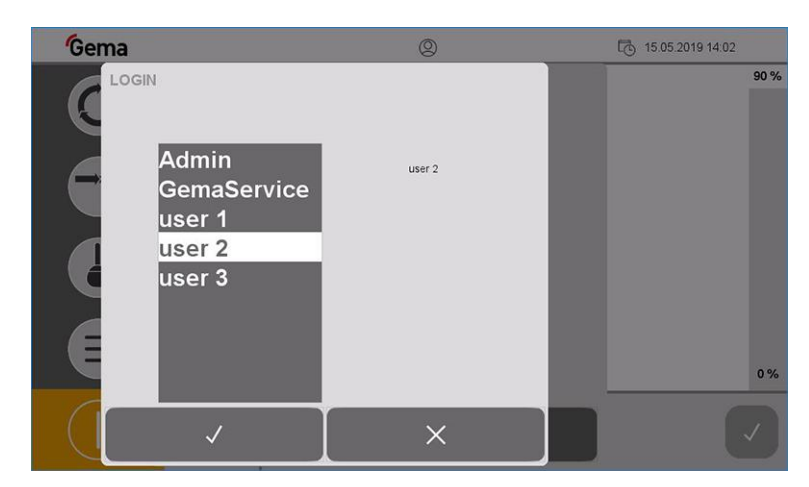

Fig. 27: Login – User selection

3. Select the desired user profile and confirm by pressing the  $\mathbf{V}$  key

Alternatively, the user can enter their own name directly by pressing the **User** key

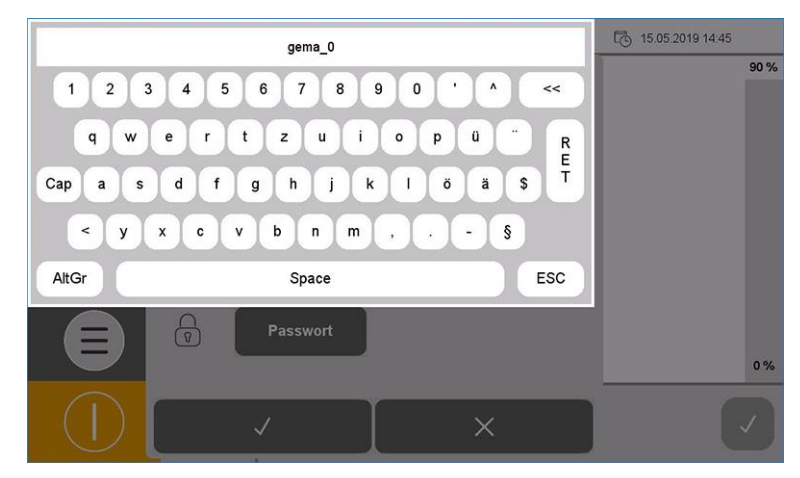

Fig. 28: Login – User input

- 4. Enter user name and confirm by pressing RET
- 5. Press the **Password** key

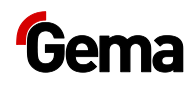

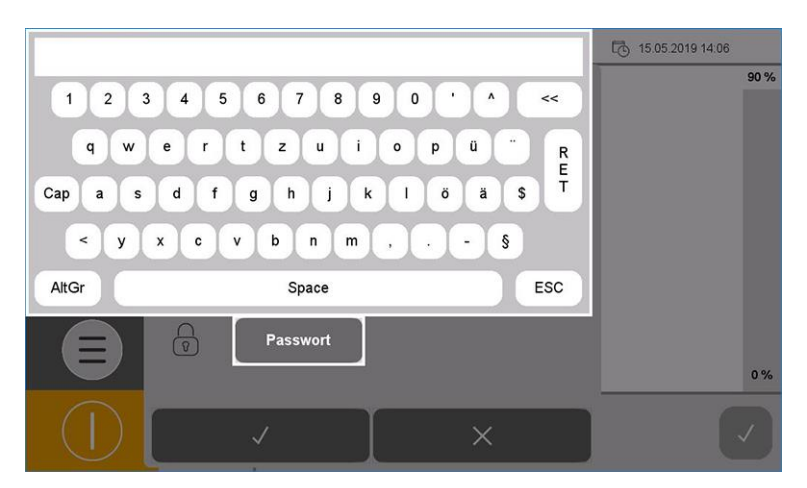

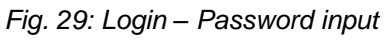

6. Enter password and confirm by pressing RET

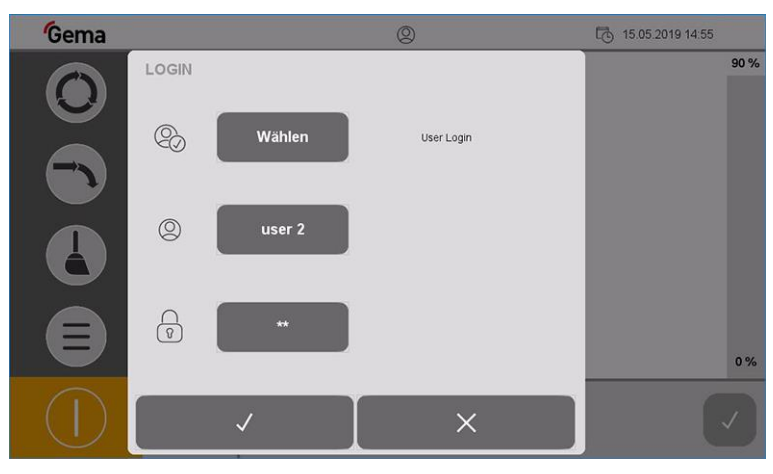

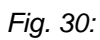

- 7. Press the  $\checkmark$  key.
  - The following screen is displayed:

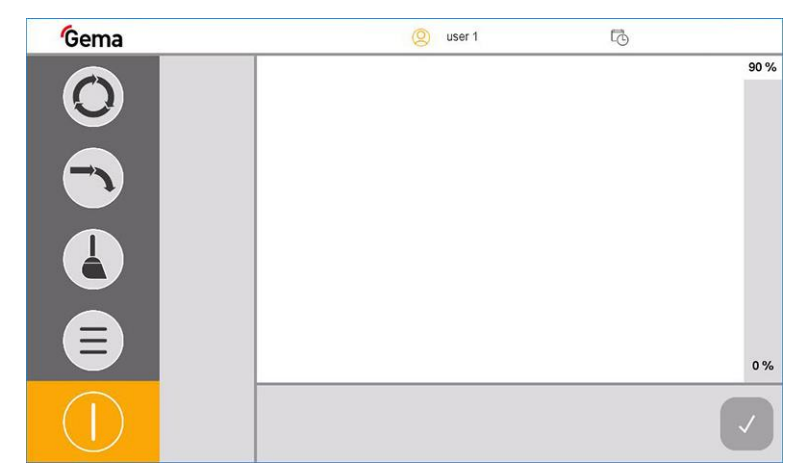

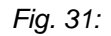

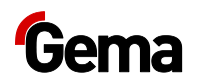

### Log-out

The user can log out in two ways:

- By switching off the plant (See chapter "Switching off the OptiCenter (after each working day)" on page 64.)
- By pressing the symbol in the log-in status bar
  - User is logged off

### Change user

The change of user takes place by logging out and in.

### **User profile**

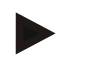

Depending on user rights, individual functions and settings may not be accessible and are locked.

- See chapter "Functions available at user level" on page 36.

### Create user

1.

Press the

The following page is displayed:

kev

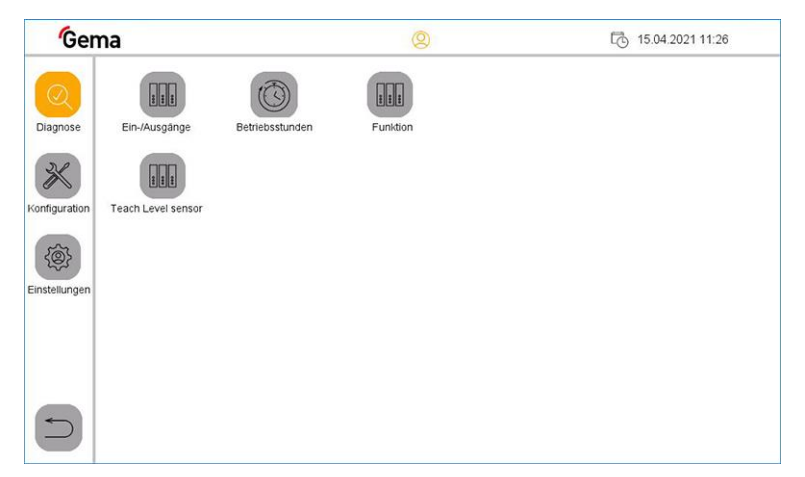

Fig. 32:

- 2. Press the key
  - The following page is displayed:

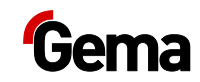

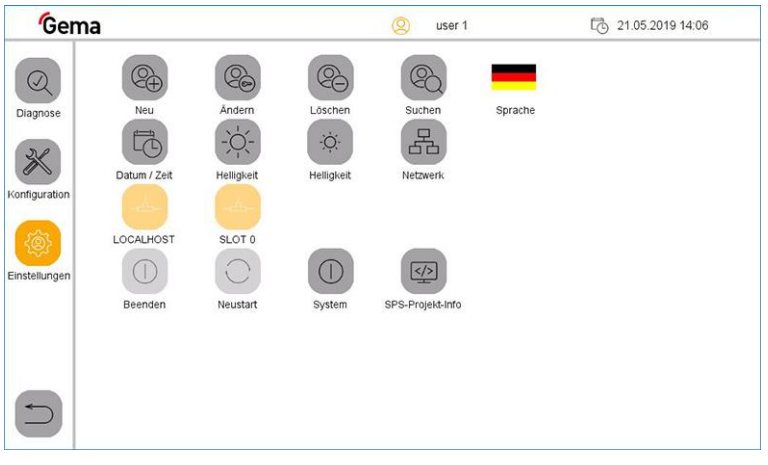

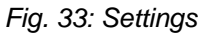

- 3. Press the 4 key
  - The following page is displayed:

| Gen           | na                                                                             | (Q) user 1          | 21.05.2019 14:06 |
|---------------|--------------------------------------------------------------------------------|---------------------|------------------|
| Einstellungen | NEUER BENUTZER<br>Benutzer<br>Gruppen<br>Neues Passwort<br>Passwort bestätigen | Create User Account |                  |
|               | ✓                                                                              | ×                   |                  |

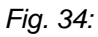

- 4. Press the "User" key
  - A keyboard opens to enter the name of the new user.

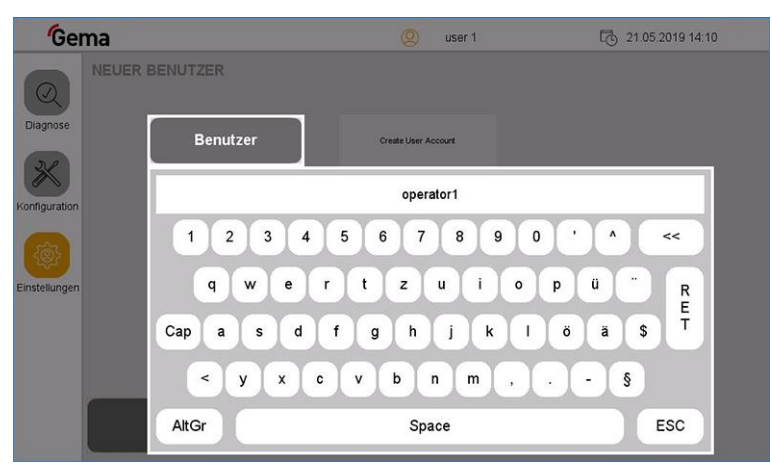

Fig. 35:

- 5. Enter user name
- 6. Press the RET key to confirm

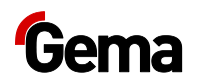

#### 7. Press the "Groups" key

- A corresponding dialog opens.

| Operator_LVL_3                     |      | user 1 | 21.05.2019 14:16 |
|------------------------------------|------|--------|------------------|
| Operator LVL 3<br>Supervisor_LVL_2 |      | Jurt   |                  |
|                                    |      |        |                  |
|                                    |      |        |                  |
| << < MARK                          | > >> |        |                  |

Fig. 36:

- 8. Assign the desired user group to the new user from the list of available user groups:
  - Select the desired group using the arrow keys (<<, <, >, >>).
  - Press the MARK key: the selected group is marked with \*
  - Press the **RET** key to confirm

#### 9. Press the "**New password**" key

- A keyboard opens to enter a password for the new user.

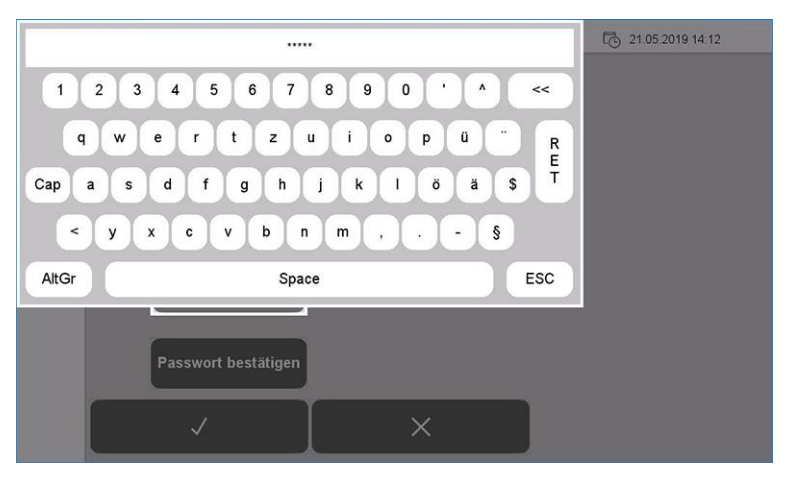

#### Fig. 37:

- 10. Enter password
- 11. Press the RET key to confirm
- 12. Press the "Confirm password" key
  - A keyboard opens and the password for the new user must be entered again.

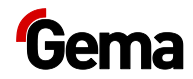

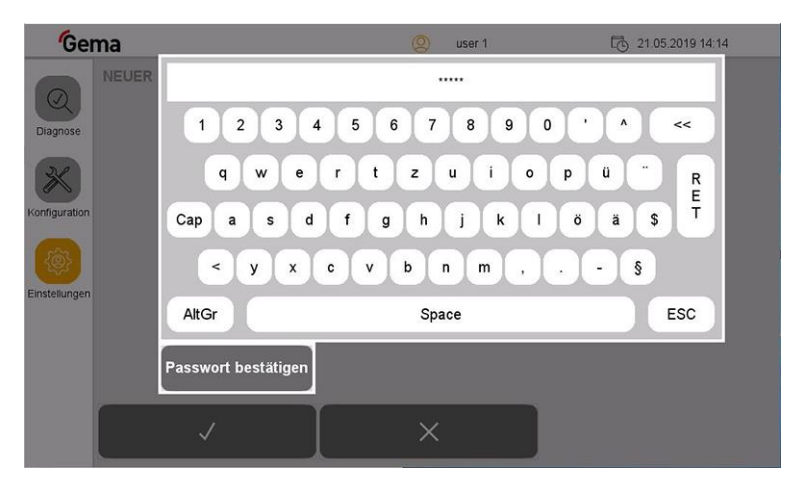

#### Fig. 38:

- 13. Press the **RET** key to confirm
- 14. Press the key

The new user now appears in the list of available users and can be deleted or changed at any time.

### Delete users

- 1. In the **Settings** menu, press the key
  - The following page is displayed:

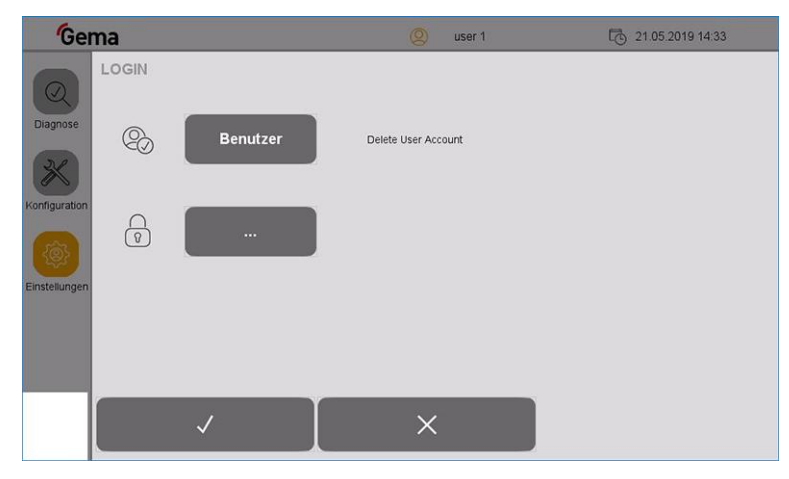

### Fig. 39:

- 2. Press the "User" key
  - A keyboard opens to enter the user name to be deleted.

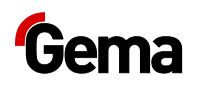

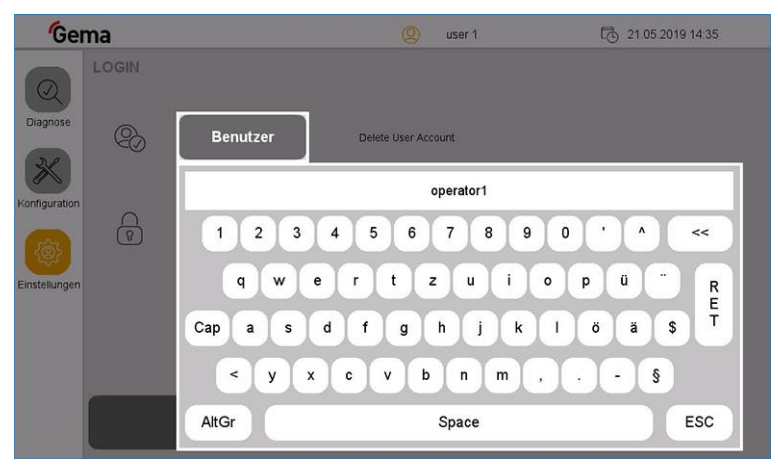

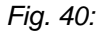

- 3. Enter the user name to be deleted
- 4. Press the **RET** key to confirm

#### OR

- 5. Press the "····" key
  - A corresponding dialog opens.

| operator1     | user 1 | 21.05.2019 14:36 |
|---------------|--------|------------------|
| perator1      | _      |                  |
| iser 1        |        |                  |
|               | int    |                  |
|               |        |                  |
|               |        |                  |
|               |        |                  |
|               |        |                  |
|               |        |                  |
|               |        |                  |
|               |        |                  |
|               |        |                  |
|               |        |                  |
| ALL DET AN AN | FRO    |                  |
| REI 2 22      | ESC    |                  |
|               |        |                  |

#### Fig. 41:

- 6. Select the user to be deleted using the arrow keys (<<, <, >, >>).
- 7. Press the **RET** key to confirm
- 8. Press the key
  - The following page is displayed:

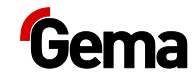

| Gema          |              |            |                    | 🙁 user 1                   |         | 1.05.2019 14:37 |
|---------------|--------------|------------|--------------------|----------------------------|---------|-----------------|
|               | (C)          | 6          | 2                  | B                          | _       |                 |
| Diagnose      | Neu          | Ändern     | Löschen            | Suchen                     | Sprache |                 |
| 36            | Ē            | -,Ŏ,-      | ÷Ģ:                | 品                          |         |                 |
| Konfiguration | Datum / Zeit | Helligkeit | Helligkeit         | Netzwerk                   |         |                 |
|               |              | <6         | 1> Benutzer 'opera | itor 1' erfolgreich gelösc | nt      |                 |
| Einstellungen |              | $\bigcirc$ |                    |                            |         |                 |
|               | Beenden      | Neustart   | System             | SPS-Projekt-Info           |         |                 |
|               |              |            |                    |                            |         |                 |
|               |              |            |                    |                            |         |                 |
| $\square$     |              |            |                    |                            |         |                 |
|               |              |            |                    |                            |         |                 |

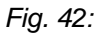

1.

### Change user password

Co In the Settings menu, press the

key

The following page is displayed:

| Ge                                                     | ma                                                     | (2) user 1      | 21.05.2019 15:10 |
|--------------------------------------------------------|--------------------------------------------------------|-----------------|------------------|
| Diagnose<br>Diagnose<br>Konfiguration<br>Einstellungen | PASSWORT ANDERN Passwort Neues Passwor Passwort bestät | Change PW (own) |                  |
|                                                        | ✓                                                      | X               |                  |

### Fig. 43:

- 2. Press the "Password" key
  - A keyboard opens to enter the last password used.

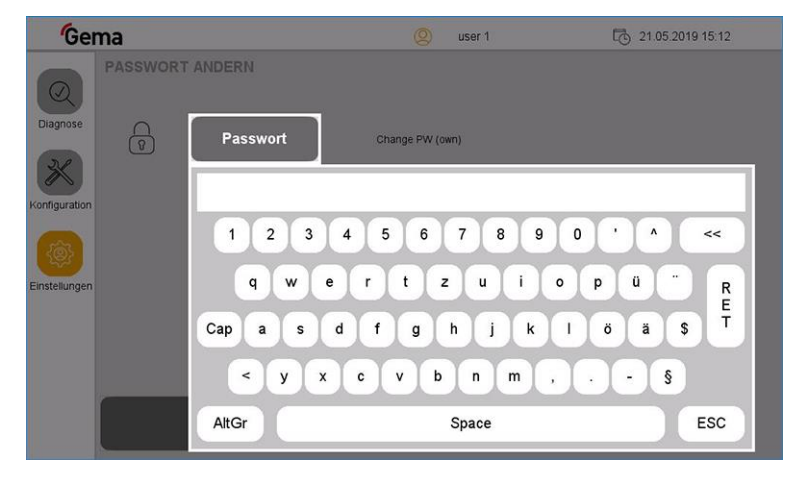

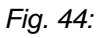

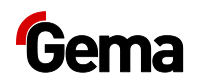

- 3. Enter the last password used
- 4. Press the **RET** key to confirm
- 5. Press the "New password" key
  - A keyboard opens.
- 6. Enter the new password
- 7. Press the **RET** key to confirm
- 8. Press the "Confirm password" key
  - A keyboard opens and the new password must be entered again.
- 9. Press the **RET** key to confirm
- 10. Press the V key

### Search users

1.

This function is used to display all created and active users.

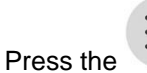

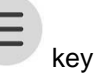

The following page is displayed:

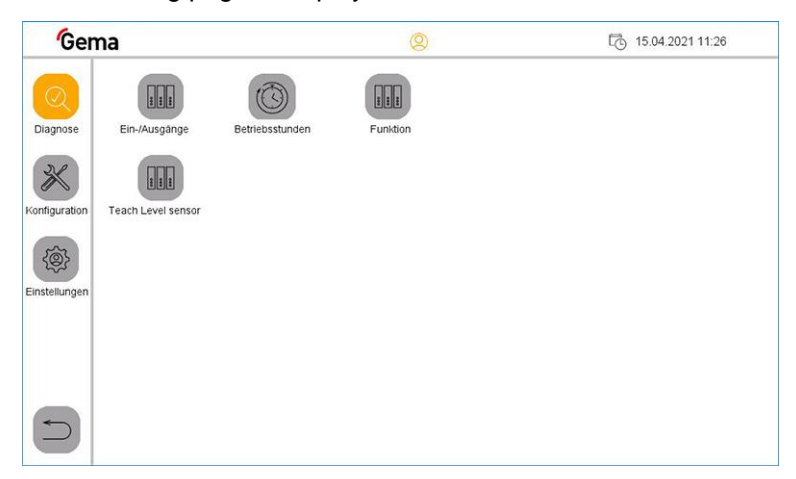

Fig. 45:

2.

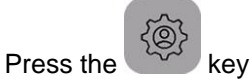

- The following page is displayed:

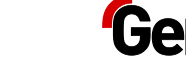

| Gema          |              |          |            | (Q) user 1       |          | L 21.05.2019 14:06 |
|---------------|--------------|----------|------------|------------------|----------|--------------------|
| Q             | Net          | (Co)     | (C)        | Suchan           | Sprache  |                    |
| Diagnose      | Datum / Zeit |          | Helligkeit | Netzwerk         | apraurie |                    |
| Konfiguration | LOCALHOST    | SLOT 0   |            |                  |          |                    |
| Einstellungen | Beenden      | Neustart | System     | SPS-Projekt-Info |          |                    |
|               |              |          |            |                  |          |                    |
| 5             |              |          |            |                  |          |                    |

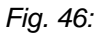

- 3. Press the key
  - The following page is displayed:

| Gema                                               | (Q) user 1 | 21.05.2019 15:18 |
|----------------------------------------------------|------------|------------------|
| Admin<br>Deamose<br>Wonfiguration<br>Einsteilungen |            |                  |

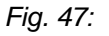

1.

### User language

The user language is part of the user profile and can be changed to one of the pre-installed languages if required.

The selected language is loaded each time you log in.

Press the

– key

The following page is displayed:

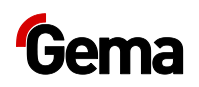

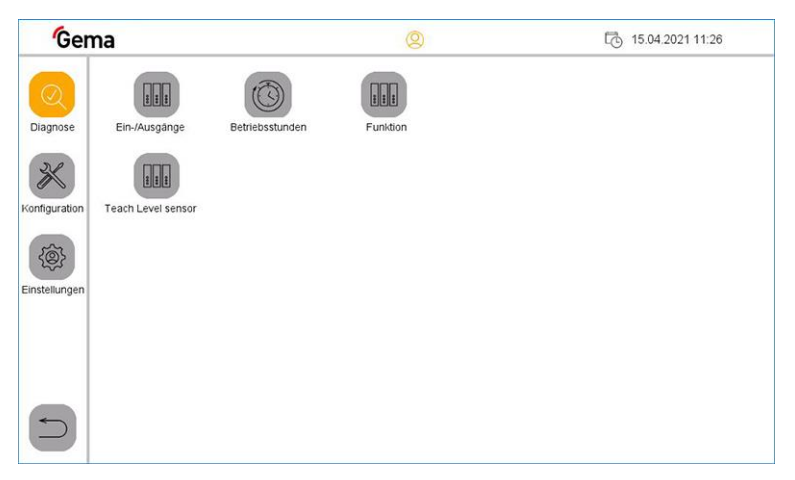

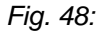

- 2. Press the key
  - The following page is displayed:

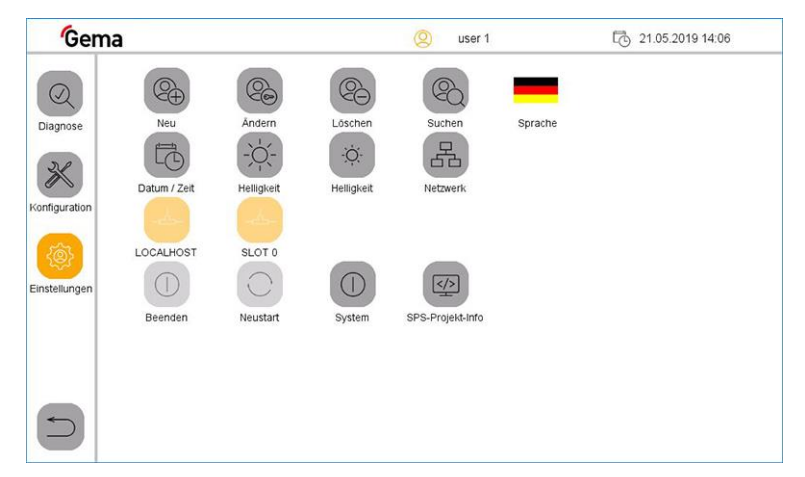

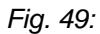

- 3. Press the LANGUAGE key
  - The following page is displayed:

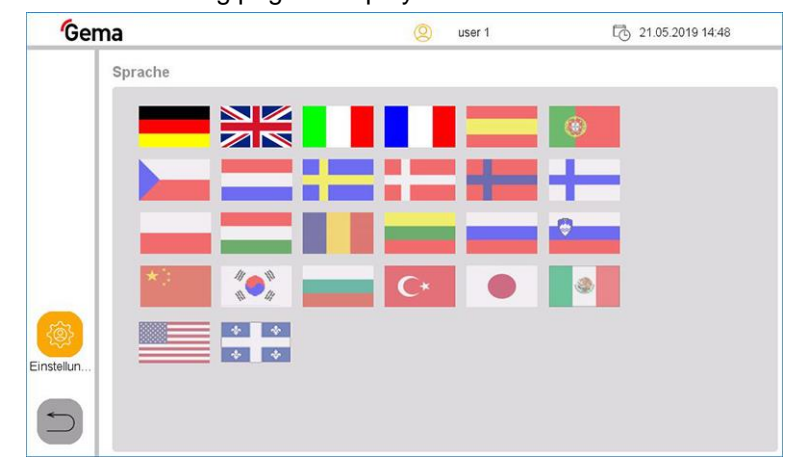

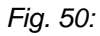

4. Select desired language

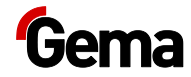

 The change takes effect immediately and the control switches to the previous page

# Diagnostic

1. Press the key

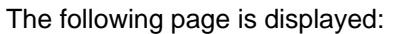

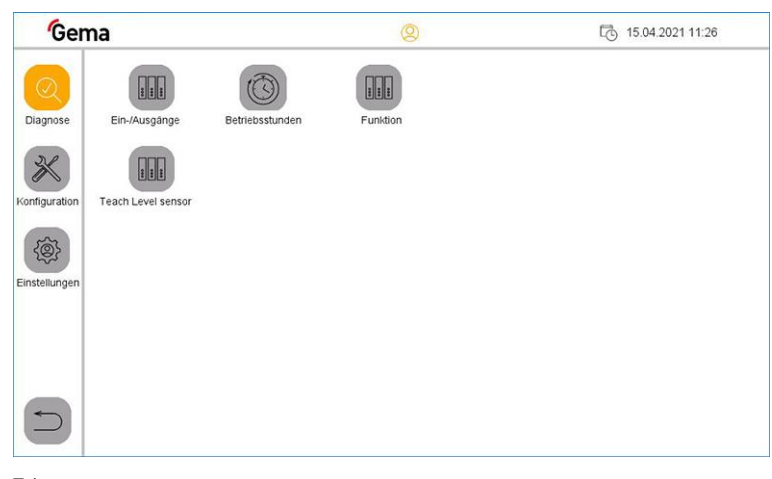

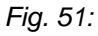

2. Press the key

The following page is displayed:

| Gema    |         |          |           | 8     | user 1 |      | ť    | . 27.05.2 | 019 13:30 |
|---------|---------|----------|-----------|-------|--------|------|------|-----------|-----------|
| - 11    | EINGANG | 10.0     | 11.0      | 12.0  | 13.0   | 14.0 | 15.0 | 16.0      | 17.0      |
|         |         | 10.1     | 11.1      | 12.1  | 13.1   | 14.1 | 15.1 | 16.1      | 17.1      |
| 9       |         | 10.2     | 11.2      | 12.2  | 13.2   | 14.2 | 15.2 | 16.2      | 17.2      |
| lagnose | Aus     | 10.3     | 11.3      | 12.3  | 13.3   | 14.3 | 15.3 | 16.3      | 17.3      |
|         |         | 10.4     | 11.4      | 12.4  | 13.4   | 14.4 | 15.4 | 16.4      | 17.4      |
|         |         | 10.5     | 11.5      | 12.5  | 13.5   | 14.5 | 15.5 | 16.5      | 17.5      |
|         |         | 10.6     | 11.6      | 12.6  | 13.6   | 14.6 | 15.7 | 16.6      | 17.6      |
|         |         | 10.7     | 11.7      | 12.7  | 13.7   | 14.7 | 15.7 | 16.7      | 17.7      |
| 5       |         | Teach Le | velsensor | 128 % |        |      |      |           |           |

Fig. 52: Inputs

3. Press the ► key

The following page is displayed:

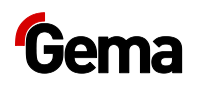

| Gema     |         |          |           | Ø     | user 1 |      | ſ    | 27.05.2 گ | 019 13:31 |
|----------|---------|----------|-----------|-------|--------|------|------|-----------|-----------|
| 11       | AUSGANG | Q0.0     | Q1.0      | Q2.0  | Q3.0   | Q4.0 | Q5.0 | Q6.0      | Q7.0      |
|          |         | Q0.1     | Q1.1      | Q2.1  | Q3.1   | Q4.1 | Q5.1 | Q6.1      | Q7.1      |
|          |         | Q0.2     | Q1.2      | Q2.2  | Q3.2   | Q4.2 | Q5.2 | Q6.2      | Q7.2      |
| Diagnose | Διις    | Q0.3     | Q1.3      | Q2.3  | Q3.3   | Q4.3 | Q5.3 | Q6.3      | Q7.3      |
|          | Aus     | Q0.4     | Q1.4      | Q2.4  | Q3.4   | Q4.4 | Q5.4 | Q6.4      | Q7.4      |
|          |         | Q0.5     | Q1.5      | Q2.5  | Q3.5   | Q4.5 | Q5.5 | Q6.5      | Q7.5      |
|          |         | Q0.6     | Q1.6      | Q2.6  | Q3.6   | Q4.6 | Q5.6 | Q6.6      | Q7.6      |
|          |         | Q0.7     | Q1.7      | Q2.7  | Q3.7   | Q4.7 | Q5.7 | Q6.7      | Q7.7      |
| 5        | [       | Teach Le | velsensor | 128 % |        |      |      |           |           |

Fig. 53: Outputs

1.

## **Operating data**

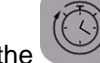

Press the key

The following page is displayed:

| Genna    |                           | 2      | 1 01.04.2021 09 |
|----------|---------------------------|--------|-----------------|
|          | Betriebsstunden           |        |                 |
| Q        | Beschichten Total         | 64:53  | h               |
| Diagnose | Beschichten Rückgewinnung | 57:19  | h               |
|          | Beschichten Abfall        | 7:34   | h               |
|          | Mode Reinigung            | 299:52 | h               |
|          | Anzahl Farbwechsel        | 13     | X               |

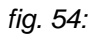

| Coating mode total            | The productive plant utilization/coating time                               |
|-------------------------------|-----------------------------------------------------------------------------|
| Coating mode with<br>recovery | Total productive time in operating mode<br>Coating with recovery (spray)    |
| Mode paint waste              | Total productive time in operating mode<br>Coating without recovery (waste) |
| Cleaning mode                 | Total productive time in operating mode <b>Cleaning</b>                     |
| Number of color<br>changes    | Number of color changes                                                     |

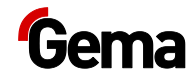

# Checking the software version

Push the button
 Push the button
 Push the button

- The following page with the actual software version is displayed:

| Gema | 1                          |                      | 🙁 user 1                    |              | 6      |    |
|------|----------------------------|----------------------|-----------------------------|--------------|--------|----|
|      | Projekti-Info              |                      |                             |              |        |    |
|      | INFORMATION<br>Description | OC678_1.2.40.4       | Control OC06 OC             | 07 OC08      | Author | Fo |
|      | Galileo-Version            | 10.3.5 (27784) (HF2) | Hardware version            | 2.1          |        |    |
|      | Project name               | OC678_1.2.40         | Operating system<br>version | 3.6.0 (2210) |        |    |
| 8    | Time and date              | 04.02.20 08:55.54    | Flash memory size           | 15549952     |        |    |
|      | Serial number              | 101500005254         | Unused Flashmemory          | 15415648     |        |    |

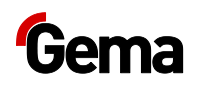

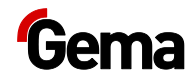

# **Assembly / Connection**

## Set-up

The powder management center is used in combination with powder coating plants.

Installation work to be done by the customer must be carried out according to local safety regulations!

#### ATTENTION

#### Surrounding temperature too high

 Install the OptiCenter only in locations with an ambient temperature of between +10 °C and +40 °C, i.e. never next to heat sources (such as an enameling furnace) or electromagnetic sources (such as a control cabinet).

## Grounding of the powder management center

#### A DANGER

#### Missing or incorrect grounding

A poor or missing ground connection can be dangerous to the operator.

- Ground all OptiCenter metal parts in accordance with general local regulations.
- Check grounding regularly.

A corresponding connection point at the rear of the OptiCenter is reserved for the potential equalization.

# Gema

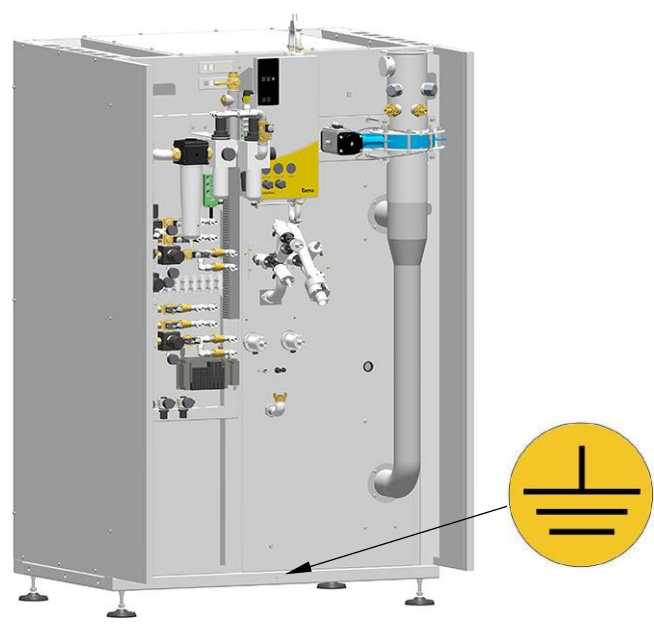

Fig. 55: Potential equalization - connection point

## Compressed air supply

#### The compressed air must be free of oil and water!

The OptiCenter requires a connection to a sufficiently dimensioned compressed air circuit.

In order to ensure correct operation, the main pressure regulator must be set to a pressure of **6 bar**.

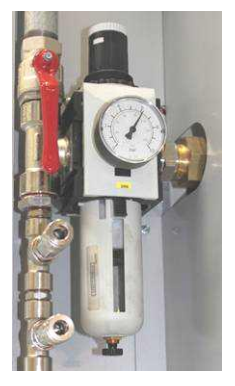

Fig. 56: Compressed air supply

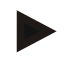

The other pressure regulators of the system are preset at the factory according to the pneumatic diagram.

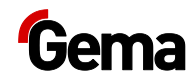

# Start-up

# **Preparation for start-up**

### **Basic conditions**

During start-up, the following general conditions, which have an influence on the powder feed, must be observed:

- Characteristic of hose layout
- Length and height difference of the suction section
- Length of the feed section
- Corresponding power and compressed air supply available
- Powder preparation and powder quality

### **Basic information**

Compliance with the following principles will result in successful start-up:

- The OptiCenter works with all types of powders that can be fluidized. If the powder is for example humid or contaminated with other materials, then the conveying can be negatively influenced or does not work at all
- At the suction point, a homogeneous fluidization must be ensured, so that no air ducts (craters) can be formed
- The connecting hose between the AirMover and the booth should be as short as possible. An additional AirMover must be installed from 7 m.

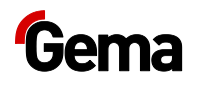

## Inserting the SD card

The SD card contains the actual operating system and all important application information. In order for the operating panel to function properly, the SD card must be inserted before the plant is started.

The slot for inserting the SD card is located on the side of the operating panel.

### ATTENTION

#### Data loss

A voltage drop or removal of the SD card while it is being written to can lead to data loss or destruction of the SD card.

- Only insert the SD card into the operating panel with the power switched off.
- Avoid writing data on to the SD card when there is also a drop in voltage.
- Only remove the SD card from the operating panel with the power switched off.
- Before switching off, make sure that no software is writing data on to the SD card.

### **Inserting SD card**

SD cards are protected against incorrect insertion.

- 1. Do not use force when inserting.
- 2. Push the SD card into the slot until it clicks into place.

### **Removing SD card**

- 1. Push the SD card all the way into the SD card slot.
- 2. Pull the SD card out of the SD card slot.
- 3. Store the SD card in its packaging for protection.

## **Parameter description**

General control settings are defined in the "Settings" menu and the associated submenus.

The OptiCenter parameters are edited and displayed in the "Configuration" menu and the associated submenus.

Depending on the access level of the user logged in, parameters can be edited or only displayed. Some parameters are reserved exclusively for Gema Service.

Depending on the selection of options, additional parameters are displayed and hidden.

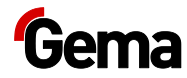

| No.  | Parameters                       | Description                                                                                                    | Value                        |
|------|----------------------------------|----------------------------------------------------------------------------------------------------|------------------------------|
| 3400 | OptiCenter type                  | Selection of OptiCenter type                                                                                                    | OC06<br>OC07<br>OC08<br>OC09 |
| 3401 | US-Mesh: 140 µm                  | Selection of ultrasonic sieve with mesh size 140 µm                                                                                                    | 0 / 1                        |
| 3402 | US-Mesh: 200 µm                  | Selection of ultrasonic sieve with mesh size 200 $\mu m$                                                                                                    | 0 / 1                        |
| 3403 | US-Mesh: 250-300 μm              | Selection of ultrasonic sieve with mesh size 250 µm or 300 µm.                                                                                                    | 0 / 1                        |
| 3404 | US-Mesh: > 500 μm                | Selection of ultrasonic sieve with mesh size<br>500 μm or larger (XXX-1180 μm)                                                                                                    | 0 / 1                        |
| 3405 | Recovery- Freshpowder<br>sieving | <ul> <li>The recovery powder is sieved by default.</li> <li>0 = sieving inactive</li> <li>1 = sieving recovery powder</li> <li>2 = sieving recovery and fresh powder</li> <li>3 = sieving fresh powder</li> </ul>                          | 0/1/2/3                      |
| 3406 | Additional powder hopper         | Fresh powder hopper with level sensor                                                                                                    | 0 / 1                        |
| 3407 | Fresh powder system intern       | Activates typical limits and default settings for an internal fresh powder system.                                                                                                    | 0 / 1                        |
| 3408 | Fresh powder system extern       | Activates typical limits and default settings for an external fresh powder system.                                                                                                    | 0 / 1                        |
| 3409 | Vacuum cleaner                   |                                                                                                    | 0 / 1                        |
| 3410 | Second OptiCenter                | OptiCenter is configured as the second<br>OptiCenter in a MultiColor MCS01 system.                                                                                                    | 0 / 1                        |
| 3412 | Operating mode spray<br>manual   |                                                                                                    | 0 / 1                        |
| 3414 | level sensor                     |                                                                                                    | 0 / 1                        |
| 3417 | Sieve PSxx                       | Activates typical limits and default settings for an internal vibrating sieve.                                                                                                    | 0 / 1                        |
| 3421 | US-Mesh: Cannot be<br>deselected | XXX                                                                                                    | 0 / 1                        |
| 3439 | Number of injectors 1-12         | Selection Number of injectors                                                                                                    | 1-12<br>1-24                 |
| 3460 | Delay Fresh powder demand        | In coating mode with powder recovery<br>(spray), fresh powder is also fed into the<br>OptiHopper after the set time has elapsed<br>in addition to the recovery powder until the<br>powder level set at parameter 3440 is<br>reached again. | 0-180 s                      |
| 3461 | Supervision Fresh powder demand  | If in automatic mode the powder level set in<br>parameter 3440 is not reached after the set<br>time has elapsed, an error message is<br>triggered.                                                                                         | 0.3-5.0 min                  |

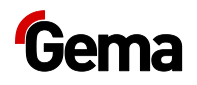

| No.  | Parameters                                       | Description                                                                                                    | Value           |
|------|--------------------------------------------------|----------------------------------------------------------------------------------------------------|-----------------|
| 3462 | Supervision Level sensor<br>stops powder circuit | If in automatic mode the powder level set in<br>parameter 3440 is not reached after the set<br>time has elapsed, the powder feed of fresh<br>and recovery powder is stopped for safety<br>reasons (overfill protection) and an error<br>message is triggered. | 2.0-10.0<br>min |
| 3465 | Supervision Fresh powder<br>demand FPS           | If in automatic mode the powder level set in<br>parameter 3440 is not reached after the set<br>time has elapsed, the powder feed of fresh<br>and recovery powder is stopped for safety<br>reasons (overfill protection) and an error<br>message is triggered. | 0.3-5.0 min     |
| 3471 | Extend sieve                                     |                                                                                                    | 15-60 s         |
| 3481 | Level sensor cleaning off                        |                                                                                                    | 10-30 s         |
| 3482 | Level sensor cleaning on                         |                                                                                                    | 0.3-3.0 s       |

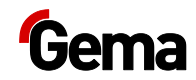

# Operation

## Operation

During the initial commissioning of the device, the functional check is to be performed without powder!

# Starting the OptiCenter

- 1. Turn the plant main switch to the **ON position**.
  - The control starts the operating system, the PLC control and the operating software to the main page.

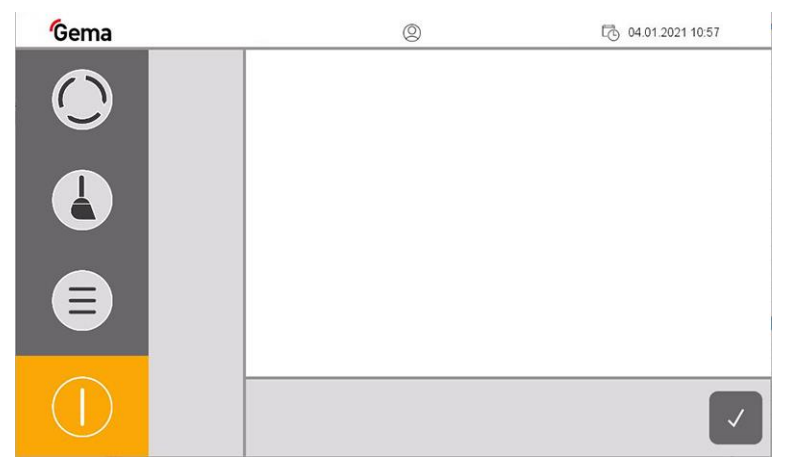

fig. 57: Main page (not logged in)

2. Press the symbol in the login status bar <sup>(Q)</sup> to log in with a user name and password

The user does not have to be logged in to operate the OptiCenter with its basic functions.

- More about the login procedure see chapter "Login" on page 36.

After logging in, the following functions are available to the user:

- Configuration
- Diagnostics
- Settings

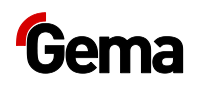

3. Select operating mode:

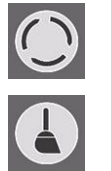

Coating

Cleaning operation mode

- 4. Set all other plant components to the correct operating mode (for more information, see the relevant operating instructions)
  - If some plant components are not yet ready for operation, a message will be displayed.

# Filling the OptiHopper

Before coating, the OptiHopper must first be filled with powder. The level is reached when the fluidized powder is 20 mm above the air suction openings.

Manual filling is provided as standard. Optional fresh powder systems and level sensors allow automatic filling.

The optional displacer can be used for processing small quantities of powder (less than 11 kg). see chapter "Displacer\*\*" on page 25.

# Coating

### With powder recovery (spray)

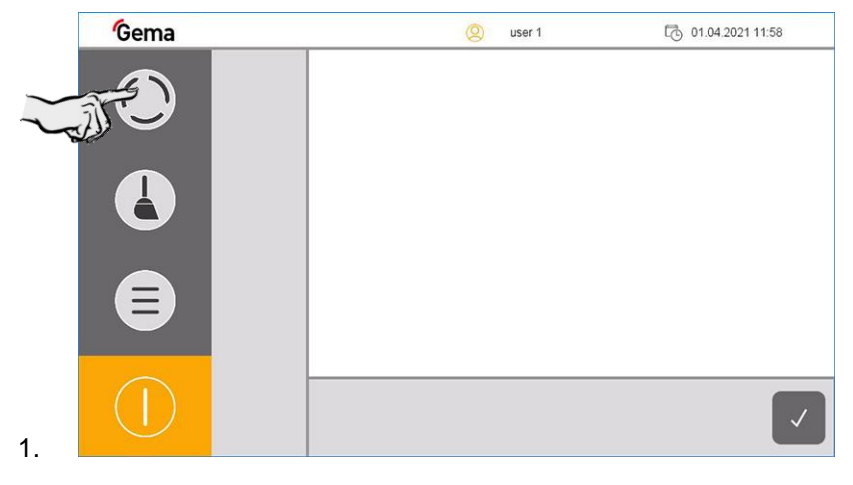

### Without powder recovery (spray to waste)

1. Reposition the recovery hose (connection on the back of the OptiCenter housing)

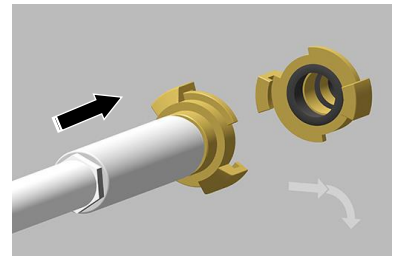

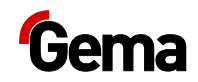

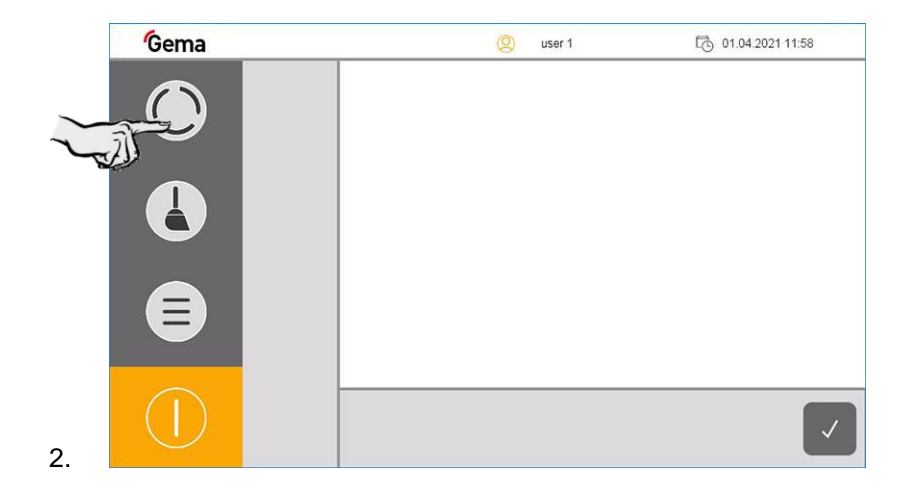

3. After the reposition, the coating screen shows the selected device configuration:

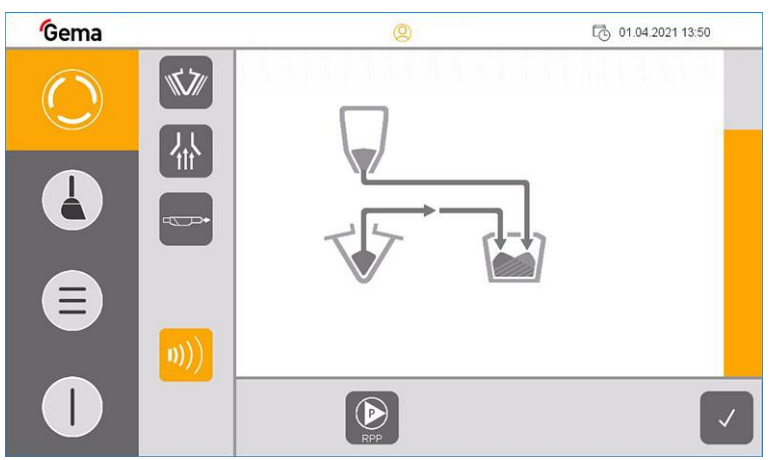

In this example, the configuration is displayed with a fresh powder system and covered level sensors and the sieve is switched on.

- 4. If a US sieve\*\* has already been configured, insert and close the OptiHopper cover with the appropriate mesh size
  - If there are several mesh sizes, the corresponding menu appears for selecting the mesh size used

#### ATTENTION

Overheating of the US sieve\*\*

The US sieve can break if it has already been configured in the configuration menu and is not inserted in the OptiHopper (dry operation).

► Insert US sieve into the OptiHopper

#### ATTENTION

Clogging of the US sieve\*\*

The US sieve can become clogged if it has not been configured in the configuration menu and is still inserted in the OptiHopper (operation without or with insufficient sieving capacity).

Set US sieve parameters correctly

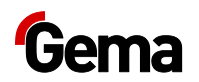

- 5. The extraction system is switched off by default, but can be manually switched on and off as needed
- 6. Open the OptiHopper cover and visually check the fluidization and OptiHopper exhaust air.

Fluidization is set correctly when the powder "boils" slightly.

- If necessary, adjust again on the appropriate pressure regulator

The OptiHopper exhaust air is set correctly if the powder does not escape and is slightly removed.

- If necessary, adjust again on the appropriate pressure regulator
- 7. Coating can now commence

If an error message is displayed, correct the error and acknowledge the error message so that the coating process continues.

### **Screen selection**

If the customer uses more than one screen, the OptiCenter panel displays a relevant choice of mesh sizes.

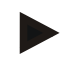

# Only previously configured mesh sizes are displayed, however. See chapter "Parameter description" on page 56.

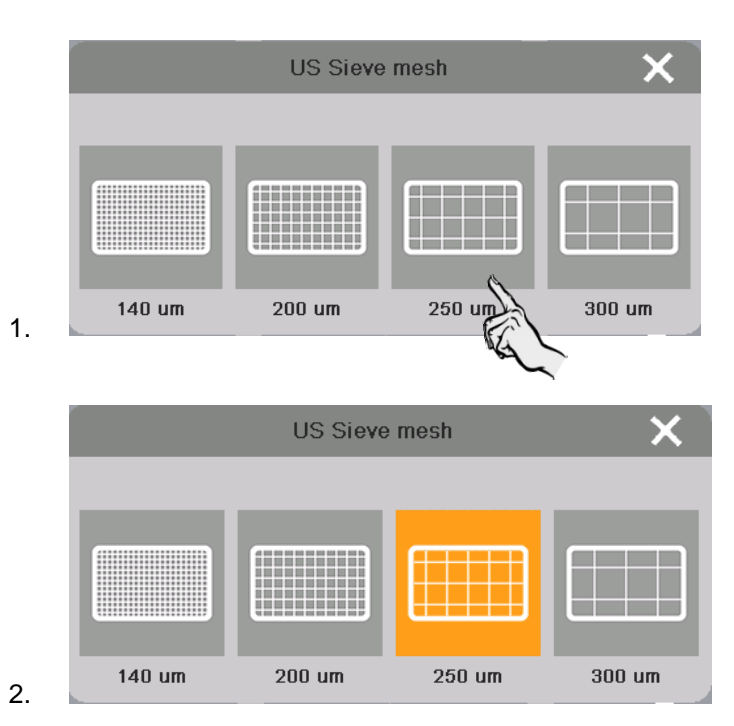

The selected mesh size remains active until the system is switched on again.

# Manual coating

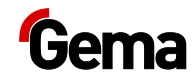

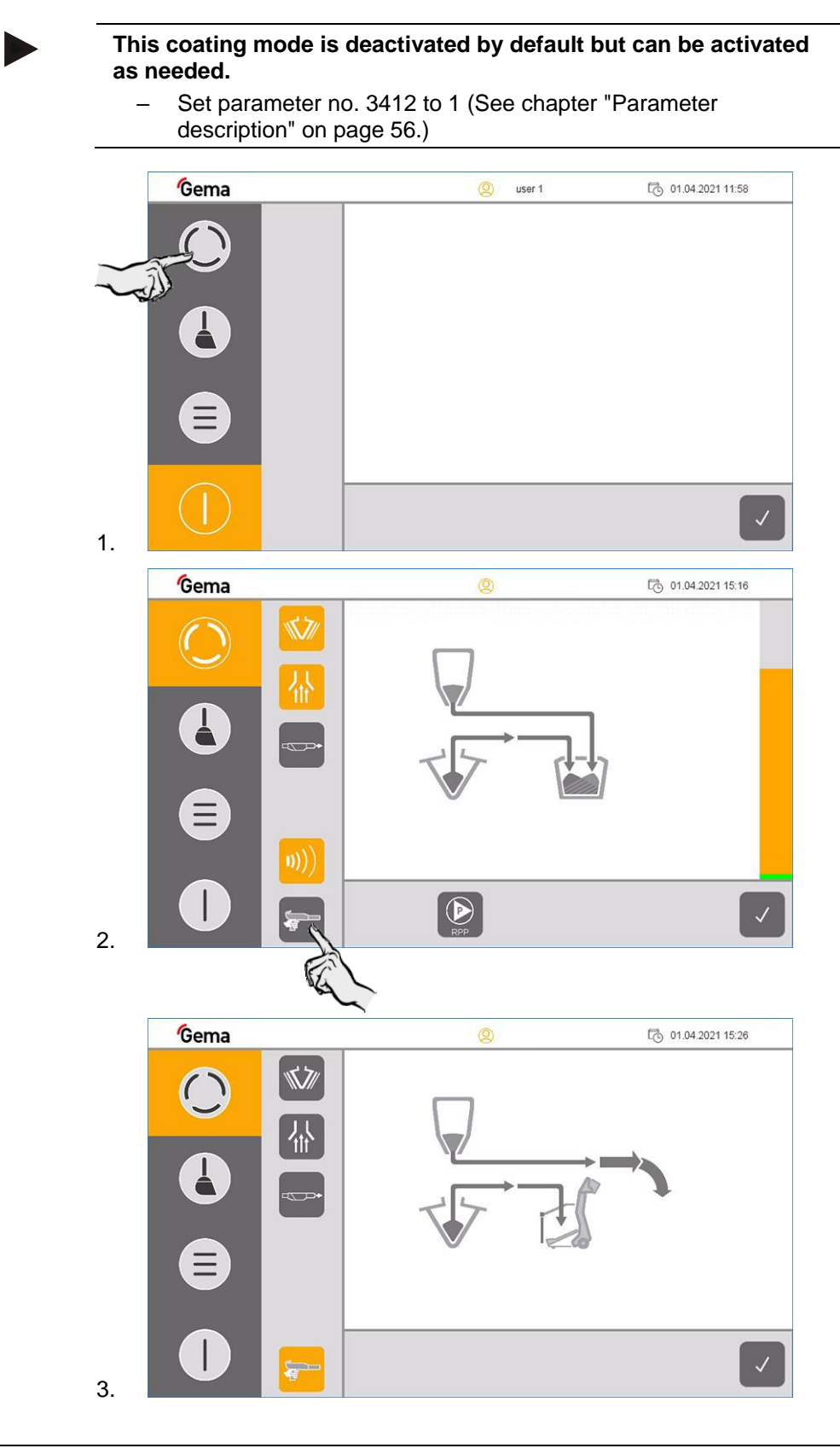

# Delay fresh powder demand

In coating mode with powder recovery (spray), fresh powder is also fed into the OptiHopper after the set time has elapsed in addition to the recovery powder until the powder level is reached again.

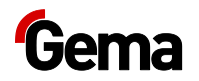

To prevent the powder collection unit (under the cyclone) from overfilling, the fresh powder supply is delayed by parameter 3460. This ensures that priority is given to recovering the powder from the powder collection unit before fresh powder is introduced into the powder cycle. After the delay, the OptiHopper is simultaneously filled with the fresh and recovery powder until the powder level is reached.

# The coating is correctly set when the powder collection unit (under the cyclone) does not overfill.

- This must be set with parameter 3460.

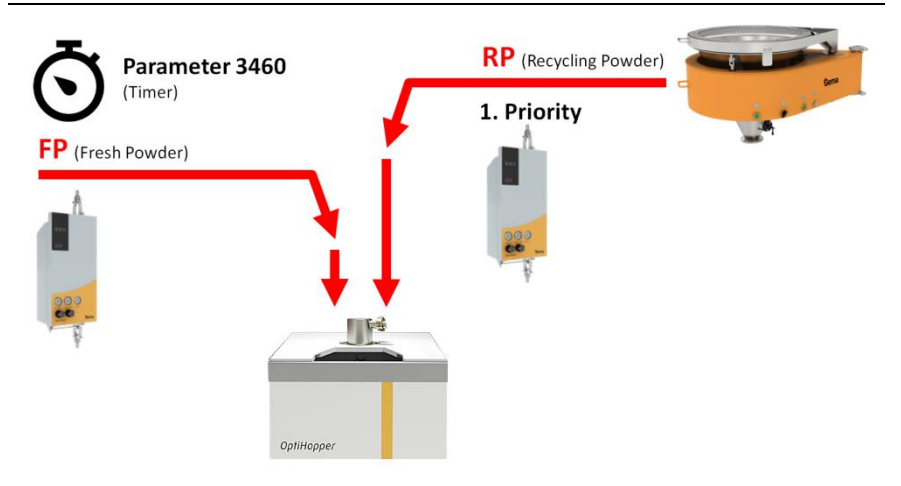

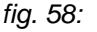

2.

(See chapter "Parameter description" on page 56.)

## Working interruptions or coating breaks

If the coating process is interrupted for a longer period of time, the system should be brought into an economical state.

1. Check if all the workpieces have been coated

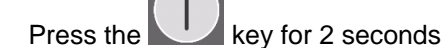

- The **Coating** menu is closed and switches back to the main menu
  - The level control is switched off
  - The vibrator switches off

# Switching off the OptiCenter (after each working day)

To shut down, the following steps must be taken:

1. Check if all the workpieces have been coated

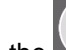

- 2. Press the key for 2 seconds
  - The **Coating** menu is closed and switches back to the main menu
  - The level control is switched off
  - The vibrator switches off

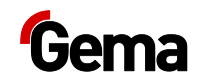

- 3. Clean the OptiCenter
  - See chapter "Cleaning" on page 69.
- 4. Turn the main switch to the **OFF position**

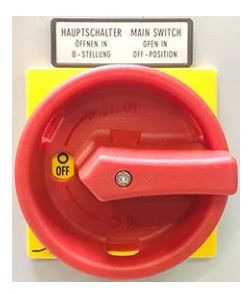

the interior lighting goes out

# Replace powder bag

- 1. Check visually the powder level in the bag cone
- 2. Hold the full powder bag ready

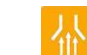

4.

6.

3. Switch this on if it is has not been switched on already

9.

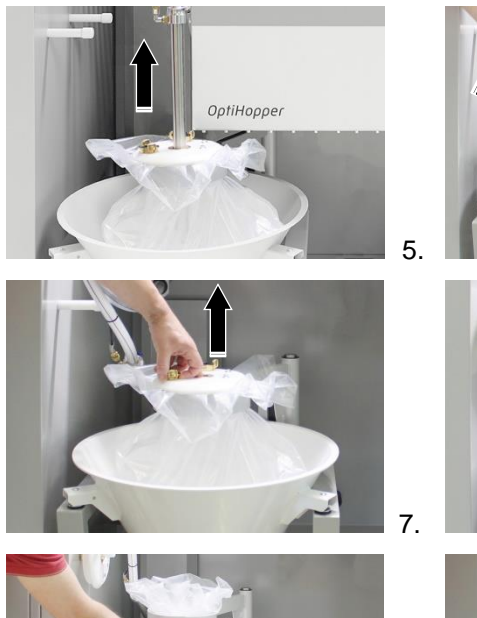

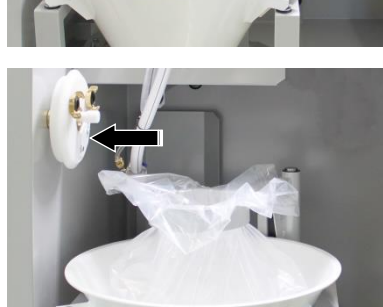

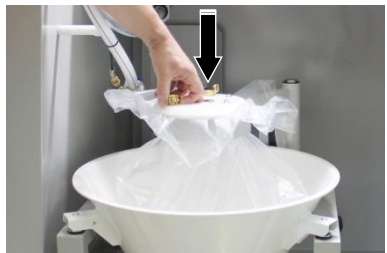

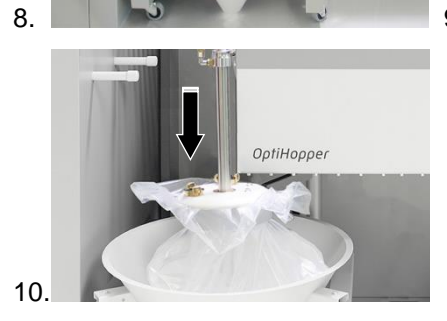

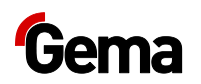

11. Empty the used powder bag with the residual powder into another container or dispose of it

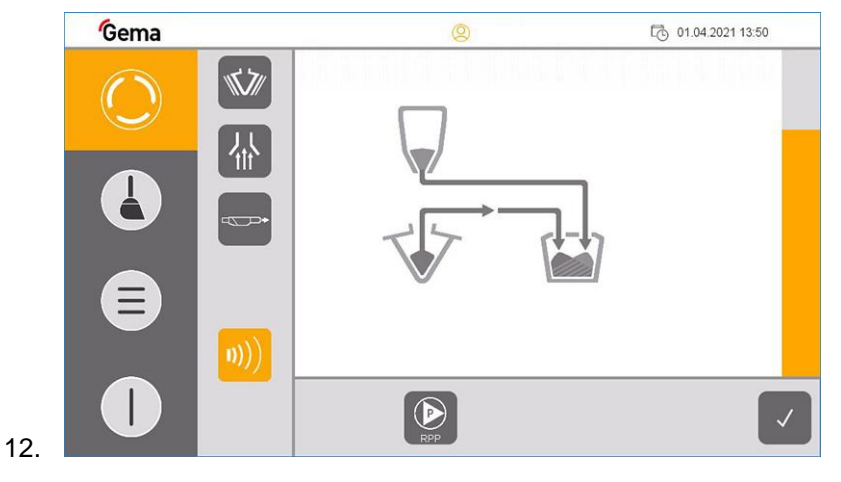

If an error message appears, correct the error and acknowledge it to ensure that the coating process continues to run!

### **Color change**

To perform a color change, proceed as follows:

- 1. End the coating procedure
- 2. Clean the OptiCenter
  - See chapter "Cleaning procedure" on page 70.
- 3. Fill the cleaned OptiHopper with new color
  - See chapter "Filling the OptiHopper" on page 60.
- 4. Select the desired operating mode

If an error message is displayed, correct the error and acknowledge the error message so that the coating process continues.

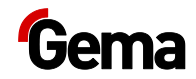

# **Maintenance / Repairs**

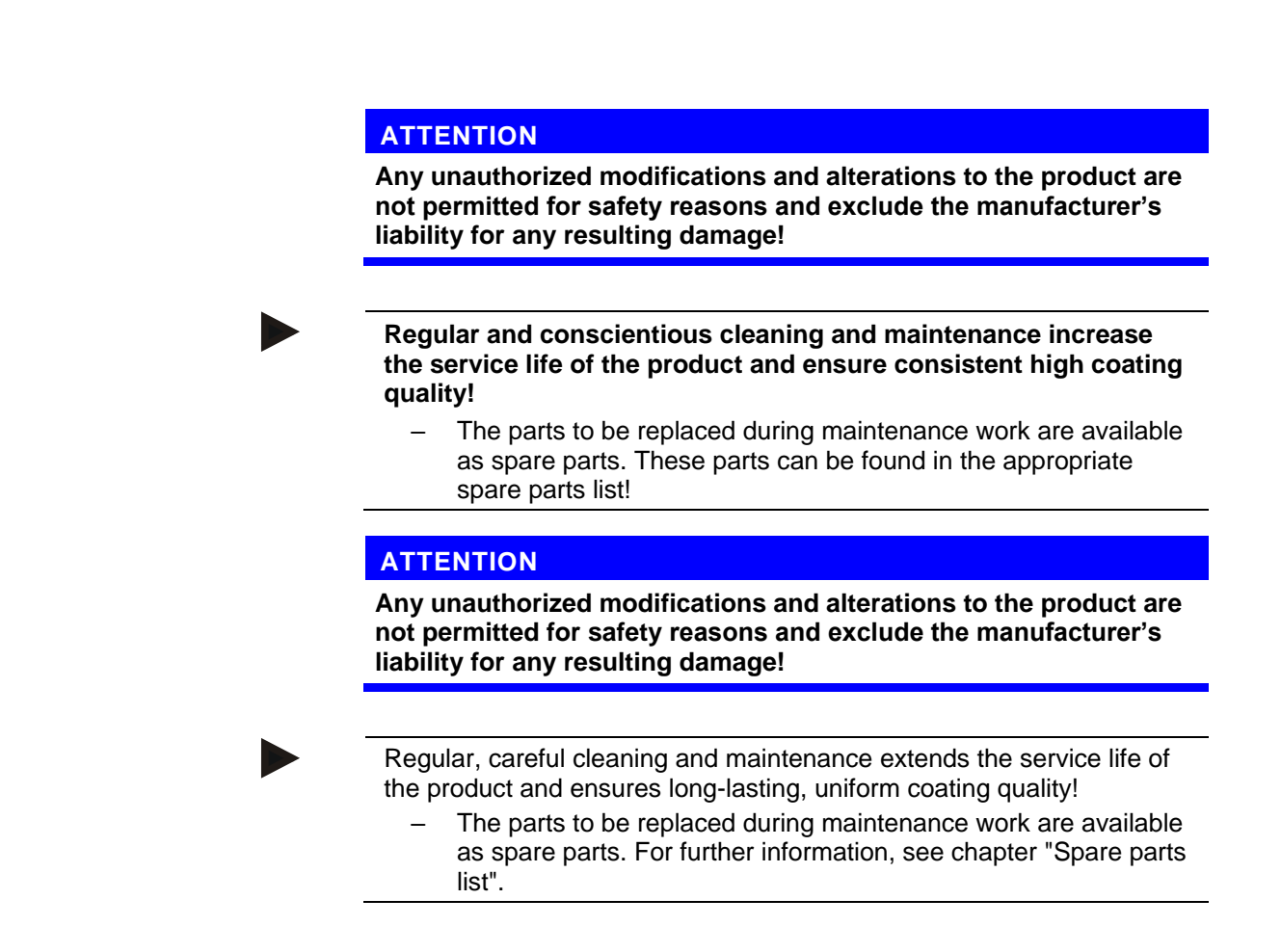

## **General information**

The product is designed to require a minimum of maintenance.

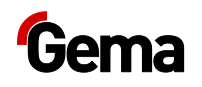

# **OptiCenter maintenance**

### **Maintenance schedule**

The following components or modules are subject to a maintenance schedule:

|   | Component                                  | Activity                            | Tool     | Interval     |
|---|--------------------------------------------|-------------------------------------|----------|--------------|
| 1 | Pneumatic parts, pinch valves              | Check for unusual noises            | -        | 1 x daily    |
| 2 | Side panels, interior                      | Check for powder residues and clean | Air guns | 1 x daily    |
| 3 | Ring injector (AirMover)                   | Clean                               | Thinner  | 1 x monthly  |
| 4 | Fluidizing plate in OptiHopper             | Visual function check               | -        | 1 x annually |
| 5 | Pinch hoses in all pinch valves<br>NW15    | Replace                             | _        | 1 x annually |
| 6 | Fluid plate level sensor                   | Replace                             | -        | 1 x annually |
| 7 | Filter element check valves<br>injectors   | Replace                             | _        | 1 x annually |
| 8 | Hose lines and fittings                    | Check                               | _        | 1 x annually |
| 9 | All electrical screw and clamp connections | Check if firmly fitted              | _        | 1 x annually |

The specified intervals are based on operation of 8 hours per day.

The service life of the components depends heavily on the service duration, the powder quality and the quality of the air supply.

### Check for unusual noises

During operation of the machine pay attention to unusual noises. Stop the machine immediately if an unusual noise can be heard. Check the components at the noise source.

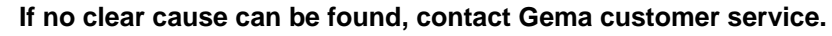

### Wearing parts

Wearing parts replaced during maintenance can be individually purchased (refer to spare parts list).

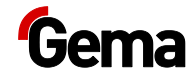

# Cleaning

### A WARNING

#### Cleaning with compressed air!

Eye injury and bodily injury from compressed air and flying parts.

- ► Wear eye protection.
- ► DO NOT point the compressed air jet at persons.
- ► DO NOT point the compressed air jet at loose objects.

### **A** CAUTION

#### Hearing damage caused by sound overexposure Peak noise levels (for a short time up to 95 db(A)) occurring during the cleaning process may cause hearing damage.

- Do not approach the OptiCenter unless absolutely necessary!
- ▶ Wear adequate hearing protection (e.g. ear muffs per EN 352-1)!

#### A great deal of air is required for the cleaning procedure!

► Make sure that 6 bar is always available!

### ATTENTION

Powder can escape if the OptiHopper cover is not closed properly.

• Check that the cover fits properly

### ATTENTION

#### Damage to the sieve mesh tension

When using an ultrasonic sieve\*\*, the sieve mesh tension is damaged during cleaning!

The OptiHopper must only be cleaned with the cover on WITHOUT a US sieve.

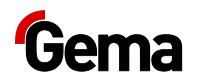

### **Cleaning Steps**

Manual cleaning is supported by automated procedures. The OptiCenter offers the following automated procedures:

| Collecting powder<br>Cleaning the ring injector (AirMover) / powder hose (in<br>direction to the booth) |
|----------------------------------------------------------------------------------------------------|
| <br>Cleaning the powder hoses (in direction to the guns)                                                |
| Cleaning the powder hoses (in direction to the pumps)                                                   |

The following functions are available for fine cleaning:

| <br>Strong fluidization of the fluidization plate |
|---------------------------------------------------|
| Suction unit                                      |

### **Cleaning Times**

All cleaning steps are time controlled. However, the factory-set values can be individually adjusted according to the requirements for cleanliness.

1. In cleaning mode, press the the key

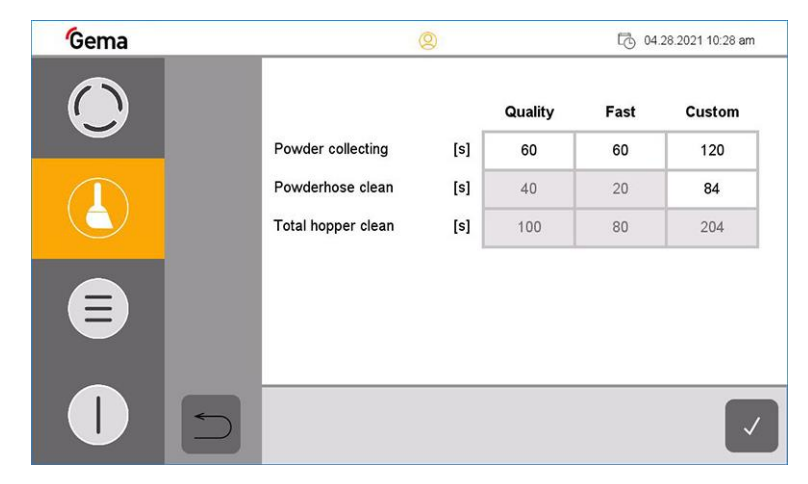

2. Adjust cleaning time(s)

### **Cleaning procedure**

- 1. End the coating procedure
- 2. To exit **Coating mode**, press and hold the **W** key The following menu appears on the display:

key for 2 seconds.

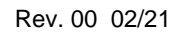

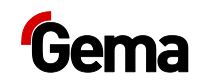

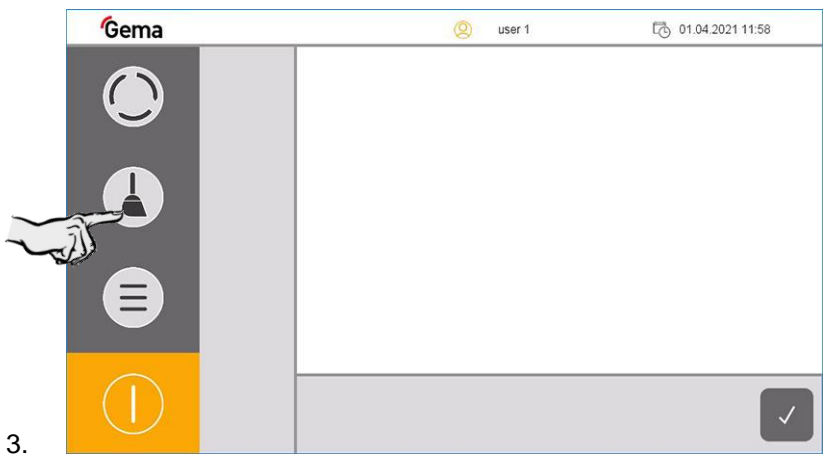

4. Select the desired cleaning mode

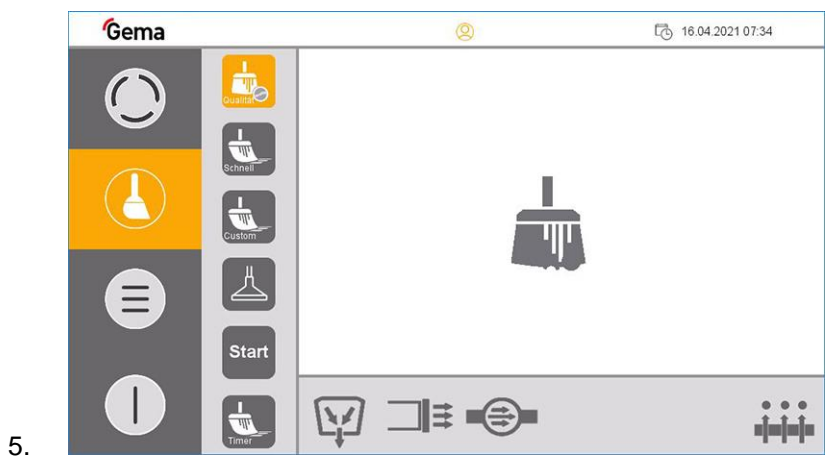

- Exhaust air starts automatically
- 6. Remove and clean all powder-contacting components (see example below):

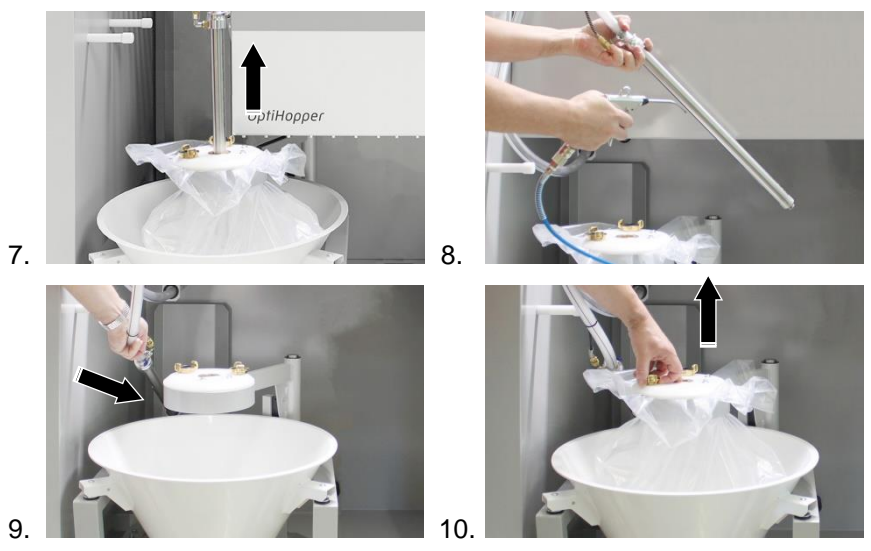

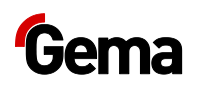

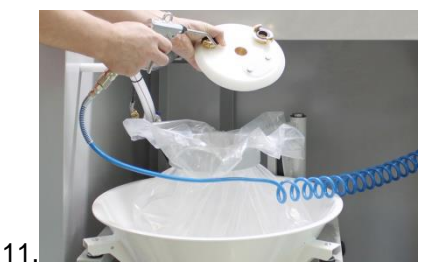

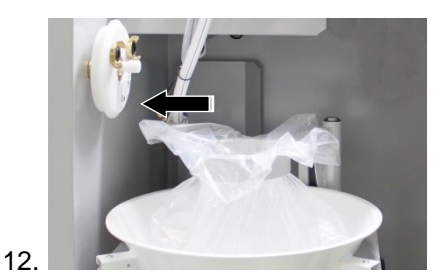

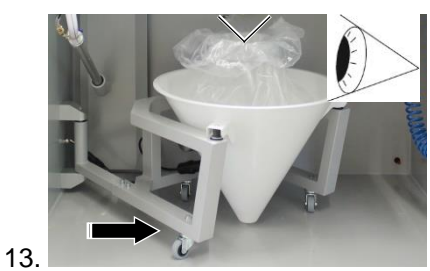

- 14. The operator must now decide where to collect the powder from the booth:
  - Variant 1: in the OptiHopper
  - Variant 2: transferred to the waste
  - Variant 3: in the optional powder hopper
  - Variant 4: in the optional powder cone (bag)

# For variants 2, 3 and 4, the recovery hose must be replugged before starting.

| Option | Destination |
|--------|-------------|
| 1      |             |
| 2      |             |
| 3      |             |
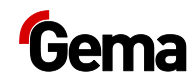

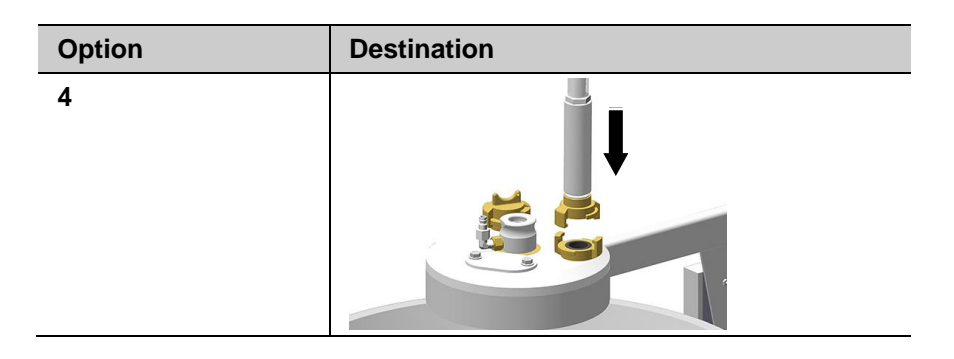

#### For variants 3 and 4, the suction must also be connected and the ball valve must be open.

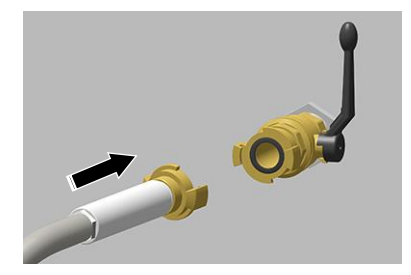

#### The powder circuit could contain more than 20 kg of powder.

- Be sure to estimate the powder volume in the system.
- If you suspect that there is too much powder in the system, the \_ process must be monitored and stopped if necessary.

#### 15. Press Start

If necessary, the cleaning process can be interrupted at any time by pressing the stop button.

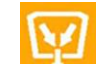

#### The powder is collected in the OptiHopper

This step can be stopped by the operator when no more powder is returned

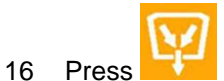

Cleaning of the ring injector (AirMover) and the connected \_ powder hose with compressed air pulses starts automatically

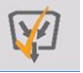

# key looks

- 17. The automatic process step is complete when the like this. The key can be pressed once again if necessary. This is a sign that the next cleaning phase needs to be activated.
- 18. Move recovery hose to cleaning position (RP)

# Gema

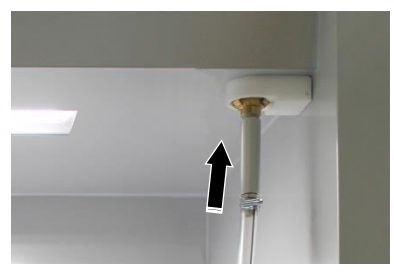

- 19. The position of the recovery hose is sensor-monitored
- 20. If equipped, move the fresh powder hose from the OptiHopper to the cleaning position (FP)

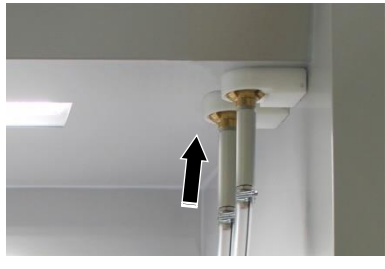

- 21. The position of the fresh powder hose is sensor-monitored
- 22. Remove black OptiHopper cover, clean and place in parking position (side wall parking position)
- 23. Lift the white OptiHopper covers, clean them and place them in the parking position (rear panel parking position)

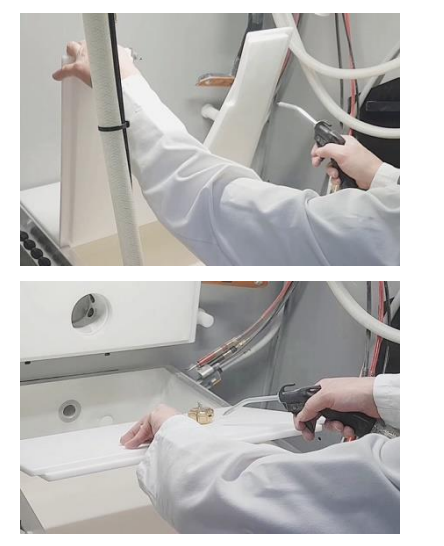

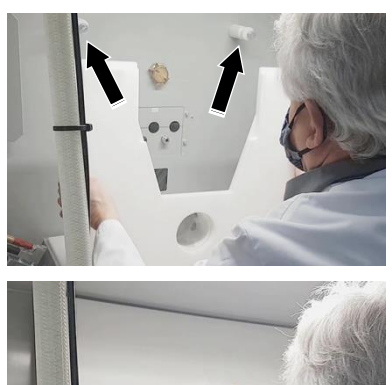

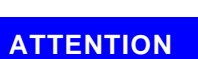

#### Large dust formation possible!

If the OptiCenter is operated without the appropriate equipment (hearing protection, safety goggles) and if not cleaned with the exhaust air switched on, the compressed air containing powder can cause hearing damage, eye damage as well as respiratory problems.

- Switch on the exhaust air
- ► Wear appropriate protective equipment.
- 24. Remove the plug from the OptiHopper

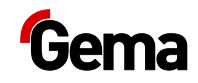

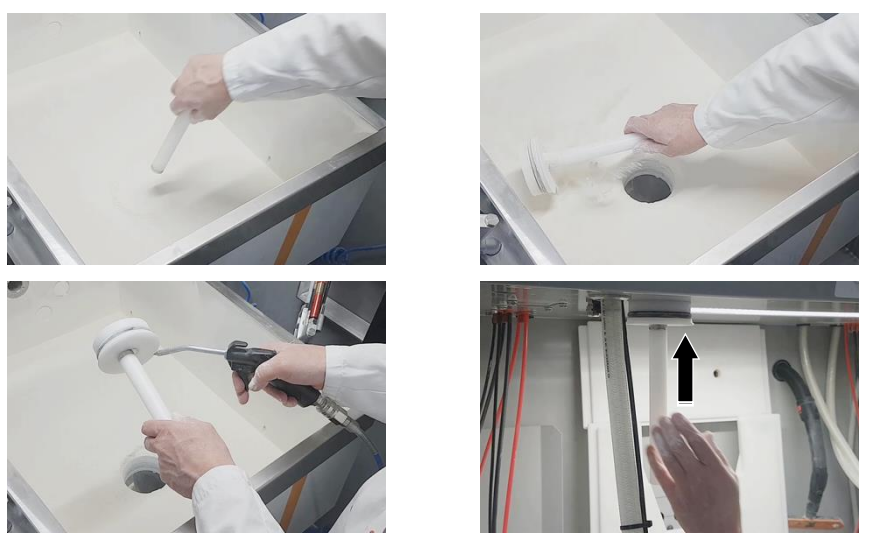

The powder from the OptiHopper flows into the powder bag or provided powder container

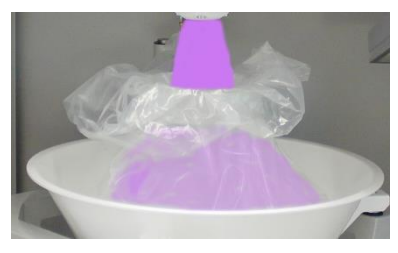

\_

25. Use a scraper to lead as much powder as possible to the opening

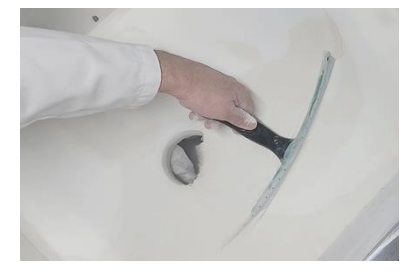

26. Use a scraper to clean the side walls of the OptiHopper so that the suction openings are no longer covered with powder.

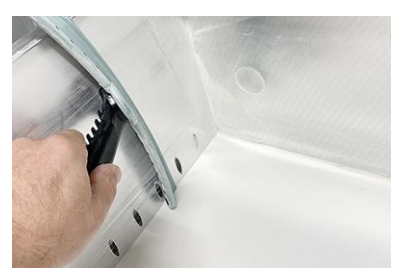

- 27. Also clean the fluidizing plate so that there is only a small amount of powder on the surface.
- 28. Press the key
  - The powder hoses are cleaned and the residual is transported to the booth
  - Suction channels in the OptiHopper are rinsed

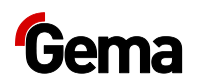

- 29. The automatic process step is complete once this symbol displayed.
  - The key can be pressed once again if necessary. Otherwise, the next cleaning step can be activated.

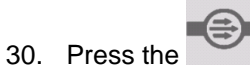

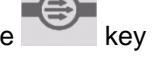

- The existing OptiFeed pumps and connected powder hoses are cleaned and the powder is transported to the after filter
- 31. The process is complete once this symbol

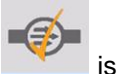

is displayed.

is

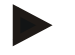

Any individual step can be repeated as needed by pressing the corresponding key again.

Only the selected cleaning step is carried out.

#### Fine cleaning

1.

2.

- Press the key
  - This key activates/deactivates the strong fluidization for fine cleaning

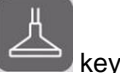

- Press the every
- This key is used to activate/deactivate the suction unit

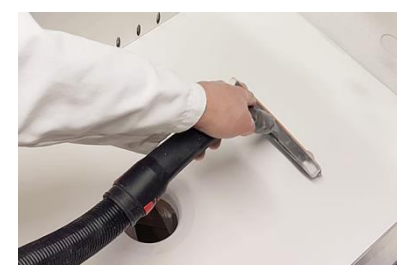

- 3. Visually check the OptiHopper interior, clean with the suction unit and/or with the compressed air gun if necessary
- 4. Put the plug back in position

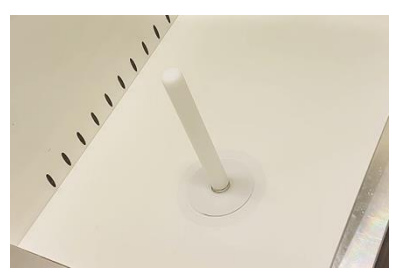

- 5. Place the cover components in position
- 6. Booth cleaning can now be started: Activate the corresponding command on the MagicControl control unit

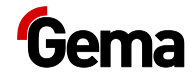

### Cleaning the recovery system

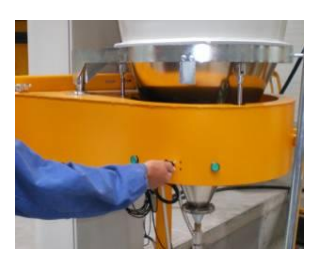

1. Open the monocyclone

### ATTENTION

#### Sieve damage

#### The sieve can be damaged when backwashing the transport hose.

- Swing out the sieve completely during this cleaning step.
- 2. Slowly swing out the sieve and clean it with the air gun

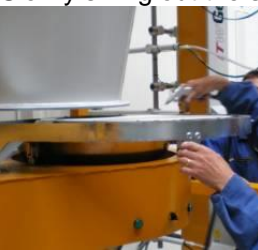

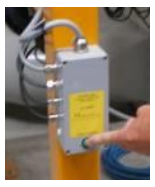

- 3. Press the button on the monocyclone
  - The cleaning process is started.
- 4. Compressed air pulses blow through the hose from the OptiCenter to the cyclone

## The process can be manually stopped and resumed by the operator.

- 5. Swing the funnel on the cyclone slowly away and, at the same time, clean it off with the air gun
- 6. Clean the inside of the cyclone with the cleaning wand
- 7. Reconnect the sieve machine and funnel to the cyclone
- 8. If a new color is to be used: See chapter "Color change" on page 66. OTHERWISE
- 9. To switch the OptiCenter to stand-by mode, press and hold the

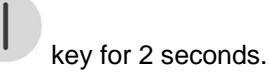

10. Store the powder properly

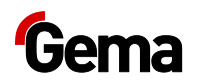

### Cleaning and maintenance of the operating panel

The operating panel is maintenance-free. However, the following work may be necessary:

- Cleaning the screen if it becomes dirty.
- Recalibrating the capacitive screen if it no longer responds correctly to touch.

#### Touch-sensitive screen

If dirty:

#### ATTENTION

Pointed, sharp objects or corrosive liquids can damage the screen Cleaning the screen

- ► Do not use any pointed or sharp objects (e.g. knife).
- > Do not use any aggressive or abrasive cleaning agent or solvent.
- Ensure liquids do not enter the operating panel (risk of short circuit) and no damage is caused to the operating panel
- Clean the touch screen surface carefully with a clean, soft, damp cloth.

#### **Battery**

The built-in battery for buffering the real-time clock is maintenance-free and designed for a buffer time with the power switched off while maintaining the ambient conditions of typically 10 years at 25 °C (77 °F).

### **Periodic checks**

The periodic checks include examining all connecting cables and hoses.

The corresponding parts should be replaced immediately if any damage to cables or hoses is discovered.

All plugs must be properly tightened.

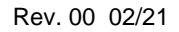

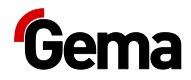

### **Repair work**

In the event of malfunctions or faults, the product must be checked and repaired by an authorized Gema service workshop. The repairs must only be performed by an authorized specialist.

Improper tampering can result in serious danger for user and equipment.

### Repairs

For repairs, please contact Gema Technical Support.

#### ATTENTION

#### Destruction of the operating panel

The operating panel may only be opened by the manufacturer or an authorized body.

• Operate the operating panel only with the housing completely closed.

Use appropriate packaging when transporting.

### SD card – data backup

The contents of the SD card can be saved on another medium in order to be able to copy them back in case of card damage or data loss. Further information can be found in the SD card user manual.

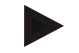

Some operating systems do not display individual files. This is often the case with "autoexec.bat" files, for example.

- When copying the data, make sure that all data is visible and copied.
- If in doubt, contact your IT department.

Inserting the SD card: See chapter "Inserting the SD card" on page 56.

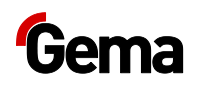

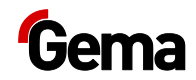

# Fault clearance

### **Error messages**

If faults occur in the powder management center, an error message shown in red lettering appears on the display.

- 1 Booth not ready
- 2 No release for cleaning, X axes not in cleaning position
- 3 Sieve error or switched off
- 4 No powder
- 5 No fresh powder
- 6 Powder circuit stopped
- 7 Level sensor detects no powder

The causes of these errors must be eliminated, before further procedures can be carried out (refer to troubleshooting guide).

If the error has been eliminated, the display returns to the previous menu again.

## **Troubleshooting guide**

| Fault                   | Cause                                                   | Corrective action                                                                                                    |  |
|-------------------------|---------------------------------------------------------|----------------------------------------------------------------------------------------------------|--|
| No powder feed from the | OptiHopper empty                                        | Refill powder manually                                                                                                    |  |
| OptiHopper              | Powder accumulation on optional level sensor            | <ul> <li>Clean the sensor</li> <li>Readjust the sensor<br/>sensitivity</li> <li>Check the fluidizing of<br/>the sensor if necessary,<br/>increase the fluidizing air<br/>pressure</li> </ul> |  |
|                         | Optional compressed air pulse<br>cleaning does not work | Check function at<br>corresponding output (see also<br>"Pneumatic diagram"), replace<br>if necessary                                                                                         |  |
|                         | Optional level sensor defective                         | Replace                                                                                                    |  |
|                         | Cable defective                                         | Replace                                                                                                    |  |

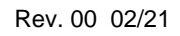

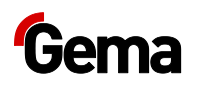

| Fault                                                     | Cause                                                                                                    | Corrective action                                                                                                    |  |
|-----------------------------------------------------------|----------------------------------------------------------------------------------------------------|----------------------------------------------------------------------------------------------------|--|
| No fluidization or fluidization too low in the OptiHopper | Compressed air regulator<br>incorrectly set                                                                               | Set the appropriate pressure                                                                                                  |  |
|                                                           | Corresponding valve in the valve pool defective or dirty                                                                  | Check function at<br>corresponding output (see also<br>"Pneumatic diagram"), replace if<br>necessary                          |  |
|                                                           | Compressed air regulator dirty<br>or defective                                                                            | Clean, replace if necessary                                                                                                   |  |
|                                                           | Fluidizing plate clogged                                                                                                  | Replace                                                                                                    |  |
| Powder escapes from the<br>fluidized powder hopper        | No or too little AirMover<br>function/ compressed air<br>regulator incorrectly set                                        | Set the appropriate pressure                                                                                                  |  |
| No AirMover function in the                               | Ring injector clogged or dirty                                                                                            | Clean                                                                                                    |  |
| OptiHopper                                                | Corresponding valve in the valve pool defective or dirty                                                                  | Check function at<br>corresponding output (see also<br>"Pneumatic diagram"), replace if<br>necessary                          |  |
| Conveying problem with<br>powder pump                     | Powder pump does not<br>function properly                                                                                 |                                                                                                    |  |
|                                                           | <ul> <li>Pump defective</li> </ul>                                                                                        | See corresponding operating<br>manual OptiFeed PPxx                                                                           |  |
|                                                           | <ul> <li>Pump does not suck in<br/>powder</li> </ul>                                                                      | <ul> <li>Check the cyclone<br/>funnel for powder<br/>abrasion</li> <li>Check fluidization at the<br/>suction point</li> </ul> |  |
|                                                           | <ul> <li>Hose plugged or<br/>incorrectly connected<br/>(overpressure at the<br/>OptiFeed PPxx powder<br/>pump)</li> </ul> | See corresponding operating<br>manual OptiFeed PPxx                                                                           |  |
| No extraction in the<br>OptiCenter                        | Incorrect operating mode selected                                                                                         | Select correct operating mode                                                                                                 |  |
|                                                           | Corresponding valve in the valve pool defective or dirty                                                                  | Check function at<br>corresponding output (see also<br>"Pneumatic diagram"), replace if<br>necessary                          |  |
|                                                           | Exhaust air flap does not move                                                                                            | Ensure the compressed air<br>supply<br>Check for movement or replace                                                          |  |
| Powder residues in the<br>powder hose to the booth        | Insufficient cleaning of the ring injector (AirMover)                                                                     | Check function at corresponding output (see also                                                                              |  |
|                                                           | Corresponding valve in the<br>valve pool does not switch<br>over:<br>– Defective or dirty                                 | "Pneumatic diagram"), replace if necessary                                                                                    |  |
| Powder residues in the fresh powder pump after cleaning   | Corresponding valve in the valve pool defective or dirty                                                                  | Check function at<br>corresponding output (see also<br>"Pneumatic diagram"), replace if<br>necessary                          |  |

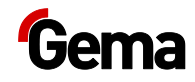

| Fault                                                    | Cause                                                                                                   | Corrective action                                                                                                    |
|----------------------------------------------------------|----------------------------------------------------------------------------------------------------|----------------------------------------------------------------------------------------------------|
|                                                          | Pinch valve(s) defective (at rear of OC)                                                                | Replace pinch hose                                                                                                    |
| Powder residues in the recovery pump after cleaning      | Corresponding valve in the valve pool defective or dirty                                                | Check function at<br>corresponding output (see also<br>"Pneumatic diagram"), replace if<br>necessary                                                |
|                                                          | Pinch valve(s) defective (at rear of OC)                                                                | Replace pinch hose                                                                                                    |
|                                                          | Pinch valve defective (mono-<br>cyclone)                                                                | Replace pinch hose                                                                                                    |
| No cleaning or insufficient cleaning of the powder hoses | Corresponding valve in the valve pool defective or dirty                                                | Check function at<br>corresponding output (see also<br>"Pneumatic diagram"), replace if<br>necessary                                                |
| Vibrator defective                                       | Motor protection switch Q6 has reacted                                                                  | Remove the small<br>maintenance panel and switch<br>on the motor protection switch<br>again. With repeated Alarms,<br>contact a Gema service center |
|                                                          | Vibrator defective                                                                                      | Replace                                                                                                    |
|                                                          | Cable broken                                                                                            | Replace                                                                                                    |
| Valve battery failure                                    | Valve battery failureSafety equipment (F7) has<br>reacted, control unit switches                        |                                                                                                    |
|                                                          | to stand-by mode                                                                                        | Check the safety equipment<br>whether all 4 LEDs illuminate<br>green                                                                                |
|                                                          |                                                                                                    | If one or more LEDs illuminate,<br>reset the corresponding<br>channel and if necessary,<br>restart                                                  |
| Fuse Fxx defective                                       | Fuse (1 AT) in the WAGO<br>module A1 defective, control<br>unit switches to stand-by mode               | Replace the fuse, otherwise contact a Gema service center                                                                                           |
| CAN bus malfunction                                      | N bus malfunction         No communication with<br>CM40/CM41         Switch on higher<br>unit CM40/CM41 |                                                                                                    |
|                                                          | CAN bus participant defective                                                                           | Contact Gema Service                                                                                                    |

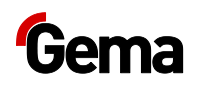

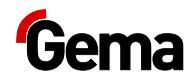

# **Decommissioning / Storage**

### Shutdown

- 1. End the coating procedure
- 2. Switch off the control unit

The adjustments for high voltage, powder output volume and electrode rinsing air remain stored.

### If in disuse for several days

- 1. Switch off the plant with the main switch
- 2. Clean the gun and the components for powder conveying (see therefore the corresponding user manuals)
- 3. Turn off the compressed air main supply

### **Storage conditions**

### Storage duration

If the physical conditions for metal parts and electronics are maintained, the unit can be stored indefinitely. On the other hand, the installed elastomeric components (pinch valve collars, O-ring seals, etc.) can become brittle over time and crack when put under repeated loads.

### Type of storage

For safety reasons, the product should only be stored in a vertical position.

### Space requirements

The space requirements correspond to the size of the components plus the packaging.

The load-bearing capacity of the floor should be at least 500 kg/m<sup>2</sup>.

There are no special requirements for the spacing to adjacent devices

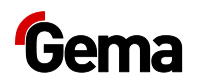

### **Physical requirements**

Storage must be inside a dry building at a temperature between +5 and +40 °C. Preferably in a cool, dry and dark space.

Do not expose to direct sunlight.

### Hazard notes

There is no danger to personnel or the environment if the unit is stored properly.

### Maintenance during storage

### Maintenance schedule

No maintenance schedule is necessary.

### **Maintenance works**

During long-term storage, periodically perform a visual check.

### Storage and transport of the operating panel

#### ATTENTION

#### **UV light**

Plastics become brittle under the influence of UV light. This artificial aging reduces the service life of the operating panel.

 Protect the operating panel from direct sunlight or other sources of UV radiation.

#### ATTENTION

#### **Risk of short-circuit**

In the event of climatic fluctuations (ambient temperature or humidity), moisture may be deposited on or inside the operating panel. If the control panel is subjected to condensation, there is a risk of short-circuit.

- Never switch on the operating panel when condensation is present.
- If condensation is present and the operating panel has been exposed to climatic fluctuations, allow the operating panel to adjust to room temperature before start-up.
- Do not expose the operating panel to direct heat radiation from heaters.

Observe the ambient conditions when transporting and storing the operating panel.

The maximum ambient temperature for storage and transport must not exceed the specified value:

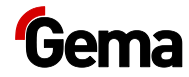

| Climatic ambient conditions       |                                 |  |
|-----------------------------------|---------------------------------|--|
| Air process (operation)           | 795 - 1080 hPa                  |  |
| All pressure (operation)          | max. 2000 m ü. NHN              |  |
| Temperature (operation)           | +10 – +40 °C (+50 – +104 °F)    |  |
| Temperature (storage / transport) | -20 – + 60 °C (-4 – +140 °F)    |  |
| Air humidity                      | Relative air humidity 10 - 95 % |  |
| Condensation                      | Non-condensing                  |  |

Whilst the operating panel has a robust design, the built-in components are sensitive to excessive vibrations and/or shocks.

The operating panel must be protected from mechanical loads outside its intended use.

The operating panel may only be transported in the appropriate packaging and in the correct manner.

#### Before recommissioning

During storage and transport in cold weather, and in the event of extreme temperature differences, ensure that no moisture is deposited on or inside the unit (condensation).

If condensation is present, the unit may only be switched on after it is fully dry.

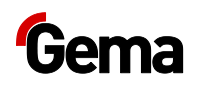

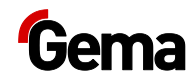

# Disposal

## Introduction

# Requirements on personnel carrying out the work

The disposal of the product is to be carried out by the owner or operator.

When disposing of components that are not manufactured by Gema, the instructions in the respective manufacturer's documentation must be observed.

### **Disposal regulations**

The product must be disassembled and disposed of properly at the end of its service life.

 When disposing of the product, the applicable local and regional laws, directives and environmental regulations must be complied with!

### **Materials**

The materials must be sorted according to material groups and taken to the appropriate collection points.

### **Disassembly of component groups**

#### A WARNING

#### Live components

#### Risk of fatal injury from electric shock if touched

- Only trained, authorized staff may open the electrical compartment
- Observe the safety symbols
- 1. Disconnect the mains supply and supply cables.
- 2. Remove all product covers.

The product is now prepared for disassembly.

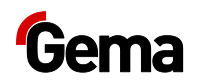

#### **A** WARNING

#### **Risk of explosion: Lithium battery**

If improperly handled, there is a risk of explosion due to the lithium battery installed in the operating panel.

• Ensure the operating panel is disposed of properly.

The recyclable materials should be taken to your local recycling center.

Operating panels that are no longer required must be disposed of properly in accordance with local regulations.

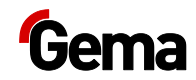

# **Spare parts list**

### **Ordering spare parts**

When ordering spare parts for your product, please indicate the following specifications:

- Type and serial number of your product
- Order number, quantity and description of each spare part

#### Example:

Type OptiGun GA03 automatic powder gun,

Serial number 1234 5678

Order no. 203 386, 1 piece, Clamp – Ø 18/15 mm

When ordering cable or hose material, the required length must also be given. The spare part numbers of this bulk stock is always marked with an \*.

The wearing parts are always marked with a #. marked.

All dimensions of plastic hoses are specified with the external and internal diameter:

#### Example:

Ø 8/6 mm, 8 mm outside diameter (o/d) / 6 mm inside diameter (i/d)

#### **A** WARNING

Use of non-original Gema spare parts

When using the spare parts from other manufacturers the explosion protection is no longer guaranteed. If any damage is caused by this use all guarantee claims become invalid!

Only original Gema spare parts should be used!

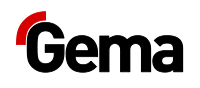

## OptiCenter OC09

| 1  | Touch Panel – 7" complete (see enclosed wiring diagram)               | 1015 525   |
|----|-----------------------------------------------------------------------|------------|
|    | SD card – for pos. 1 (not shown)                                      | on request |
| 2  | Pneumatics – see corresponding spare parts list                       |            |
| 3  | OptiFlow IG07-PA Powder injector – see corresponding operating manual |            |
| 4  | OptiHopper – see corresponding spare parts list                       |            |
| 5  | Powder supply – see corresponding spare parts list                    |            |
| 7  | Pneumatics ES (AS06) – see corresponding spare parts list             |            |
| 10 | Powder feed – see corresponding spare parts list                      |            |
| 11 | OptiFeed PPxx Powder pump – see corresponding operating manual        |            |

# For all other electrical components, see also the spare parts list in the enclosed wiring diagram!

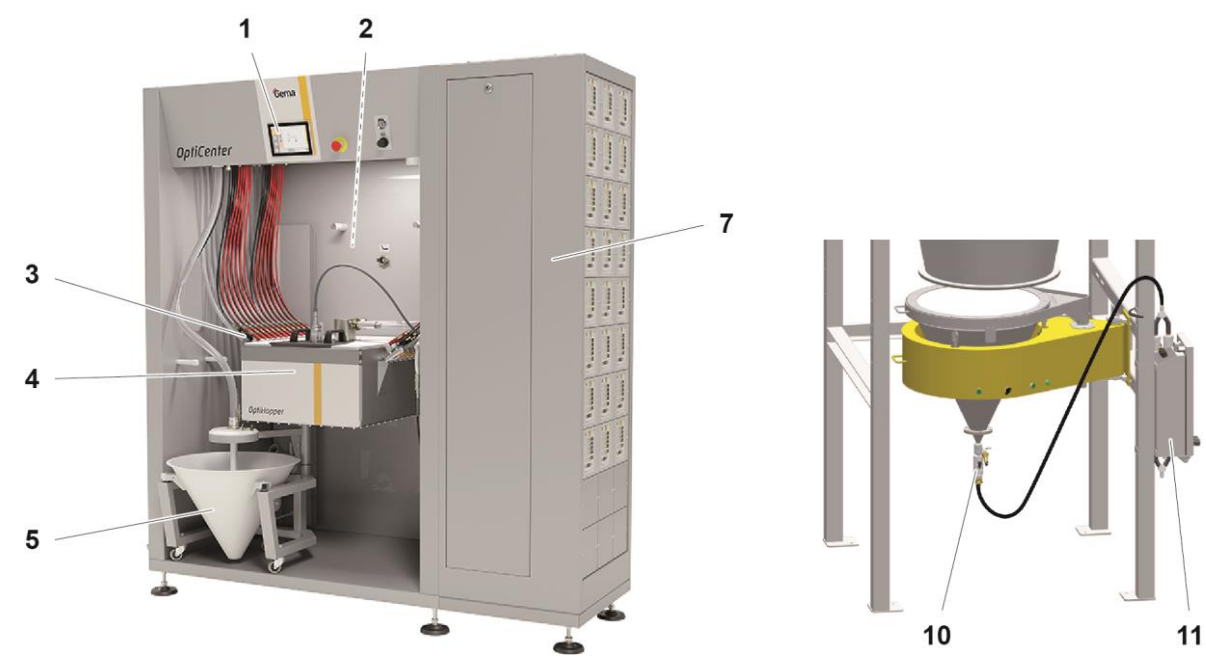

fig. 59:

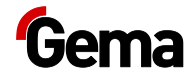

# Cone trolley

| 1  | Cone                                                | 1017 465  |
|----|-----------------------------------------------------|-----------|
| 2  | Rubber damper set – Ø 20x25 mm, M6/21 mm (3 pieces) | 720 000   |
| 3  | Roller set – 4 rollers + 4 screws                   | 720 001   |
| 4  | Vibrator motor – 220-240 V                          | 1009 251  |
| 5  | GEKA blind coupling                                 | 1002 405  |
| 6  | Cover                                               | 1007 177  |
| 7  | GEKA coupling – 3/4"                                | 254 339   |
| 8  | Cover bushing                                       | 1005 245  |
| 9  | Fluidizing/suction unit – Ø 28 mm, complete         | 1005 332  |
| 10 | Tube connection – complete, incl. pos. 11           | 1007 658  |
| 11 | O-ring – Ø 16x2 mm                                  | 1007 794# |
| 12 | Quick release connection – NW5-Ø 6 mm               | 200 840   |
|    |                                                     |           |

# Wear part

\* Please specify length

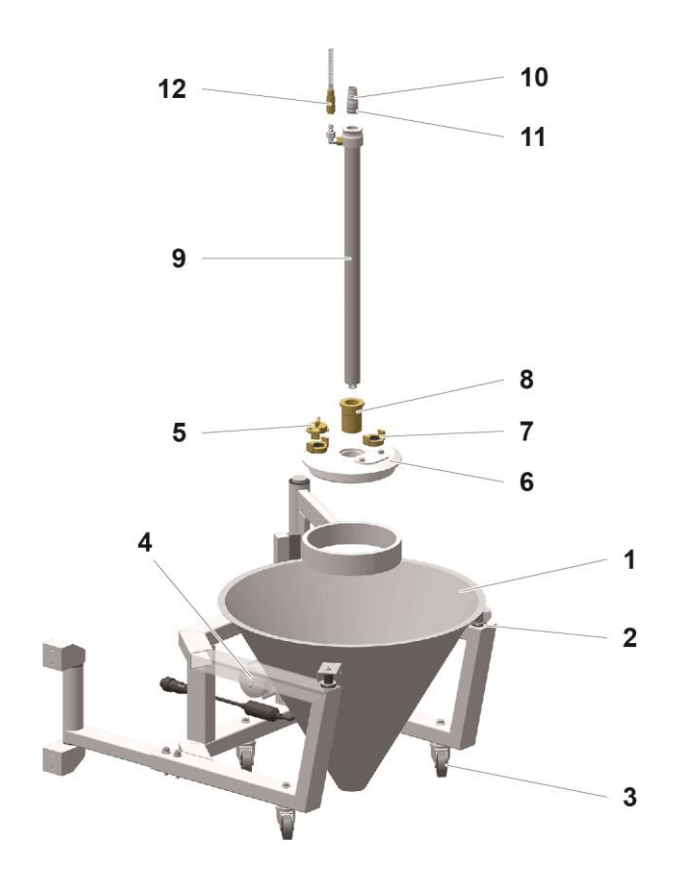

Fig. 60:

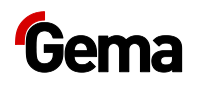

## Fluidizing/suction unit

|   | Fluidizing/suction unit – Ø 28 mm, complete | 1005 332 |
|---|---------------------------------------------|----------|
| 1 | Connector – NW5.0-1/8"                      | 200 859  |
| 2 | Elbow joint – 1/8"-1/8"                     | 235 733  |
| 3 | Adapter nipple – 1/8"-1/8"                  | 200 930  |
| 4 | Flow restrictor – Ø 0.3 mm                  | 338 303  |
|   | Fluidizing ring set – incl. pos. 5, 6, 7    | 720 002# |
| 5 | O-ring – Ø 22.1x1.6 mm                      | 233 340# |
| 6 | Fluidizing ring                             | 1005 330 |
| 7 | O-ring – Ø 14x1.5 mm                        | 263 486# |
| 8 | Foot piece                                  | 1005 327 |

# Wear part

\* Please specify length

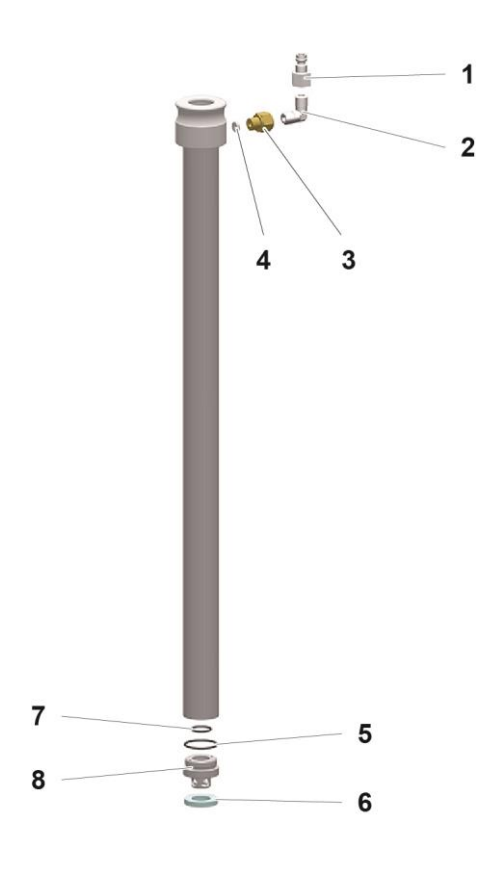

Fig. 61:

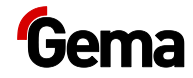

# OptiHopper – complete

| 1   | OptiHopper cover – complete, incl. pos. 1.1                               | 1019 850 |
|-----|---------------------------------------------------------------------------|----------|
| 1.1 | Handle                                                                    | 1006 013 |
| 2   | Sealing plug – complete, with O-ring                                      | 1018 773 |
| 3   | Pinch valve – DN32 G 1 1/4", complete, see corresponding spare parts list | 1007 648 |
| 4   | Ring injector (AirMover) – complete, see corresponding spare parts list   | 1019 824 |
| 5   | Grounding cable – complete                                                | 391 603  |
| 6   | GEKA coupling – 3/4"                                                      | 1002 551 |
| 7   | GEKA blind coupling                                                       | 1002 405 |

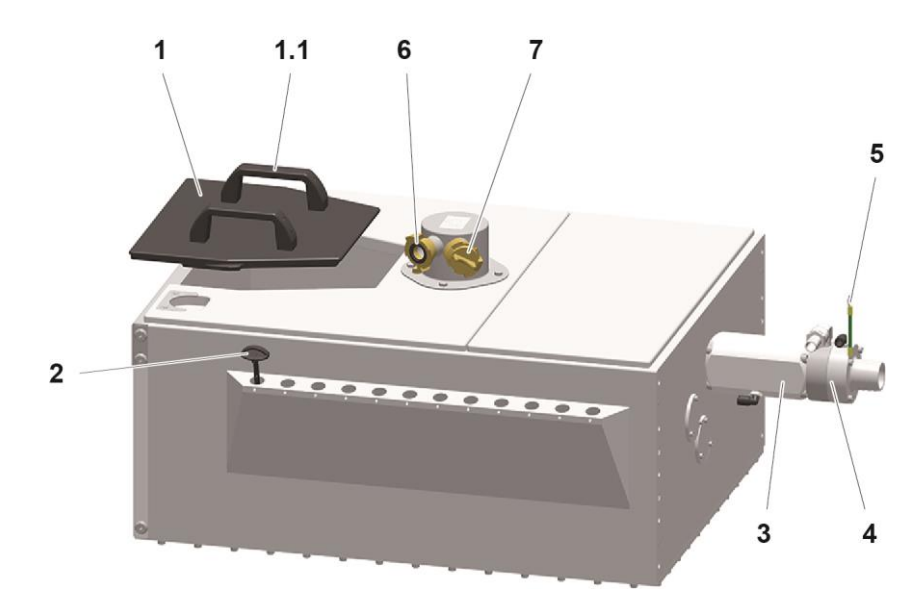

fig. 62:

## **OptiHopper – Fluidization plate**

|    | Plug – complete (pos. 1-7)           | 1022 154  |
|----|--------------------------------------|-----------|
| 1  | Rod                                  | 1019 879  |
| 2  | Magnet – Ø 25 mm                     | 1019 881  |
| 3  | Screw – M5x16 mm                     | 262 986   |
| 4  | Magnet – Ø 25 mm                     | 1019 880  |
| 5  | Plug                                 | 1022 153  |
| 6  | Screw – M5x30 mm                     | 1019 883  |
| 7  | O-ring – Ø 70x8 mm                   | 1022 038# |
| 8  | O-ring – Ø 104x3 mm                  | 1019 887# |
| 9  | O-ring – Ø 114x3 mm                  | 1019 888# |
| 10 | Powder outlet                        | 1019 873# |
| 11 | Bottom fluidization plate – complete | 1019 813# |
| 12 | Fastening plate – complete           | 1019 820  |
| 13 | Allen cylinder screw – M6x20 mm      | 216 429   |
| 14 | Elbow joint – 1/4"-Ø 8 mm            | 254 029   |
|    |                                      |           |

# Wear part

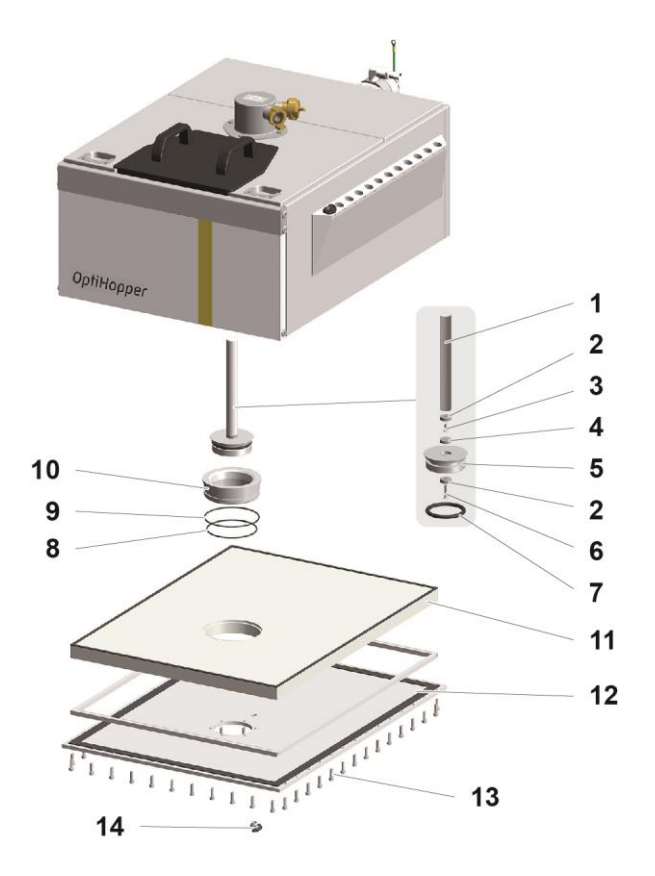

fig. 63:

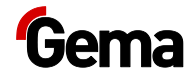

# **OptiCenter – Pneumatics**

| 1    | Butterfly valve – complete (incl. pos. 1.1)                   | 1006 445   |
|------|---------------------------------------------------------------|------------|
| 1.1  | Pneumatic rotary actuator – complete                          | 1006 444   |
| 5    | Ring injector (AirMover) – NW40 mm, complete                  | 1019 824   |
| 6    | Pinch valve – see corresponding spare parts list              |            |
| 7    | Pressure regulators pool – see corresponding spare parts list |            |
| 8    | Valves pool – see corresponding pneumatic diagram             | 1020 470   |
| 9    | Pneumatic manifold 2 – see corresponding spare parts list     |            |
| 10   | Vacuum filter – Ø 8 mm                                        | 1004 946   |
| 10.1 | Vacuum filter – Ø 6 mm                                        | 1019 437   |
| 11   | Pneumatic manifold 1 – see corresponding spare parts list     |            |
| 12   | Main air supply – see corresponding spare parts list          |            |
| 13   | Fluidization OptiHopper – see corresponding spare parts list  |            |
| 14   | Compressed air hose – Ø 16.4/26.6 mm                          | 105 155*   |
| 15   | Powder hose – Ø 16/23 mm                                      | 1010 040*# |
|      |                                                               |            |

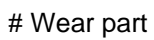

\* Please specify length

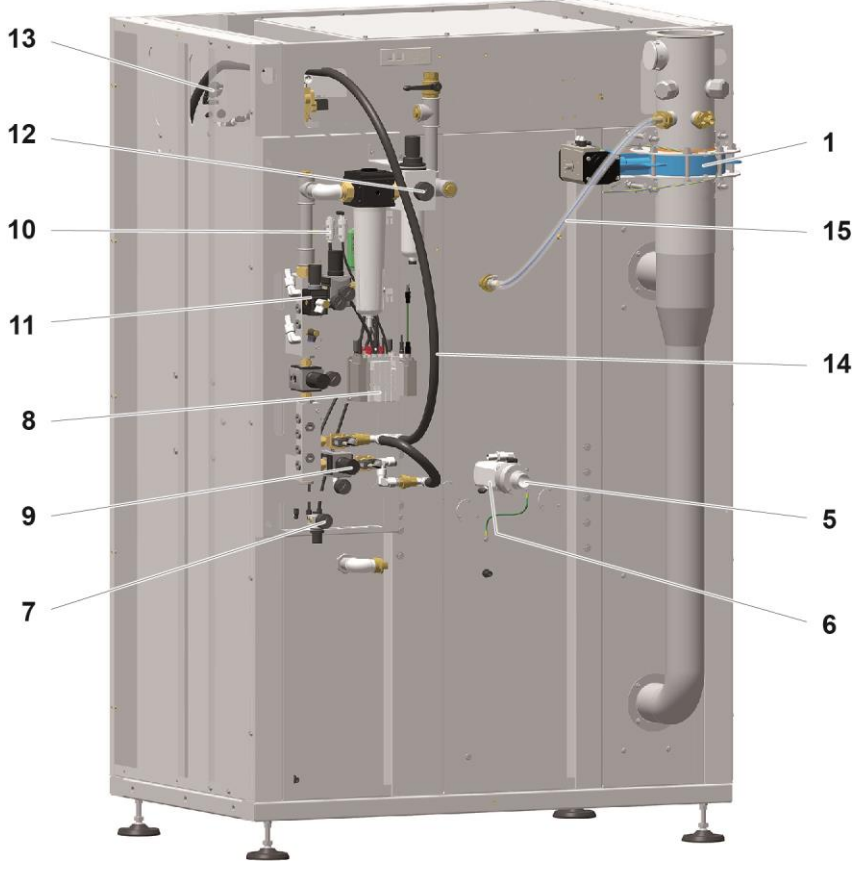

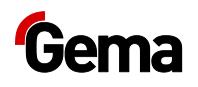

# Main air supply

| 1 | Ball valve – 1"-1"                             | 1006 065 |
|---|------------------------------------------------|----------|
| 2 | Pressure regulator/Filter unit – 0.5-8 bar, 1" | 1006 547 |
| 2 | Pressure gauge – 0-10 bar, 1/4"                | 1010 964 |
| 4 | Plug – 1"                                      | 1019 095 |
| 5 | Filter unit                                    |          |

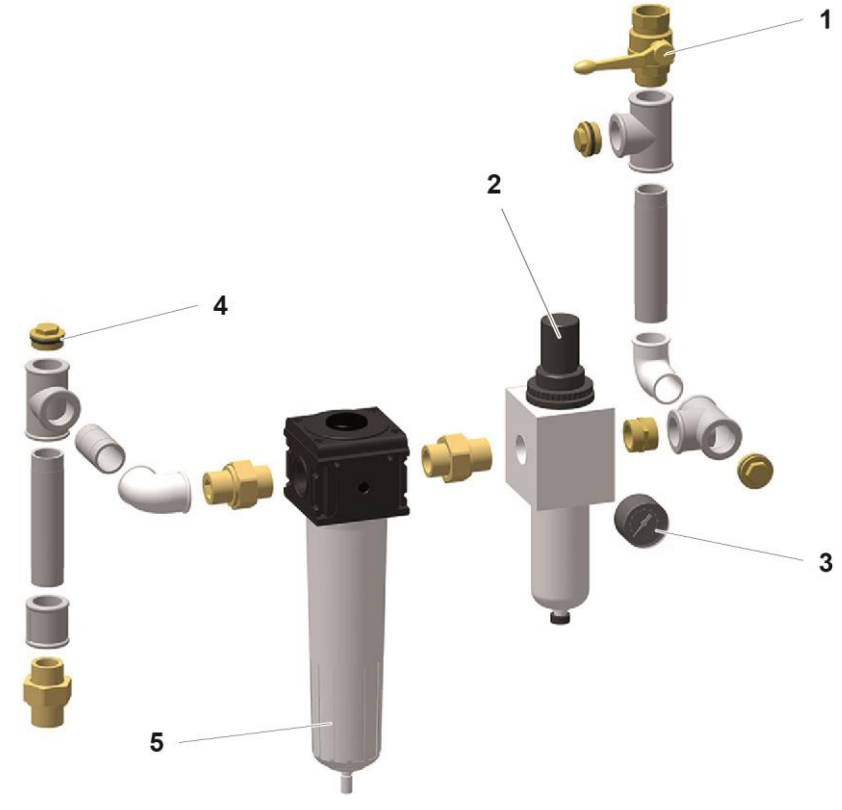

fig. 65:

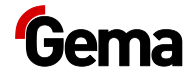

# OptiHopper – pneumatic distributor

| 1   | Pressure regulator – 0.5-10 bar, 1/2"                         | 259 187   |
|-----|---------------------------------------------------------------|-----------|
| 2   | Pressure gauge – 0-10 bar, 1/8"                               | 259 179   |
| 3   | Solenoid valve – 1/2" NW13.5 mm, without coil, incl. pos. 3.1 | 1005 120  |
| 3.1 | Membrane (not shown)                                          | 830 160   |
| 4   | Valve coil – 24 VDC                                           | 1005 119# |
| 5   | Valve cable – 3 pins                                          | 1006 902* |
| 6   | Hose connector – Ø 17-1/2"                                    | 223 069   |
| 7   | Elbow joint – 1/8"-1/8"                                       | 237 604   |
| 9   | Adapter nipple – 1/4"-1/8"                                    | 1020 052  |
| 10  | Pressure regulator – 0.5-8 bar, 3/8"                          | 1017 787  |
| 11  | Plug – 1/4"                                                   | 258 695   |
| 12  | Elbow joint – 3/8"-Ø 10/2 x                                   | 1020 062  |
| 13  | Elbow joint – 1/4"-Ø 8/2 x                                    | 1020 054  |
|     |                                                               |           |

# Wear part

\* Please indicate length

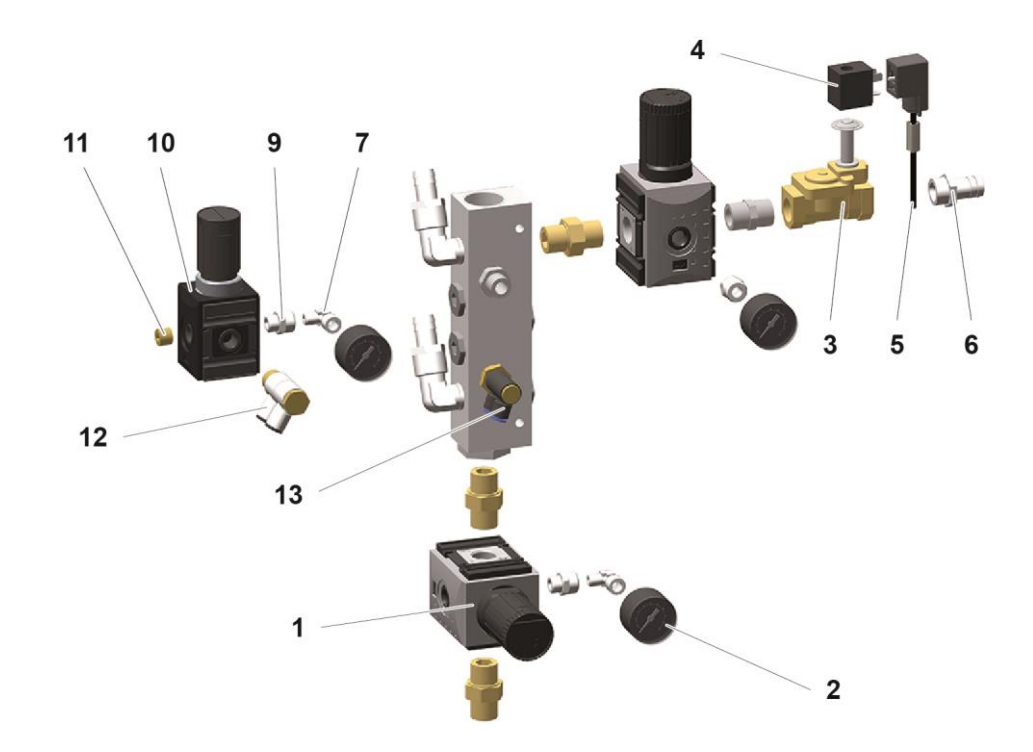

fig. 66:

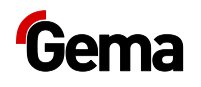

## **OptiHopper – Fluidization**

| 1  | Pressure gage – 0-6 bar, 1/8"               | 1003 300 |
|----|---------------------------------------------|----------|
| 2  | Elbow joint $- 1/8"-Ø 8 \text{ mm}$         | 251 372  |
| 3  | Plug – 1/4"                                 | 263 834  |
| 4  | Pressure regulator – 0.5-6 bar, 1/4"        | 264 342  |
| 5  | Adapter nipple – 1/8"-1/4"                  | 265 454  |
| 6  | Elbow joint – 1/8"-1/8"                     | 237 604  |
| 7  | Flow restrictor – Ø 1.9 mm                  | 372 900  |
| 8  | Screw-in nipple – 1/8"-Ø 8 mm               | 240 087  |
| 9  | Double connecting nipple – $\emptyset$ 8 mm | 229 326  |
| 10 | Check valve – Ø 8-Ø 8 mm                    | 1005 575 |
| 11 | Y-plug connection – Ø 8-2x Ø 8 mm           | 264 814  |
| 12 | Elbow joint – 1/4"-Ø 8 mm                   | 254 029  |
| 13 | Elbow joint – 1/8"-Ø 8 mm                   | 253 987  |
| 14 | Adjusting elbow – Ø 8-Ø 8 mm                | 1001 031 |
| 15 | Plastic tube – Ø 8/6 mm                     | 103 756* |

# Wear part

### \* Please indicate length

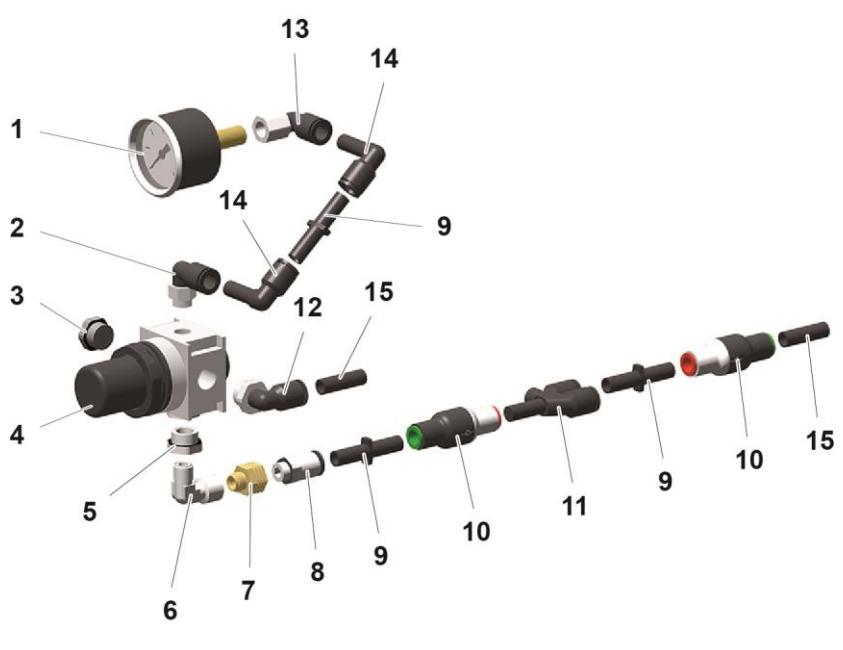

fig. 67:

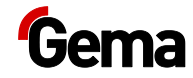

# Pressure regulators pool

| 1  | Pressure regulator – 0.5-10 bar, 1/4" | 264 326  |
|----|---------------------------------------|----------|
| 2  | Elbow joint – 1/4"-Ø 8 mm             | 254 029  |
| 3  | Pressure gauge – 0-10 bar, 1/8"       | 259 179  |
| 4  | Sealing plug – 1/4"                   | 258 695  |
| 5  | Screw-in nipple – 1/4"-Ø 8 mm         | 265 136  |
| 6  | Adjusting elbow – Ø 8-Ø 8 mm          | 1001 031 |
| 7  | Double connecting nipple – Ø 8 mm     | 229 326  |
| 8  | Check valve – Ø 8-Ø 8 mm              | 1005 575 |
| 9  | Y-connection – 3 x Ø 8 mm             | 251 259  |
| 10 | Elbow connection – Ø 8-Ø 8 mm         | 230 995  |
| 11 | Adjusting elbow – Ø 8-Ø 8 mm          | 1005 190 |
| 12 | Screw-in nipple – 1/4"-Ø 8 mm         | 600 237  |
| 13 | Adjusting elbow – Ø 6-Ø 6 mm          | 268 453  |
|    | Plug – Ø 8 mm (not shown)             | 238 023  |
|    |                                       |          |

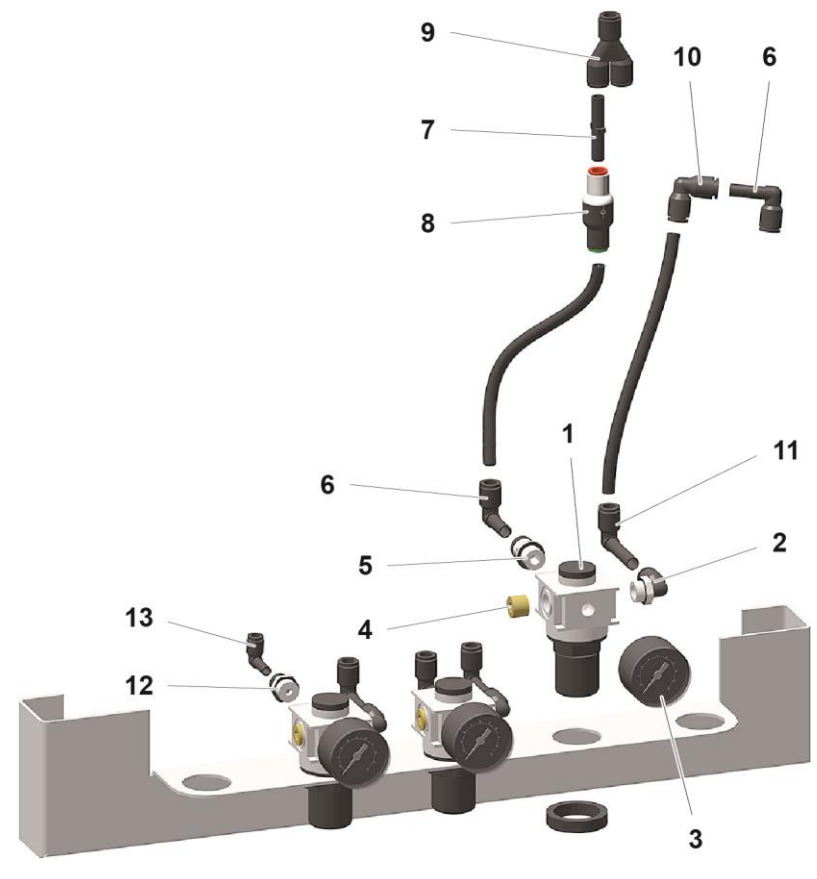

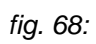

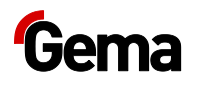

# Pneumatic manifold Cleaning

| 1   | Pressure regulator – 0.5-10 bar, 1/2"                         | 259 187   |
|-----|---------------------------------------------------------------|-----------|
| 2   | Adapter nipple – 1/4"-1/8"                                    | 1020 052  |
| 4   | Elbow joint – 1/8"-1/8"                                       | 237 604   |
| 5   | Pressure gauge – 0-10 bar, 1/8"                               | 259 179   |
| 6   | Solenoid valve - 1/2" NW13.5 mm, without coil, incl. pos. 6.1 | 1005 120  |
| 6.1 | Membrane (not shown)                                          | 830 160   |
| 7   | Valve coil – 24 VDC                                           | 1005 119# |
| 8   | Valve cable – 3 pins                                          | 1007 004  |
| 9   | Hose connector – Ø 17 mm-1/2"                                 | 223 069   |
|     |                                                               |           |

# Wear part

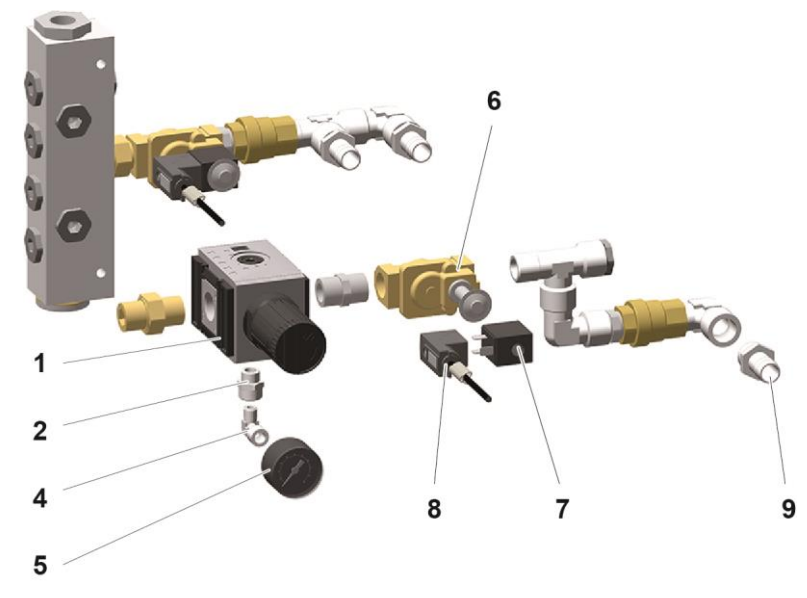

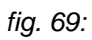

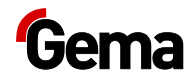

# Ring Injector (Airmover) / Pinch Valve

| 1 | Pinch valve NW32 – complete         | 1007 648  |
|---|-------------------------------------|-----------|
| 2 | Pinch valve sleeve NW32             | 1007 647# |
| 3 | Elbow joint – 1/4"-Ø 8 mm           | 254 029   |
| 4 | Connector                           | 1019 823  |
| 5 | O-ring – Ø 46x3 mm                  | 1019 886# |
| 6 | Ring injector (AirMover) – complete | 1019 824# |
| 7 | O-ring – Ø 59x2 mm                  | 1003 352# |
|   |                                     |           |

### # Wear part

\* Please specify length

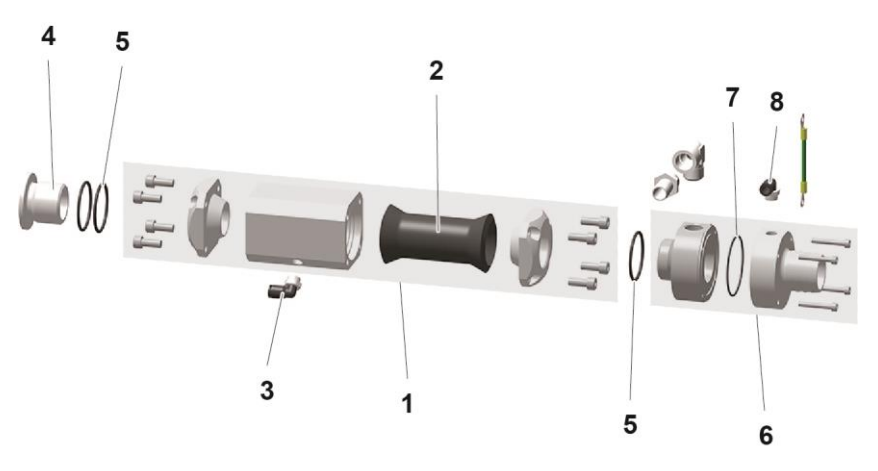

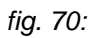

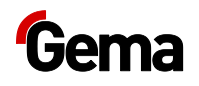

# Powder hopper PH60-OC

|    | Powder hopper PH60-OC – complete (pos. 1-19)       | 1008 171  |
|----|----------------------------------------------------|-----------|
| 1  | Powder hopper PH60-OC (incl. pos. 6-10, 18)        | 1008 313  |
| 2  | Cover PH60-OC                                      | 1011 498  |
| 3  | Container cover – complete                         | 1011 642  |
| 4  | GEKA coupling – 3/4"                               | 254 339   |
| 5  | GEKA blind coupling                                | 1002 405  |
| 6  | Handle                                             | 1006 013  |
| 7  | Connector – NW5-1/8"                               | 237 272   |
| 8  | Elbow joint – 1/8"-1/8"                            | 237 604   |
| 9  | Fluidizing plate PH60-OC                           | 1006 012  |
| 10 | Countersunk Allen screw – M6x50 mm                 | 1002 954  |
| 15 | Level sensor cover                                 | 1007 178  |
| 16 | Cover bushing                                      | 1011 499  |
| 17 | Locknut – Ø 40x28xM8 mm                            | 1008 285  |
| 18 | Rubber profile                                     | 1007 172* |
| 19 | Hose for OptiHopper emptying – Ø 40 mm (not shown) | 100 048*  |
|    | Blind cover PH60-OC (not shown)                    | 373 907   |
| -  |                                                    |           |

### \* Please specify length

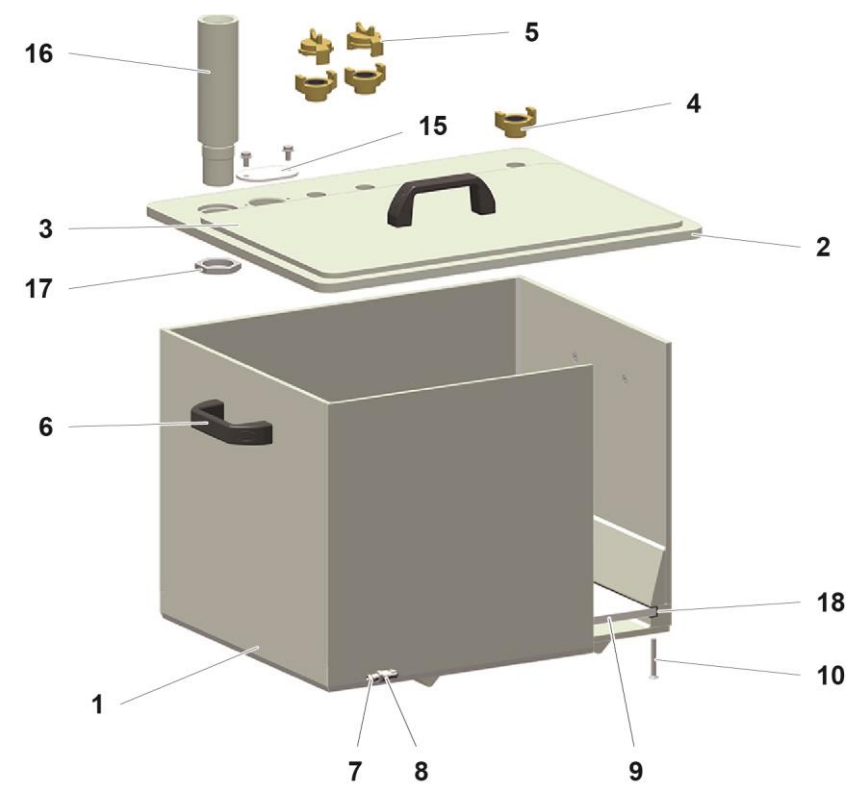

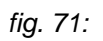

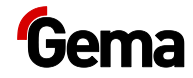

# PH100-OC Powder Hopper

|    | Powder hopper PH100-OC – complete (pos. 1-21)       | 1008 303  |
|----|-----------------------------------------------------|-----------|
| 1  | Powder hopper PH100-OC (incl. pos. 6-10, 13, 18-20) | 1008 315  |
| 3  | Container cover – complete                          | 1011 642  |
| 4  | GEKA coupling – 3/4"                                | 254 339   |
| 5  | GEKA blind coupling                                 | 1002 405  |
| 6  | Handle                                              | 1006 013  |
| 7  | Connector – NW5-1/8"                                | 237 272   |
| 8  | Elbow joint – 1/8"-1/8"                             | 237 604   |
| 10 | Countersunk Allen screw – M6x50 mm                  | 1002 954  |
| 12 | Cover PH100-OC                                      | 1011 497  |
| 13 | Fluidizing plate PH100-OC                           | 1006 017  |
| 15 | Level sensor cover                                  | 1007 178  |
| 16 | Cover bushing                                       | 1011 499  |
| 17 | Locknut – Ø 40x28xM8 mm                             | 1008 285  |
| 18 | Rubber profile                                      | 1007 172* |
| 19 | Rubber buffer – M40x1.5 mm                          | 248 592   |
| 20 | Roller                                              | 1009 141  |
| 21 | Hose for OptiHopper emptying – Ø 40 mm (not shown)  | 100 048*  |
|    | Blind cover PH100-OC (not shown)                    | 362 719   |
|    |                                                     |           |

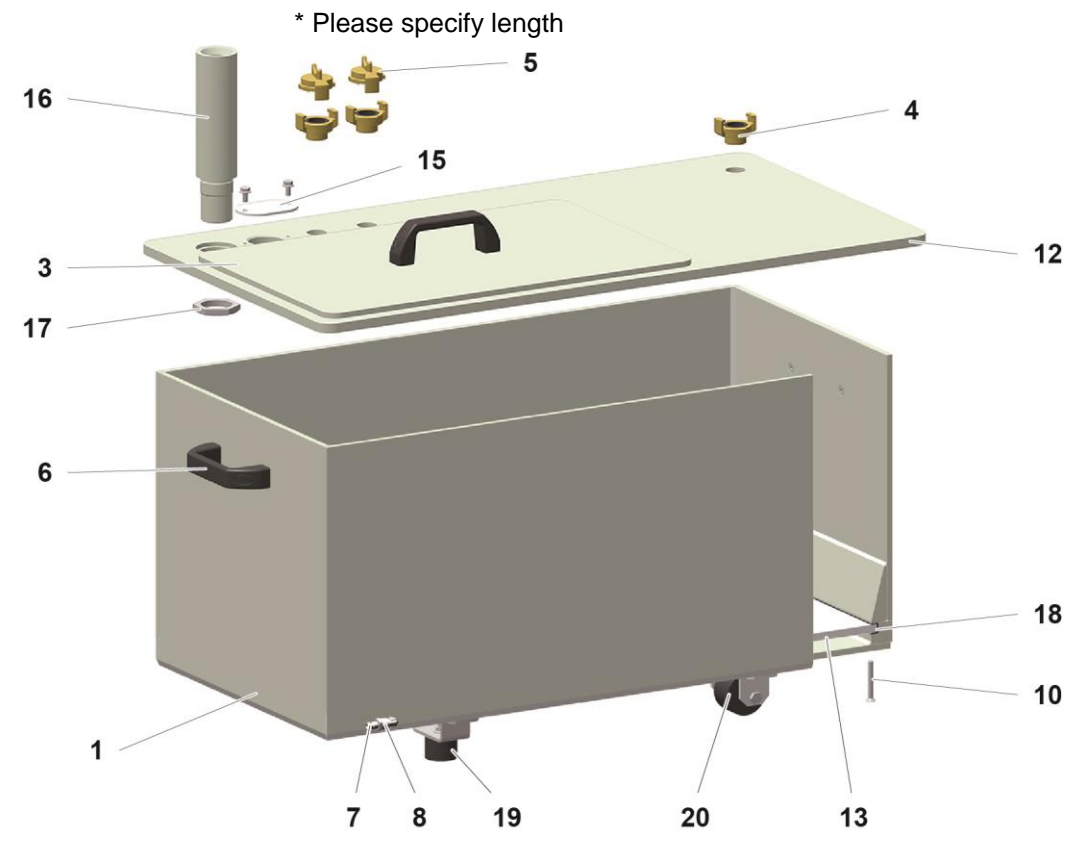

fig. 72:

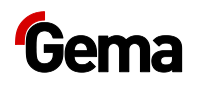

## LC01 Level sensor

| 1 | LC01 Level sensor – complete (incl. pos. 2) | 1006 089  |
|---|---------------------------------------------|-----------|
| 2 | O-ring – Ø 38 x 4 mm                        | 239 151#  |
| 3 | Plastic tube – Ø 6/Ø 4 mm                   | 1001 973* |
| 4 | Connecting cable – complete                 | 371 696   |
|   |                                             |           |

# Wearing part

\* Please indicate length

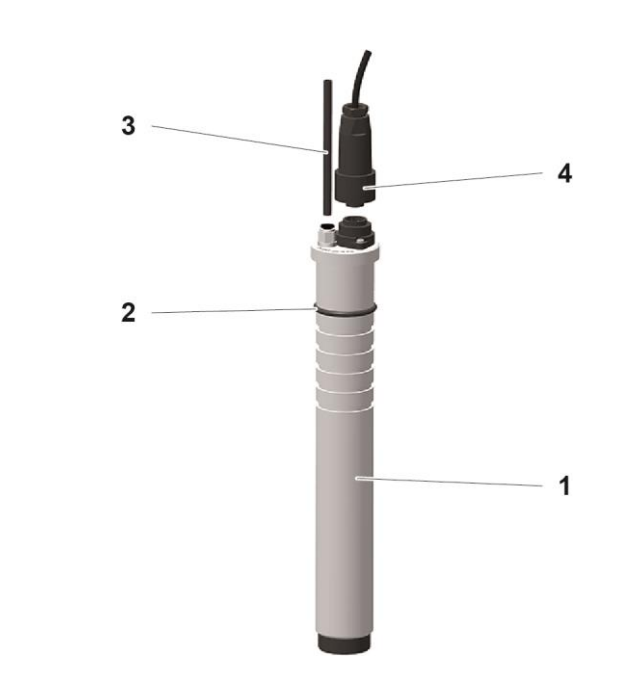

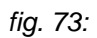

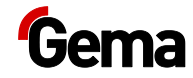

# Vibration trolley

|    | Vibration trolley – complete                | 1020 479 |
|----|---------------------------------------------|----------|
| 1  | Rubber buffer – Ø 20x15 mm                  | 211 770  |
| 2  | Rubber damper – Ø 25x30 mm                  | 232 866  |
| 3  | Connection plug                             | 206 466  |
| 4  | Swivel wheel – Ø 50 mm                      | 260 606  |
| 5  | Rubber buffer – 15x8 mm (not shown)         | 234 915  |
| 6  | Rubber damper – Ø 20x20 mm                  | 248 681  |
| 7  | Fluidizing/suction unit – Ø 28 mm, complete | 1005 332 |
| 8  | Cover                                       | 1009 744 |
| 9  | GEKA coupling – 3/4"                        | 254 339  |
| 10 | Quick-connection socket                     | 1005 245 |
| 11 | Vibrator                                    | 1009 251 |
|    |                                             |          |

\* Please specify length

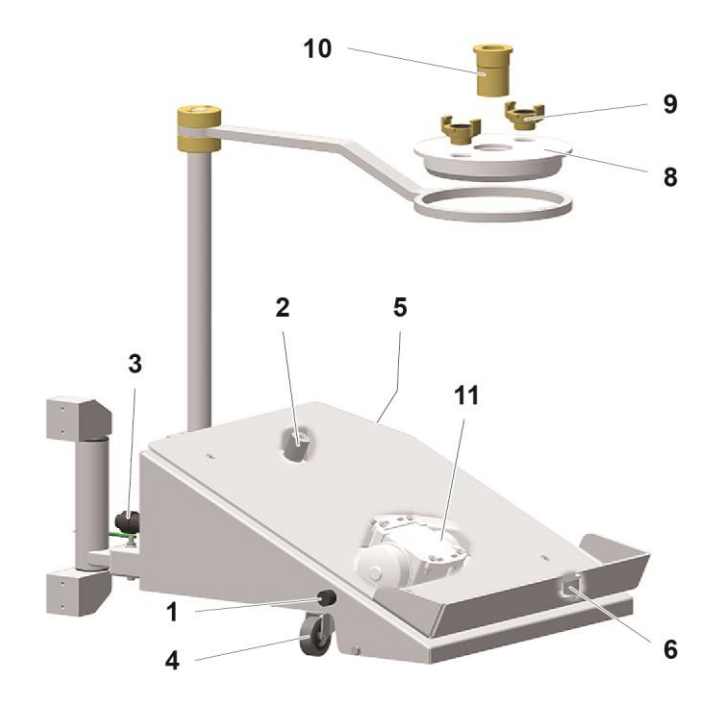

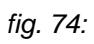

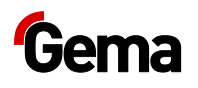

## Monocyclone – Powder transport

| 2  | Powder hose – dia. 16/23 mm                                    | 1010 040#* |
|----|----------------------------------------------------------------|------------|
| 3  | Hose clamp – 17-25 mm                                          | 223 085    |
| 4  | OptiFeed PP06 Powder pump – see corresponding operating manual |            |
| 5  | Plastic tube – Ø 6/4 mm                                        | 103 144*   |
| 6  | GEKA coupling with grommet – Ø 16 mm                           | 1003 872   |
| 7  | Fluidizing unit – complete, see corresponding spare parts list | 1005 507#  |
| 8  | Allen cylinder screw – M8x20 mm                                | 265 241    |
| 9  | Gasket                                                         | 395 439    |
| 10 | Hexagon shakeproof nut – M8                                    | 244 449    |
|    |                                                                |            |

# Wearing part

\* Please indicate length

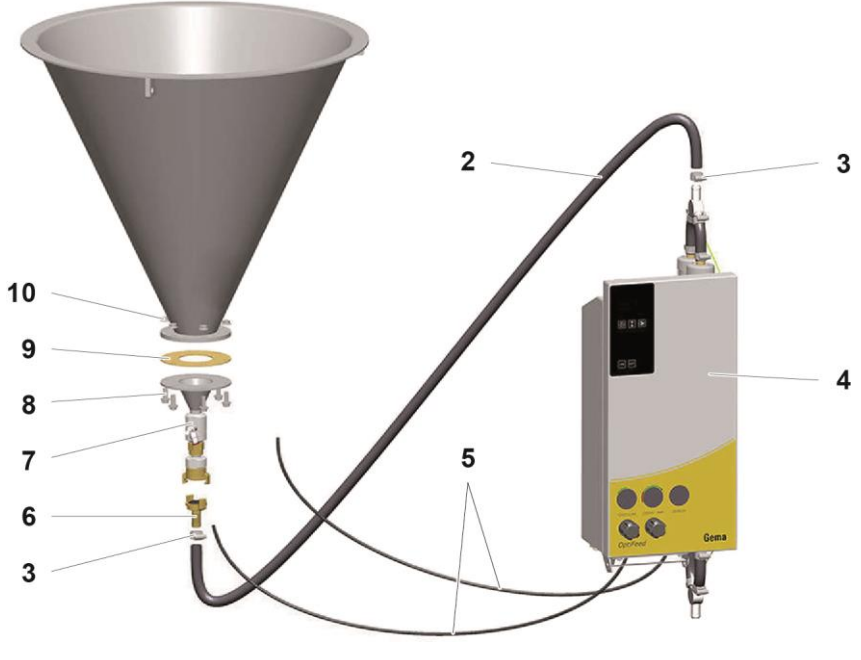

fig. 75:
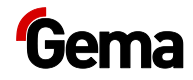

# Monocyclone – Powder transport connection

| Powder transport connection – complete (pos. 1-13, incl. fixing screws) | 1008 846                                                                                                    |
|-------------------------------------------------------------------------|----------------------------------------------------------------------------------------------------|
| Funnel piece                                                            | 1005 502                                                                                                    |
| Gasket for pos. 1                                                       | 395 439#                                                                                                    |
| Fluidizing unit – complete (pos. 2-6)                                   | 1005 507                                                                                                    |
| Connector                                                               | 1005 504                                                                                                    |
| Fluidizing tube set (incl. pos. 3, 4, 5)                                | 720 006                                                                                                    |
| Fluidizing tube                                                         | 1005 505#                                                                                                    |
| O-ring – Ø 17x3 mm                                                      | 242 489#                                                                                                    |
| O-ring – Ø 26x2 mm                                                      | 246 549#                                                                                                    |
| Locking piece                                                           | 1005 506                                                                                                    |
| Connecting piece                                                        | 1005 503                                                                                                    |
| GEKA coupling – 1"-IG                                                   | 1000 854                                                                                                    |
| Pinch valve DN15 – complete, incl. pos. 9.1                             | 1006 255                                                                                                    |
| Pinch valve sleeve NW15                                                 | 1006 256#                                                                                                    |
| Elbow joint – 1/4"-Ø 8 mm                                               | 224 359                                                                                                    |
| Throttle valve – 1/8"-1/8"                                              | 1002 127                                                                                                    |
| Double nipple – 1/4"-1/8"                                               | 242 209                                                                                                    |
| Inline regulator – 3 bar, 1/4"                                          | 1005 517                                                                                                    |
|                                                                         | Powder transport connection – complete (pos. 1-13, incl. fixing screws)Funnel pieceGasket for pos. 1Fluidizing unit – complete (pos. 2-6)ConnectorFluidizing tube set (incl. pos. 3, 4, 5)Fluidizing tubeO-ring – Ø 17x3 mmO-ring – Ø 26x2 mmLocking pieceConnecting pieceGEKA coupling – 1"-IGPinch valve DN15 – complete, incl. pos. 9.1Pinch valve sleeve NW15Elbow joint – 1/4"-Ø 8 mmThrottle valve – 1/8"-1/8"Double nipple – 1/4"-1/8"Inline regulator – 3 bar, 1/4" |

# Wearing part

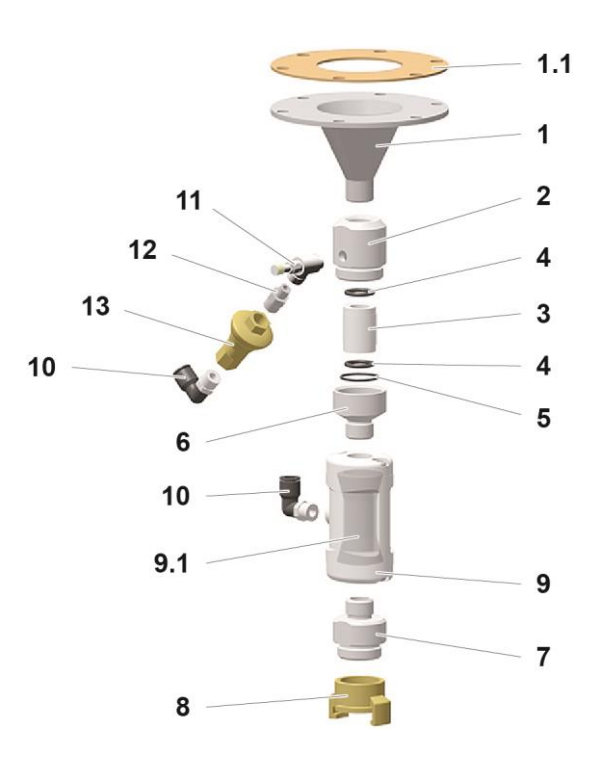

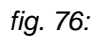

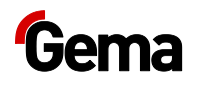

# Pneumatics ES (AS..)

| 1 | Solenoid valve – 3/4" NW18, without coil | 1005 121  |
|---|------------------------------------------|-----------|
| 1 | Valve coil – 24 VDC                      | 1005 119# |
| 3 | Pressure switch – 1-10 bar, 1/4", PG7    | 233 757   |
| 4 | Hose connector – Ø 16 mm, 1/2"           | 259 268   |
|   |                                          |           |

# Wearing part

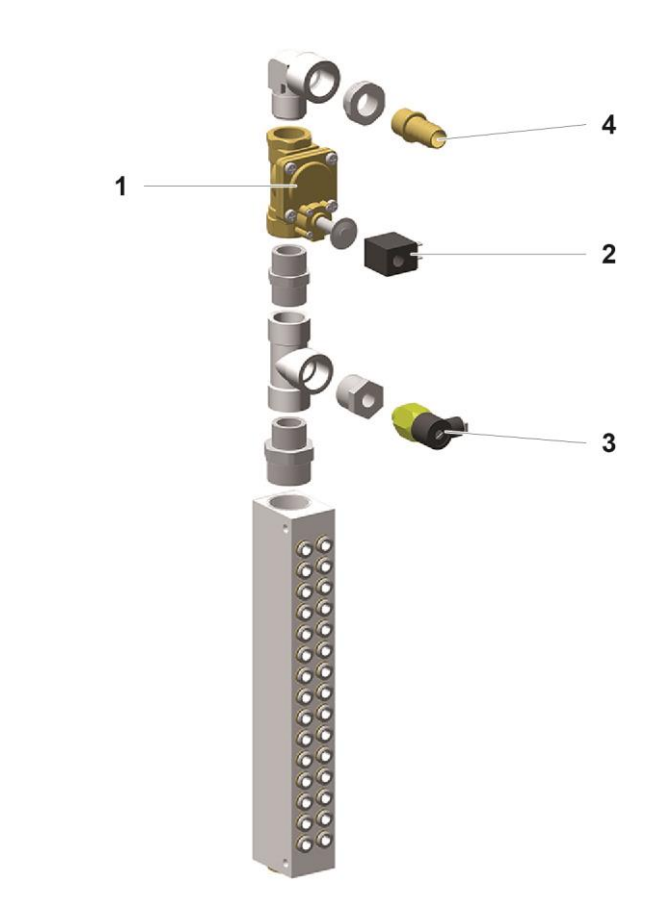

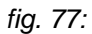

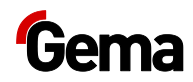

# Index

## Α

| About these instructions | 7  |
|--------------------------|----|
| Assembly                 | 53 |

# в

| Basic safety instructions | 1 | 1 |
|---------------------------|---|---|
|                           |   |   |

# С

| Connection  | 53 |
|-------------|----|
| Connections |    |
| Interfaces  | 31 |

# D

| Decommissioning                 | 85     |
|---------------------------------|--------|
| Design and function             | .19,30 |
| Dimensions                      | 18     |
| Disassembly of component groups | 89     |
| Disposal                        | 89     |
| Disposal regulations            | 89     |
| Disuse for several days         | 85     |

# Е

| Electrical data17 |
|-------------------|
|-------------------|

#### F

| Fault clearance               | 81 |
|-------------------------------|----|
| Figure references in the text | 9  |

# G

| Grounding<br>Potential equalization       | 53       |
|-------------------------------------------|----------|
| I Intended use                            | 15       |
| м                                         |          |
| Maintenance<br>Maintenance during storage | 67<br>86 |

#### 0

| Operating and display elements | 30 |
|--------------------------------|----|
| Operation                      | 59 |
| OptiCenter maintenance         | 68 |
| Overall view                   | 19 |

## Ρ

| Periodic checks<br>Pictograms         | 78<br>7 |
|---------------------------------------|---------|
| Pneumatic data                        | 17      |
| Powder transport                      | 17      |
| Preparation for start-up              | 55      |
| Presentation of the contents          | 9       |
| Product description                   | 15      |
| Product specific security regulations | 12      |

#### R

| Rating plate18,               | 29 |
|-------------------------------|----|
| Reasonably foreseeable misuse | 16 |
| Repair work                   | 79 |
| Repairs                       | 67 |

# S

| Safety             | 11 |
|--------------------|----|
| Safety symbols     | 7  |
| Set-up             | 53 |
| Shutdown           | 85 |
| Spare parts list   |    |
| Start-up           | 55 |
| Storage            | 85 |
| Storage conditions | 85 |

#### Т

| Technical Data | 17 |
|----------------|----|
| Transport      | 13 |

## U

| User levels         |    |
|---------------------|----|
| Access              | 35 |
| Available functions | 36 |

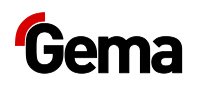